# Instrukcja użytkownika Systemu Uczelnianych Organizacji Studenckich (UOS)

| Dane dokumentu: |                                                                                                    |                                                                      |                        |
|-----------------|----------------------------------------------------------------------------------------------------|----------------------------------------------------------------------|------------------------|
| Nazwa projektu: | Dostosowanie systemu informatycznego wspiera<br>studenckich SGH w postaci zaprojektowania i wo<br>dla wszystkich studentów | ającego działalność projektową o<br>Irożenia wersji zapewniającej do | rganizacji<br>stępność |
| Wykonawca:      | Billennium S.A.                                                                                                    |                                                                      |                        |
| Data wersji:    | 12.12.2024                                                                                                    | N                                                                    | 4 7                    |
| Data przeglądu: | [Data weryfikacji]                                                                                                    | Numer wersji:                                                        | 1. /                   |

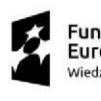

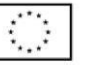

# Spis Treści

| 1 | Wprowa   | adzenie                                           | 3    |
|---|----------|---------------------------------------------------|------|
| 2 | Definicj | e                                                 | 3    |
| 3 | Dostęp   | do Systemu Uczelnianych Organizacji Studenckich   | 4    |
| 4 | Persona  | lizacja ustawień aplikacji                        | 4    |
| 5 | Moduł -  | Zarządzanie Uczelnianą Organizacją Studencką      | 7    |
|   | 5.1 R    | ejestr uczelnianych organizacji studenckich       | 7    |
|   | 5.2 Z    | arządzanie uczelnianymi organizacjami studenckimi | 9    |
|   | 5.2.1    | Podstawowe informacje                             | . 11 |
|   | 5.2.2    | Członkowie                                        | . 12 |
|   | 5.2.3    | Członkowie zarządu                                | . 15 |
|   | 5.2.4    | Pomieszczenia                                     | . 16 |
|   | 5.2.5    | Linki organizacji                                 | . 17 |
|   | 5.2.6    | Załączniki                                        | . 17 |
|   | 5.2.7    | Sprawozdania                                      | . 18 |
| 6 | Moduł -  | - Zgłoszenie i Realizacja Projektu Akademickiego  | 21   |
|   | 6.1 R    | ejestr wniosków zgłoszeń i Projektów Akademickich | . 21 |
|   | 6.2 Z    | głoszenie Projektu Akademickiego                  | . 23 |
|   | 6.2.1    | Utworzenie Zgłoszenia Projektu Akademickiego      | . 23 |
|   | 6.2.2    | Etap weryfikacji Zarządu Organizacji              | . 34 |
|   | 6.2.3    | Akceptacja Opiekuna Organizacji                   | . 35 |
|   | 6.2.4    | Ocena przez Delegatów                             | . 36 |
|   | 6.2.5    | Ocena przez RKiO                                  | . 39 |
|   | 6.2.6    | Weryfikacja przez Przewodniczącego Samorządu      | . 41 |
|   | 6.2.7    | Weryfikacja przez Prorektora                      | . 42 |
|   | 6.2.8    | Weryfikacja przez Kanclerza                       | . 43 |
|   | 6.2.9    | Utworzenie kopii zgłoszenia                       | . 45 |
|   | 6.2.10   | Anulowanie zgłoszenia                             | . 45 |
|   | 6.3 P    | rojekt Akademicki i jego realizacja               | . 47 |
|   | 6.3.1    | Dodanie członków zespołu projektowego             | . 48 |
|   | 6.3.2    | Zmiana danych projektu                            | . 49 |
|   | 6.3.3    | Realizacja projektu                               | . 56 |
|   | 6.3.4    | Anulowanie projektu                               | . 58 |
| 7 | Dodatk   | owe uwagi                                         | 60   |
| 8 | Spis rys | unków i tabel                                     | 63   |

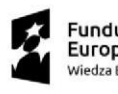

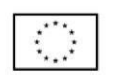

# 1 Wprowadzenie

System Uczelnianych Organizacji Studenckich został zaplanowany jako nowe rozwiązanie informatyczne dla Szkoły Głównej Handlowej w Warszawie, mające na celu wsparcie zarządzania uczelnianymi organizacjami studenckimi oraz procesów związanych z planowaniem, prowadzeniem i monitorowaniem projektów akademickich. System ma służyć zarówno pracownikom uczelni, jak i studentom, umożliwiając zgodnie z rolami i nadanymi uprawnieniami dostęp dla wybranych osób do poszczególnych funkcji Systemu. System został zbudowany w oparciu o technologię Power Platform firmy Microsoft.

# 2 Definicje

| Administrator DOS | Administrator Działu Obsługi Studentów                              |
|-------------------|---------------------------------------------------------------------|
| FRS               | Fundusz Ruchu Studenckiego                                          |
| MZUOS             | Moduł Zarządzania Uczelnianymi Organizacjami Studenckimi            |
| UOS, Organizacja  | Uczelniane Organizacje Studenckie                                   |
| РА                | Projekt akademicki                                                  |
| RKiO              | Rada Kół I Organizacji                                              |
| System UOS        | System informatyczny wspierający działalność projektową organizacji |
|                   | studenckich SGH                                                     |
| ZPA               | Zgłoszenie projektu akademickiego                                   |

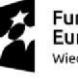

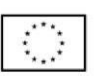

# 3 Dostęp do Systemu Uczelnianych Organizacji Studenckich

Dostęp do Systemu UOS odbywa się poprzez przeglądarkę internetową z komputera osobistego lub urządzenia mobilnego i wybranie adresu: <u>https://sghuos.crm4.dynamics.com/</u>

System umożliwia też dostęp poprzez zalogowanie się do platformy Microsoft 365 <u>https://www.microsoft365.com/</u>, a następnie po wskazaniu *Apps* w panelu bocznym platformy, wybranie aplikacji o nazwie "Zarządzanie organizacjami studenckimi".

|               | SGH     | Microsoft 365            |                    | ,∕⊃ Search             |                    |                                                                                                    |                   | 🖙 🍩 ? (TA             |   |
|---------------|---------|--------------------------|--------------------|------------------------|--------------------|----------------------------------------------------------------------------------------------------|-------------------|-----------------------|---|
| Home          |         |                          |                    |                        |                    |                                                                                                    |                   |                       | ^ |
| (+)<br>Create | Apps    |                          |                    |                        |                    |                                                                                                    |                   | Get more Apps         | l |
| My Content    |         | uji                      | w.                 | ×                      |                    |                                                                                                    | •                 |                       | I |
| Feed          | 1       | Teams                    | Word               | Excel                  | PowerPoint         | Outlook                                                                                                    | OneDrive          | OneNote               | I |
| Apps          |         |                          |                    |                        |                    |                                                                                                    |                   | All apps $ ightarrow$ | l |
| Outlook       | Get wo  | rk done                  |                    |                        |                    |                                                                                                    | _                 |                       | I |
| Teams         | Busine  | Admin S                  | elected            |                        |                    |                                                                                                    |                   |                       | ł |
| Word          |         | Inceptions report        | -                  | Recognition of student |                    | and the second second s |                   |                       |   |
| Excel         |         |                          |                    |                        |                    |                                                                                                    |                   |                       |   |
| PowerPoint    | Explore | by category              |                    |                        |                    |                                                                                                    |                   |                       |   |
|               | Produc  | <b>ctivity</b> Utilities | Education Communic | Content managem        | Project management | Developer tools Em                                                                                                    | ployee Experience |                       |   |
|               |         | Forms                    |                    | Calendar               | Swa                | ау                                                                                                    | Power BI          | Feedback              | ÷ |
|               |         |                          |                    | Rysunek 1 No           | awigacja do Syste  | mu UOS                                                                                                    |                   |                       |   |

Do systemu UOS mają dostęp osoby pełniące następujące role w SGH:

Pracownicy i jednostki SGH - Prorektor ds. Dydaktyki i Studentów, Kanclerz, Kwestura, Administratorzy DOS, Zespół ds. Współpracy z Biznesem, Zespół ds. Promocji, Inspektor Ochrony Danych Osobowych, Dział Organizacji i Dydaktyki, Zespół Infrastruktury Informatycznej i Technicznej, Zespół Instalacji Niskoprądowych, Rzecznik Prasowy, Radca Prawny,

Studenci - Rada Kół i Organizacji, Przewodniczący Samorządu Studenckiego, Członkowie Zarządu i Opiekuni organizacji, Delegaci, Koordynatorzy projektu oraz osoby wyznaczone jako odpowiedzialne za rozliczenie.

## 4 Personalizacja ustawień aplikacji

Domyślnym językiem systemu UOS jest język polski. System umożliwia zmianę języka interfejsu na język angielski. Aby zmienić ustawienia dla osób anglojęzycznych należy przejść do ustawień personalizacji, a na następnie zakładki *Języki*. W przypadku zmiany strefy czasowej, ustawienia znajdują w zakładce *Ogólne*, natomiast wyświetlane formaty w zakładce *Formaty*.

Unia Europeiska

Europejski Fundusz Społeczny

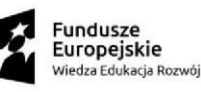

| statnio używane 🗸 🗸                     | Akty | wne Organ | izacje Stude | enckie 🗸  |             |                   |                   |           |                           | Edytuj kolumny        |                              | 🔎 Filtruj wg sło | wa klucz |
|-----------------------------------------|------|-----------|--------------|-----------|-------------|-------------------|-------------------|-----------|---------------------------|-----------------------|------------------------------|------------------|----------|
| zypięto V<br>Uczelnianych               |      | Kod org ~ | Status or ~  | Nazwa 1 ~ | Nazwa (an 👻 | Typ organizacji ~ | Opiekun organiz 👻 | Przewod ~ | E-mail uczelniany (Prze ~ | Telefon komórkowy (Pr | <ul> <li>Pomiesz </li> </ul> | Link do strony ~ | Data     |
| zacji Studenckich<br>ejestr Organizacji |      |           |              |           |             |                   | •                 | •         |                           |                       |                              |                  |          |
|                                         |      |           |              |           |             |                   |                   | •         |                           |                       |                              |                  |          |
| ly Akademickie                          |      |           |              |           |             |                   |                   | •         |                           |                       |                              |                  |          |
| Noszenia                                |      |           |              |           |             |                   |                   |           |                           |                       |                              |                  |          |
| tive Delegates                          |      |           |              |           |             |                   |                   |           |                           |                       |                              |                  |          |
|                                         |      |           |              |           |             |                   |                   |           |                           |                       |                              |                  |          |
|                                         |      |           |              |           |             |                   |                   |           |                           |                       |                              |                  |          |
|                                         |      |           |              |           |             |                   |                   | •         |                           |                       |                              |                  |          |
|                                         |      |           |              |           |             |                   |                   |           |                           |                       |                              |                  |          |

#### Rysunek 2 Nawigacja do ustawień

| Strong olówna                           | ← 🖾  | Pokaz wykres | + Nowy (     | ) Odśwież 👍 Wizu | alizuj ten widok 🛛 🕫 | 🗟 Wyślij link pocztą e | e-mail   🗸 🔊 Przepły | w 🗸 🖪 Uru | ichom raport 🖂 👊 Szablor  | ny programu Ex \vee 🗖 Eksportu | Ustawienia                                                   |
|-----------------------------------------|------|--------------|--------------|------------------|----------------------|------------------------|----------------------|-----------|---------------------------|--------------------------------|--------------------------------------------------------------|
| Ostatnio uzywane V<br>Przypięto V       | Akty | wne Organ    | izacje Stude | enckie ~         |                      |                        |                      |           |                           | 📅 Edytuj kolumny 🛛 🖓 Ed        | Ogólne<br>Informacje                                         |
| em Uczelnianych<br>anizacji Studenckich |      | Kod org v    | Status or ~  | Nazwa ↑ ×        | Nazwa (an 🗸          | Typ organizacji ~      | Opiekun organiz 🗸    | Przewod ~ | E-mail uczelniany (Prze 🗸 | Telefon komórkowy (Pr 👻 Pc     | Prywatność i pliki cookie ⊡                                  |
| Rejestr Organizacji                     |      |              |              |                  |                      |                        |                      |           |                           |                                | Warunki licencji na oprogramowanie 🗆                         |
| ekty Akademickie                        |      |              |              |                  |                      |                        | :                    | :         |                           |                                | Więcej ustawień<br>Ustawienia personalizacji                 |
| Zgłoszenia<br>Projekty                  |      |              |              |                  |                      |                        | •                    |           |                           |                                | Ustawienia zaawansowane 📑<br>Czas wyświetlania wyskakujących |
| Active Delegates                        |      |              |              |                  |                      |                        | :                    |           |                           |                                | Funkcje opcjonalne                                           |
|                                         |      |              |              |                  |                      |                        | :                    | :         |                           |                                | New look                                                     |
|                                         |      |              |              |                  |                      |                        |                      |           |                           |                                |                                                              |
|                                         | _    |              |              |                  |                      |                        |                      |           |                           |                                |                                                              |

Rysunek 3 Nawigacja do ustawień personalnych

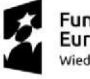

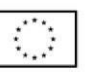

| <b>Power Apps</b> S                                                       | ystem Uczelnianych Organizacji Stud | PIASKOWNICA                                                                                                    | New look 🌑 🔎                   | + 🎖 🍩 ? 🕕                |
|---------------------------------------------------------------------------|-------------------------------------|----------------------------------------------------------------------------------------------------|--------------------------------|--------------------------|
| 🗮 🏠 Strona główna                                                         | ← 🛱 Pokaż wykres + Nowy             | 🖒 Odśwież 📲 Wizualizuj ten widok 🛯 🐯 Wyślij link pocztą e-mail 📔 🗸 🔊 Przepływ 🗸 🗃 Unuchom raport \vee 🐠 Szabiony programu B                                                                                                 | x \vee 📲 Eksportuj do program. | V 🕑 Udostępnij 🗸         |
| <ul> <li>Ostatnio uzywane v</li> <li>s<sup>2</sup> Przypięto v</li> </ul> | Aktywne Organizacje Stu             | Ustawianie opcji osobistych 🔹 x .<br>Zmień domyślie ustawienia wydwietlania w celu dostosowania usługi Microsoft Dynamics 365 i zarządzaj własnymi szabionami wiadomości e-mail.                                            | uj kolumny 🛛 🕆 Edytuj filtry   |                          |
| System Uczelnianych<br>Organizacji Studenckich                            | Kod org 🗸 Status or                 | · · · · · · · · · · · · · · · · · · ·                                                                                                    | mórkowy (Pr Y Pomiesz Y I      | Link do strony 👻 Data ut |
| Rejestr Organizacji                                                       |                                     | Opórne Synchronizacja Działania Formaty Szabiony wiadomości e-mail Podpisy wiadomości e-mail Adres e-mail Prywatność Jęsyki Wybierz strone płówna i ustawienia okienek Rozpoczymanie pracy                                  |                                |                          |
| Projekty Akademickie                                                      |                                     | Olšenio domyline 🛛 «Wartość domylina oparta na roli użytkownika» 🔍 Karta domylina 🖉 – Wartość domylina oparta na roli użytkownika» 👻                                                                                        |                                |                          |
| C Zgłoszenia                                                              |                                     | Okrešlanie liczby rekordów wyświetlanych na stronie na dowolnej likie rekordów<br>Uczba rekordów na strof 50 🗸                                                                                                    |                                |                          |
| Active Delegates                                                          |                                     | Wybierz tryb donyślny w szukaniu zaawansowanym                                                                                                    |                                |                          |
|                                                                           |                                     | Tryb szukania zaaw.                                                                                                    |                                |                          |
|                                                                           |                                     | Ustawane strefy czasowej, w której znajduje się użytkownik<br>Strefe czasowa (GNIT+0100) Begrad, Brahyskaw, Budapeszt, Lubiana, Praga 💙                                                                                     |                                |                          |
|                                                                           |                                     | Wyberz domyślna wakrę       Wauta       Obsługa ostawień dużego kontrastu       Te opoj nieky zastwać / "zteli w zasigiejstore lub systemie operacjinym jest używane ustawienie dużego kontrastu.       Włącz duży kontrast |                                |                          |
|                                                                           |                                     | OK Anulig                                                                                                    |                                |                          |
| Aplikacja 🗘                                                               | Wiersze: 8                          |                                                                                                    |                                |                          |

#### Rysunek 4 personalne - Ogólne

| Bower Apps Syst                                                                                                    | em Uczelnianych Organizacji Stud                 | PIASKOWNICA                                                                                                    | New look 🌑 🔎 🕂 🛛 🗐                        | ? 🕕          |
|----------------------------------------------------------------------------------------------------|--------------------------------------------------|----------------------------------------------------------------------------------------------------|-------------------------------------------|--------------|
| 🚍 🏠 Strona główna                                                                                                    | ← 🛛 🛱 Pokaž wykres 🕂 Nowy                        | 🖒 Odśwież 📓 Wizualizuj ten widok – 🖽 Wyślij link pocztą e-mail 🛛 🛩 🗭 Przepływ 🗠 📓 Uruchom raport 🗠 👊 Szabiony program                                                                                                    | mu Ex., \vee 🗖 Eksportuj do program 🛛 🗠 📑 | Udostępnij ~ |
| <ul> <li>Strona główna</li> <li>Otatanio używane //</li> <li>Przybięto //</li> <li>System Uczakianych</li> <li>Rejestr Organizacji</li> <li>Projekty Akademickie</li> <li>Zgłoszenia</li> <li>Projekty</li> <li>Active Delegates</li> </ul> | Aktywne Organizacje Stu<br>Kod org., 👻 Status or | Ustawianie opcji osobistych       * *         Zmień domydne ustawienia wydwietlania w celu dostosowania usługi Microsoft Dynamics 365 i zarządzaj własnymi szabionami wiadomości e-mail.       *         Općne śwdrowazaja Dozenia fermety zastory wiadomości e-mail Popisy wiadomości e-mail.       *       *         Wyterz jepk, w tkórym ma być wydwietlania usługi Microsoft Dynamics 365       *       *         Wyterz jepk, w tkórym ma być wydwietlania usługi Microsoft Dynamics 365       *       *         Wyterz jepk, w tykwietlania usługi Microsoft Dynamics 365       *       *         Wyterz jepk, w dywietlania usługi Microsoft Dynamics 365       *       *         Woje zastory       *       *       *         Woje pomocy       *       *       *         Wyterz jepk, w dywietlania usługi Microsoft Dynamics 365       *       *         Woje pomocy       *       *       *         Wyterz jepk, w dywietlania usługi Microsoft Dynamics 365       *       *         Wyterz jepk, w dywietlania usługi Microsoft Dynamics 365       *       *         Wyterz jepk, w dywietlania usługi Microsoft Dynamics 365       *       *       *         Wyterz jepk, w dywietlania usługi Microsoft Dynamics 365       *       *       *         Wyterz jepk, w dywietlania usługi Microsoft Dynamics 365       *       *       *< | huj kolumny                               | na bhaca     |
| Aplikacja 🗘                                                                                                    | Wienze B                                         | CK Anulaj                                                                                                    |                                           |              |

Rysunek 5 Ustawienia personalne – język angielski

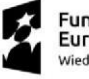

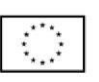

# 5 Moduł - Zarządzanie Uczelnianą Organizacją Studencką

## 5.1 Rejestr uczelnianych organizacji studenckich

Rejestr uczelnianych organizacji studenckich prezentuje listę wszystkich obecnie zarejestrowanych i aktywnych uczelnianych organizacji studenckich. Rejestr pozwala także na dostęp do danych archiwalnych organizacji studenckich. Rejestr UOS dostępny jest z poziomu panelu bocznego *System Uczelnianych Organizacji Studenckich*, a następnie *Rejestr Organizacji*.

Dostęp do rejestru, w zakresie zgodnym ze zdefiniowanymi rolami i uprawnieniami posiadają:

- Dostęp do danych wszystkich organizacji studenckich Prorektor ds. Dydaktyki i Studentów, Kanclerz, Kwestura, Administratorzy DOS, Zespół ds. Współpracy z Biznesem, Zespół ds. Promocji, Inspektor Ochrony Danych Osobowych, Dział Organizacji i Dydaktyki, Zespół Infrastruktury Informatycznej i Technicznej, Zespół Instalacji Niskoprądowych, Rzecznik Prasowy, Radca Prawny, Rada Kół i Organizacji, Przewodniczący Samorządu Studenckiego
- Dostęp do wybranych organizacji studenckich Opiekunowie oraz studenci widok rejestru mają ograniczony wyłącznie do listy organizacji do których przynależą lub są opiekunami.

W rejestrze na podstawową informację o UOS składają się następujące dane: Kod organizacji, Status Organizacji, Nazwa, Nazwa (angielska), Typ organizacji, Opiekun organizacji, Przewodniczący, E-mail uczelniany (Przewodniczący), Telefon komórkowy (Przewodniczący), Pomieszczenie, Link do strony organizacji, Data utworzenia.

| III Power Apps                                 | System Uczelnia | anych Organizacji S | itud          |                  |                      | PIA                    | <b>SKOWNI</b>        | ÎA.                                                                                                    |                           | New lo                  | ok 🔼 🔎             | + 7 ©             | ? 🕡          |
|------------------------------------------------|-----------------|---------------------|---------------|------------------|----------------------|------------------------|----------------------|----------------------------------------------------------------------------------------------------|---------------------------|-------------------------|--------------------|-------------------|--------------|
|                                                |                 | 🖗 Pokaz wykres      | + Nowy (      | ) Odśwież 👍 Wizu | alizuj ten widok 🛛 🖸 | 🖏 Wyślij link pocztą ( | e-mail   🗸 🔊 Przepły | w 🗸 📶 Uru                                                                                                    | chom raport 💛 🖷 Szablon   | y programu Ex 😕 🖪 Ek    | csportuj do progra | m   ~ 🖻           | Udostępnij 🗸 |
| Ostatnio używane                               | Ak              | tywne Organ         | nizacje Stude | nckie 🗸          |                      |                        |                      |                                                                                                    |                           | Edytuj kolumny          | 🕆 Edytuj filtry    | P Filtruj wg słow | va klucz     |
| ☆ Przypięto                                    | ~               | Kod ora 🗙           | Status or Y   | Nazwa 1 y        | Nazwa (an 🗸          | Typ organizacii v      | Opiekun organiz      | Przewod v                                                                                                    | F-mail urzelniany (Prze y | Telefon komórkowy (Pr v | Pomiesz v          | Link do strony    | Dataut       |
| System Uczelnianych<br>Organizacji Studenckich |                 | nou orgin           | Status of it  | THE PARTY I      | Huzzina (anna        | iyp organizacji        | opickun organizii    | There are a second second seco | e man determiny (Freen    | Telefon Kontonkony (Thi | 1 Officiality      | cink do su ony    | Duto ut      |
| 🛛 🛱 Rejestr Organizacji                        |                 |                     |               |                  |                      |                        | -                    | -                                                                                                    |                           |                         |                    |                   |              |
| Projekty Akademickie                           |                 |                     |               |                  |                      |                        |                      | •                                                                                                    |                           |                         |                    |                   |              |
| C Zakoszania                                   |                 |                     |               |                  |                      |                        |                      | •                                                                                                    |                           |                         |                    |                   |              |
| C Projekty                                     |                 |                     |               |                  |                      |                        |                      |                                                                                                    |                           |                         |                    |                   |              |
| Active Delegates                               |                 |                     |               |                  |                      |                        |                      |                                                                                                    |                           |                         |                    |                   |              |
|                                                |                 |                     |               |                  |                      |                        |                      |                                                                                                    |                           |                         |                    |                   |              |
|                                                |                 |                     |               |                  |                      |                        |                      |                                                                                                    |                           |                         |                    |                   |              |
|                                                |                 |                     |               |                  |                      |                        | -                    | -                                                                                                    |                           |                         |                    |                   |              |
|                                                |                 |                     |               |                  |                      |                        |                      | -                                                                                                    |                           |                         |                    |                   |              |
|                                                |                 |                     |               |                  |                      |                        |                      |                                                                                                    |                           |                         |                    |                   |              |
|                                                |                 |                     |               |                  |                      |                        |                      |                                                                                                    |                           |                         |                    |                   |              |
|                                                |                 |                     |               |                  |                      |                        |                      |                                                                                                    |                           |                         |                    |                   |              |
|                                                |                 |                     |               |                  |                      |                        |                      |                                                                                                    |                           |                         |                    |                   |              |
|                                                |                 |                     |               |                  |                      |                        |                      |                                                                                                    |                           |                         |                    |                   |              |
|                                                |                 |                     |               |                  |                      |                        |                      |                                                                                                    |                           |                         |                    |                   |              |
|                                                |                 |                     |               |                  |                      |                        |                      |                                                                                                    |                           |                         |                    |                   |              |
|                                                | -               |                     |               |                  |                      |                        |                      |                                                                                                    |                           |                         |                    |                   |              |
| A Aplikacja                                    | © Wien          | sze: 8              |               |                  |                      |                        |                      |                                                                                                    |                           |                         |                    |                   |              |

Rysunek 6 Rejestr UOS

Użytkownik ma dostępne następujące widoki:

- Aktywne Organizacje Studenckie aktywne UOS posortowane domyślnie po nazwie alfabetycznie
- Wszystkie Organizacje Studenckie robocze, tj. organizacje na etapie rejestracji oraz aktywne UOS posortowane domyślnie po statusie roboczym a następnie aktywny, oraz po dacie modyfikacji od najnowszej
- *Nieaktywne UOS* archiwalne UOS posortowane domyślnie po nazwie alfabetycznie

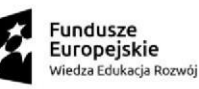

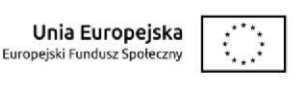

| atnio używane 🗸  | Akt  | ywne Orga        | nizacje Stud      | lenckie $\sim$  |             |                   |                   |           |                           | Edytuj kolumny        | 🖓 Edytuj filtry              | 🔎 Filtruj wg słow | wa klucz |
|------------------|------|------------------|-------------------|-----------------|-------------|-------------------|-------------------|-----------|---------------------------|-----------------------|------------------------------|-------------------|----------|
| pięto 🗸          | P    | Wyszukaj wido    | oki               |                 | Nazwa (an 🗸 | Typ organizacji ~ | Opiekun organiz 👻 | Przewod ~ | E-mail uczelniany (Prze v | Telefon komórkowy (Pr | <ul> <li>Pomiesz </li> </ul> | Link do strony ~  | Data     |
| icji Studenckich | √ Ak | tywne Organiza   | acje Studenckie D | omyślny         |             |                   |                   |           |                           |                       |                              |                   |          |
| str Organizacji  | All  | l Student Organ  | izations          |                 |             |                   |                   |           |                           |                       |                              |                   |          |
| Akademickie      | Ni   | eakwytne UOS     |                   |                 |             |                   |                   |           |                           |                       |                              |                   |          |
| oszenia          |      | Zarządzaj widok: | ami i udostępniaj | je<br>UUULULUIU |             |                   |                   |           |                           |                       |                              |                   |          |
| ve Delegates     |      |                  |                   |                 |             |                   |                   |           |                           |                       |                              |                   |          |
|                  |      |                  |                   |                 |             |                   |                   |           |                           |                       |                              |                   |          |
|                  |      |                  |                   |                 |             |                   | •                 | •         |                           |                       |                              |                   |          |
|                  |      |                  |                   |                 |             |                   |                   | •         |                           |                       |                              |                   |          |
|                  |      |                  |                   |                 |             |                   |                   |           |                           |                       |                              |                   |          |

Rysunek 7 Dostęp do widoków rejestru UOS

System posiada elastyczną możliwość rozszerzenia dostępnych danych w widoku. Dodanie nowych kolumn spersonalizowanych wyłącznie dla użytkownika korzystającego z systemu jest możliwe po wybraniu przycisku *Edytuj kolumny*. Użytkownik ma także możliwość ustawienia filtrowania listy poprzez przycisk *Edytuj Filtry*.

| Ostatnio używane 🗸 🗸           | Akty | wne Organ | izacje Stude | enckie 🗸  |             |                   |                   |           |                           | 🕼 Edytuj kolumny      | 🕆 Edytuj filtry | ,                | wa klucz |
|--------------------------------|------|-----------|--------------|-----------|-------------|-------------------|-------------------|-----------|---------------------------|-----------------------|-----------------|------------------|----------|
| Przypięto V<br>em Uczelnianych |      | Kod org ~ | Status or 🗸  | Nazwa † ~ | Nazwa (an ~ | Typ organizacji ~ | Opiekun organiz 🗸 | Przewod ~ | E-mail uczelniany (Prze ~ | Telefon komórkowy (Pr | • Pomiesz •     | Link do strony ~ | Data ut  |
| Rejestr Organizacji            |      |           |              |           |             |                   |                   | •         |                           |                       |                 |                  |          |
|                                |      |           |              |           |             |                   |                   | •         |                           |                       |                 |                  |          |
| ekty Akademickie               |      |           |              |           |             |                   |                   | •         |                           |                       |                 |                  |          |
| Zgłoszenia                     |      |           |              |           |             |                   |                   |           |                           |                       |                 |                  |          |
| Active Delegates               |      |           |              |           |             |                   |                   |           |                           |                       |                 |                  |          |
|                                |      |           |              |           |             |                   |                   |           |                           |                       |                 |                  |          |
|                                |      |           |              |           |             |                   |                   |           |                           |                       |                 |                  |          |
|                                |      |           |              |           |             |                   |                   | •         |                           |                       |                 |                  |          |
|                                |      |           |              |           |             |                   |                   |           |                           |                       |                 |                  |          |

Rysunek 8 Edycja kolumn i filtrów

Pomocne informacje z zakresu zarządzania filtrami dostępne są również w dokumentacji Microsoft Power Apps: <u>https://learn.microsoft.com/pl-pl/power-apps/maker/model-driven-apps/create-edit-view-filters</u>.

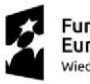

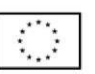

## 5.2 Zarządzanie uczelnianymi organizacjami studenckimi

W celu założenia nowej organizacji studenckiej należy zgłosić się do Działu Obsługi Studentów i przeprowadzić rejestrację zgodnie z dokumentami dostępnymi na stronie: <u>Działalność organizacji studenckich | SGH | Szkoła</u> <u>Główna Handlowa w Warszawie</u>. Po założeniu i aktywowaniu organizacji studenckiej Członkowie Zarządu uzyskują dostęp do Systemu oraz danych wybranego UOS, w którym prowadzą funkcje zarządcze. Aktywowanie członków Zarządu UOS jest przeprowadzane przez pracownika Działu Obsługi Studentów na podstawie dokumentów i posiadanych upoważnień. Podczas aktywacji dostępu do Systemu wysyłany jest do członka Zarządu mail oraz komunikat w MS Teams w celu potwierdzenie członkostwa w UOS.

Członek Zarządu organizacji uzyskuje dostęp do Systemu dopiero po zaakceptowaniu zgody na dołączenie do UOS, która zostaje przesłana wraz z informacją o przetwarzaniu danych osobowych poprzez aplikację *Approvals*. Odrzucenie skutkuje niedodaniem do organizacji i brakiem uzyskania dostępu do Systemu. Poniższy ekran prezentuje treść komunikatu.

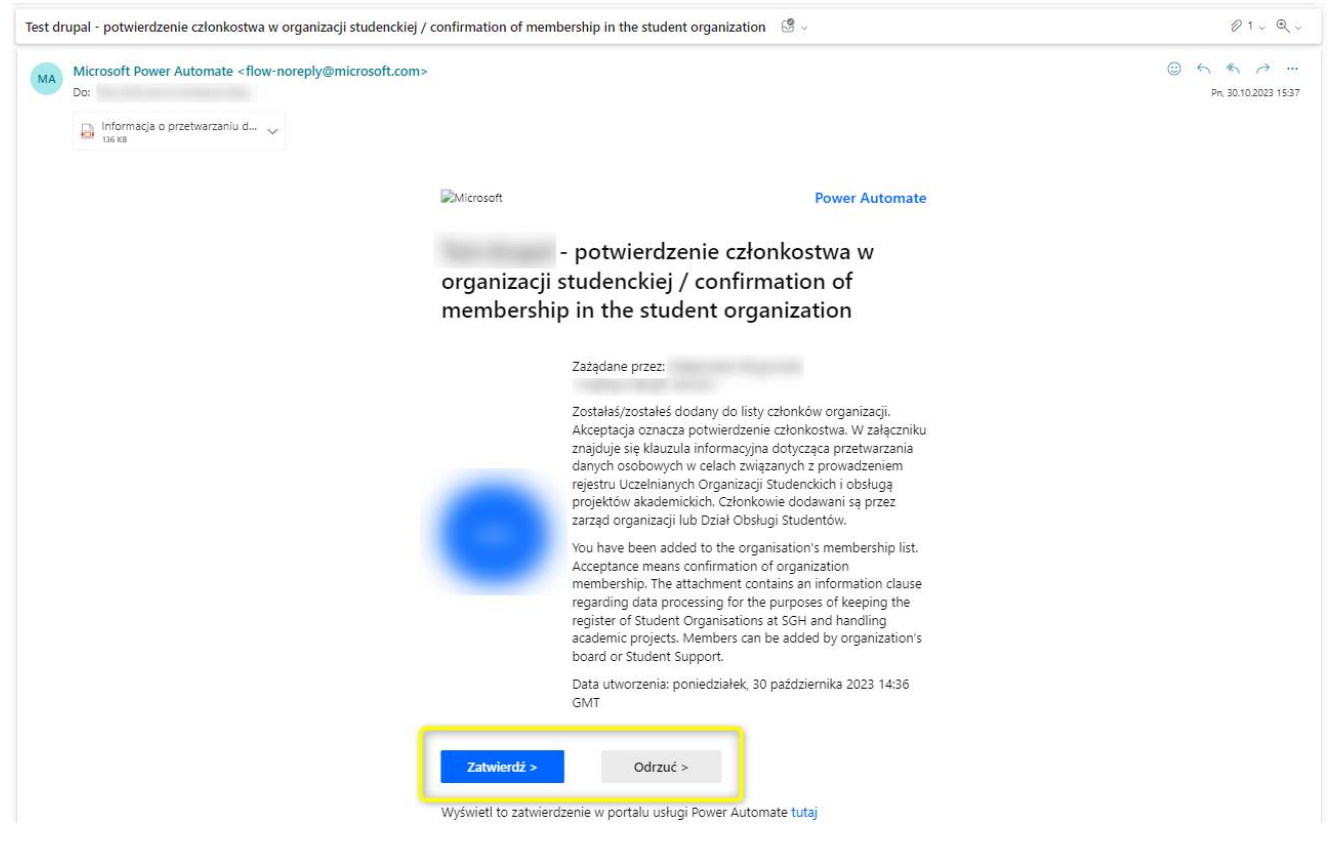

Rysunek 9 Zgoda przesłana w Outlook

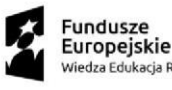

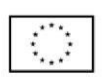

Uprawniona osoba mająca dostęp do Rejestru UOS uzyskuje dostęp do szczegółowych informacji o danej organizacji studenckiej. Aby przejść do danych szczegółowych UOS należy kliknąć na link wskazujący na nazwę organizacji.

Dane dotyczące organizacji są zaprezentowane na kolejnych zakładkach: *Podstawowe informacje, Członkowie, Członkowie zarządu, Pomieszczenia, Linki organizacji, Załączniki, Sprawozdania*. Zakres danych poszczególnych zakładek prezentowany jest na poniższych zrzutach ekranu.

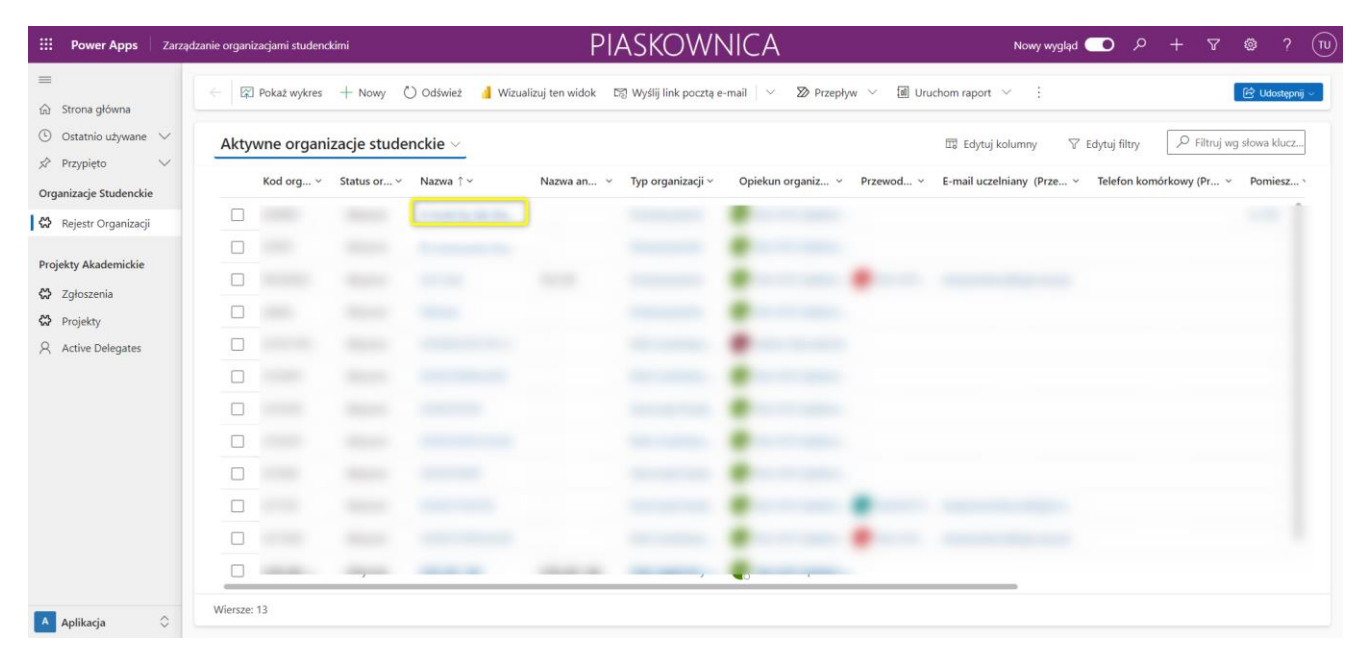

#### Rysunek 10 Przejście do szczegółów organizacji

| III Power Apps                                          | Zarządzanie organizacjami studenckimi                  | PIASKOV                                     | VNICA                              | Nowy wygląd 👥                 | ዖ + ସ     | ? TU           |
|---------------------------------------------------------|--------------------------------------------------------|---------------------------------------------|------------------------------------|-------------------------------|-----------|----------------|
| ━<br>☆ Strona główna                                    | ←   🗄   🗗   + Dodaj zewnętrzną                         | oso 🔛 Zapisz 🎽 Zapisz i zamknij 🕂 Nowy      | 🕻 Dezaktywuj 🗊 Usuń 🖒 Odśwież      | 🔍 Sprawdź dostęp 🛛 🗟 Proces 🗸 | :         | 🖄 Udostępnij 🗸 |
| <ul> <li>Ostatnio używane</li> <li>Przypięto</li> </ul> | <ul> <li>✓</li> <li>✓ Organizacja studencka</li> </ul> | zapisano                                    |                                    |                               |           |                |
| Organizacje Studenckie                                  | Rejestracja organizacji st<br>Zakończono w ciągu 5 min | Inicjowanie                                 | Rejestracja                        |                               | Aktywacja | >              |
| Rejestr Organizacji                                     | Podstawowe informacje Członkow                         | ie Członkowie zarządu Pomieszczenia Linki o | rganizacji Załączniki Sprawozdania | Powiązane 🗸                   |           |                |
| Projekty Akademickie                                    |                                                        |                                             |                                    |                               |           |                |
| 🔀 Zgłoszenia                                            | Nazwa organizacji *                                    |                                             |                                    |                               |           |                |
| <ul> <li>Projekty</li> <li>Active Delegates</li> </ul>  | Nazwa angielska                                        |                                             |                                    |                               |           |                |
|                                                         | Kod organizacji * 🗄                                    |                                             |                                    |                               |           |                |
|                                                         | Typ organizacji *                                      |                                             |                                    |                               |           | Q              |
|                                                         | Data utworzenia *                                      |                                             |                                    |                               |           | :::            |
|                                                         | Data zakończenia<br>działalności                       |                                             |                                    |                               |           |                |
|                                                         | Cel *                                                  |                                             |                                    |                               |           |                |
|                                                         | Brak możliwości *<br>finansowania z FRS                |                                             |                                    |                               |           |                |
| A Aplikacja                                             | Status organizacji 🖯                                   |                                             |                                    |                               |           |                |

Rysunek 11 Szczegóły organizacji

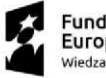

Fundusze Europejskie Wiedza Edukacja Rozwój

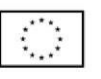

## 5.2.1 Podstawowe informacje

Dostępne informacje na zakładce to: *Nazwa organizacji, Nazwa angielska, Kod organizacji, Typ organizacji, Data utworzenia, Data zakończenia działalności, Cel, Finansowanie z FRS, Status organizacji,* informacje o opiekunie.

Zmian w zakładce *Podstawowe informacje* może wyłącznie wykonać pracownik Działu Obsługi Studentów na podstawie odpowiednich dokumentów.

| III Power Apps Zar                                              | ządzanie organizacjami stude                                                        | enckimi                             |                                 | PIASKO                       | WNICA                                          |                       |                                                           | Nowy wygląd 👥 🖇         | > + ₹              | Ø ?            |
|-----------------------------------------------------------------|-------------------------------------------------------------------------------------|-------------------------------------|---------------------------------|------------------------------|------------------------------------------------|-----------------------|-----------------------------------------------------------|-------------------------|--------------------|----------------|
| -                                                               | A Tylins de odczylin: nie masz uprawnienia umdźliwiającego odytowanie tego rekordu. |                                     |                                 |                              |                                                |                       |                                                           |                         |                    |                |
| <ul> <li>G Strona główna</li> <li>Ostatnio używane ∨</li> </ul> | <   <   <   +                                                                       | – Dodaj zewnętrzną oso 🚺 Dezaktywuj | 🔋 Usuń 🖒 Odśwież 🔍 Sprawdź d    | lostep 📴 Proces 🗸 🔊 Przepływ | <ul> <li>V del Szabiony programu W </li> </ul> | 🗐 Uruchom raport \vee |                                                           |                         | •                  | 🖄 Udostępnij 🗸 |
| 分 Przypięto ∨<br>Organizacje Studenckie                         | Organizacja studenck                                                                | — zapisano                          |                                 |                              |                                                |                       |                                                           |                         |                    |                |
| 🛱 Rejestr Organizacji                                           | Rejestracja organizacji<br>Zakończono w ciągu 5 mir                                 | st <                                | Iniciowanie                     |                              | Rejestracja                                    |                       |                                                           | P<br>Aktywacja          |                    | >              |
| Projekty Akademickie                                            | Podstawowe inform                                                                   | macje Członkowie Członkowie zarządu | Pomieszczenia Linki organizacji | Załączniki Sprawozdania Pow  | iązane ∨                                       |                       |                                                           |                         |                    |                |
| 🛱 Projekty                                                      | Nazwa organizacji *                                                                 |                                     |                                 |                              |                                                |                       |                                                           |                         |                    |                |
|                                                                 | Nazwa angielska                                                                     |                                     |                                 |                              |                                                |                       |                                                           |                         |                    |                |
|                                                                 | Kod organizacji *                                                                   |                                     |                                 |                              |                                                |                       |                                                           |                         |                    |                |
|                                                                 | Typ organizacji *                                                                   |                                     |                                 |                              |                                                |                       |                                                           |                         |                    |                |
|                                                                 | Data utworzenia *                                                                   |                                     |                                 |                              |                                                |                       |                                                           |                         |                    |                |
|                                                                 | Data zakończenia<br>działalności                                                    |                                     |                                 |                              |                                                |                       |                                                           |                         |                    |                |
|                                                                 | Cel *                                                                               |                                     |                                 |                              |                                                |                       |                                                           |                         |                    |                |
|                                                                 | Brak możliwości *<br>finansowania z FRS                                             |                                     |                                 |                              |                                                |                       |                                                           |                         |                    |                |
|                                                                 | Status organizacji                                                                  |                                     |                                 |                              |                                                |                       |                                                           |                         |                    |                |
|                                                                 | Opiekun organizacji *                                                               |                                     |                                 |                              |                                                |                       |                                                           |                         |                    |                |
|                                                                 | Dane opiekuna org                                                                   | anizacji                            |                                 |                              |                                                |                       | $\circlearrowright$ Odśwież or<br>a Przepływ $\checkmark$ | 🖲 Uruchom raport 🗸 🖷 Sa | abiony programu Ex | · •            |
|                                                                 | E-mai                                                                               | il službowy † ~                     | Stopnie i tytuły ~              | Kod jednostki ~              |                                                | Nazwa jednostki ~     | Nazwa je                                                  | ednostki (angielska) ~  |                    |                |
|                                                                 |                                                                                     |                                     |                                 |                              |                                                |                       |                                                           |                         |                    |                |
|                                                                 |                                                                                     |                                     |                                 |                              |                                                |                       |                                                           |                         |                    |                |

Rysunek 12 Podstawowe informacje

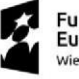

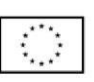

## 5.2.2 Członkowie

Sekcja Członkowie pozwala zarządzać członkami UOS. Członek Zarządu również posiada możliwość dodania lub usunięcia członka do organizacji. Członek Zarządu poprzez przycisk Dodaj członka z bazy. System zintegrowany jest z systemem USOS i pobierane są z niego aktualne listy aktywnych studentów wraz z aktualnymi danymi o studencie. Członek Zarządu oraz Opiekun mają możliwość dodania nowego członka organizacji, który jest aktywnym studentem. Dodanie nowego członka odbywa się poprzez uzupełnienie jego loginu systemowego. *Uwaga – po dodaniu członka UOS System nie zwraca komunikatu pomyślnego dodania członka organizacji, ani nie zamyka okna, stąd po wybraniu akcji Dodaj użytkownika, należy manualnie zamknąć okno.* W przypadku niepoprawnego dodania członka, należy również zamknąć okno i ponownie rozpocząć uzupełnienie nazwy użytkownika.

Dodając do Systemu członka UOS wysyłany jest do niego mail oraz komunikat w MS Teams w celu potwierdzenie członkostwa w UOS. Do czasu zaakceptowania zgody na dodanie do organizacji, dodawany członek będzie widniał na liście *Potencjalni członkowie*. Po przesłaniu potwierdzenia trafi on na listę *Członkowie organizacji*. W przypadku odrzucenia zgody członkostwa zostaje usunięty z listy *Potencjalni członkowie* z poziomu, którego ma dostęp do Informacji kontaktowych oraz Informacji o programach studenckich.

| III Power Apps Syste                                                                         | n Uczelnianych Organizacji Stud                                             | PIASKOWNICA                                                             | New look 🔵 🔎 + 🛛 🎯 ? (TU                                                             |
|----------------------------------------------------------------------------------------------|-----------------------------------------------------------------------------|-------------------------------------------------------------------------|--------------------------------------------------------------------------------------|
| ≡<br>ŵ Strona główna                                                                         | ← C + Dodaj zewnętrzną oso 🖬 Zapisz 🍟 Zapisz i zamknij + Nowy 🕻 D           | Pezaktywuj 📋 Usuń 💍 Odśwież 🔍 Sprawdź dostęp 🛛 Proces 🗸 🔍 Przypisz 🔊 Pr | zepływ \vee 📲 Szabiony programu W 🗸 🗄 🔯 Udostężnij -                                 |
| <ul> <li>⊙ Ostatnio używane ∨</li> <li>☆ Przypięto ∨</li> <li>System Uczelnianych</li> </ul> | UOS2310191 — zapisano<br>Organizacja studencka                              |                                                                         | 0                                                                                    |
| Organizacji Studenckich                                                                      | Podstawowe informacje     Członkowie Zdłonkowie zarządu Pomieszczenia Linki | Rejestracja (12 Min)<br>organizacji Załączniki Sprawozdania Powiązane – | Aktywacja >                                                                          |
| Projekty Akademickie                                                                         | Członkowie oraznizacii                                                      |                                                                         | + Dodaj zdroka z hazy 🗟 Ucuń 🜔 Orłówież 🛹 Przenkow 🗸 :                               |
| Projekty     Active Delegates                                                                | Nazwa 1 × Typ członka or                                                    | rganizacji v Delegat v Kadencja v E-mail uczelniany (Użytkownik) v      | Członek stowarzyszony (Użytkownik) * Aktywny student (Użytkownik) *                  |
|                                                                                              |                                                                             | Nie znałeźliśmy zadnych elementów do wyświetlenia w tym miejscu         |                                                                                      |
|                                                                                              | Wiersze: 0                                                                  |                                                                         |                                                                                      |
|                                                                                              | Potencjalni członkowie                                                      |                                                                         | $\bigcirc$ Odśwież $_{o'^0}$ Przepływ $\checkmark$ III Uruchom raport $\checkmark$ ; |
|                                                                                              | Nazwa 1 ~                                                                   | Email ~                                                                 | Data utworzenia ~                                                                    |
|                                                                                              |                                                                             |                                                                         |                                                                                      |
|                                                                                              |                                                                             | Nie znależliśmy żadnych elementów do wyświetlenia w tym miejscu         |                                                                                      |
|                                                                                              | Wiersze: 0                                                                  |                                                                         |                                                                                      |
| Aplikacja                                                                                    |                                                                             |                                                                         |                                                                                      |

Rysunek 13 Dodanie członka organizacji

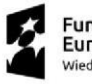

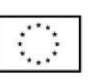

| III Power Apps Syste                                                                                                    | n Uczelnianych Organizacji Stud                                                                                                    | PIASKOWNICA                                                                                 | New look 🛑 🔎 + 🛡 🕲 ? (Tu)                                                       |  |  |  |
|----------------------------------------------------------------------------------------------------|----------------------------------------------------------------------------------------------------|---------------------------------------------------------------------------------------------|---------------------------------------------------------------------------------|--|--|--|
| ≡<br>ŵ Strona główna                                                                                                    | 🔶 🗠 🕂 H Dodaj zewnętrzną cso 📓 Zapisz 👹 Zapisz i zamknij 🕂 No                                                                                                    | wy 🗋 Dezaktywuj 🌐 Usuń 💍 Odśwież 🔍 Sprawdź dostęp 🚯 Proces \vee – A., Przypisz 🔊 Prz        | epływ \vee 🖷 Szabiony programu W \vee 🕴 😢 Udostępnij 🗸                          |  |  |  |
| <ul> <li>Ostatnio używane </li> <li>Przypięto </li> <li>System Uczelnianych<br/>Organizacji Studenckich</li> <li>Rejestr Organizacji</li> </ul> | UOS2310191 — zapisano<br>Organizzaja studenda<br>Rejentzada organizzaji st.<br>Can atyoneta 15 mili<br>Destrazamena diferenza in Catandensia storado. Desenisoreme | Pojetracja (2 Min)     Zakarolik Sorovanika). Sorovanikaja (2 Min)                          | O<br>Aktywacja >                                                                |  |  |  |
| Projekty Akademickie                                                                                                    | Członkowie organizacji                                                                                                    | Dodaj utytkownika z bazy 🛛 🗠 ×                                                              | + Dodaj członka s bazy 🛞 bsuń. O Odświez 🖉 Przepływ 🗸 :                         |  |  |  |
| ₩ Projekty<br>R Active Delegates                                                                                                    | NADNA I * by<br>Werster 0                                                                                                    | V an uzzeniany (dzytkownia) * Wpisz login studienta, aby go dodać Dodaj uzytkownika miejscu | Cables stoositystony (uzytoovinii) * Astywny student (uzytoovinii) *            |  |  |  |
|                                                                                                    | Potencjalni członkowie<br>Nazwa 1 ~                                                                                                    | cmail v                                                                                     | ○ Odówież w <sup>a</sup> Przepływ ✓ III Uruchom raport ✓ ;<br>Data utworzenia ✓ |  |  |  |
|                                                                                                    | Ne ználežšímy zadnych elementów do wyświetlenia w tym miejscu                                                                                                    |                                                                                             |                                                                                 |  |  |  |
| A Antikania                                                                                                    | Wertse 0                                                                                                    |                                                                                             |                                                                                 |  |  |  |

Rysunek 14 Dodanie loginu nowego członka organizacji

Wybierając daną osobę z listy członków uprawniona osoba (członek Zarządu, Opiekun, Administrator DOS) po wybraniu członka organizacji z listy *Członkowie organizacji* użytkownik zostaje przekierowany do rozszerzonych informacji o użytkowniku. Z tego poziomu posiada dostęp do informacji z widoków: *Rola w organizacji* oraz *Informacje o studencie*. Zmiany w zakładce *Rola w organizacji* może wprowadzić wyłącznie Administrator DOS oraz w szczególnych sytuacjach opiekun organizacji.

| III Power Apps System                                                                                                    | m Uczełnianych Organizacji Stud                                                                                                    | PIASKOWNICA                                                      | New look 💽 🕫 + 🟹 🅲 ? 🔃                                                                      |
|----------------------------------------------------------------------------------------------------|----------------------------------------------------------------------------------------------------|------------------------------------------------------------------|---------------------------------------------------------------------------------------------|
| E     Strona główna     Ostatnio używane      ✓     Przypięto      ✓     System Uczelnianych     Organizacji Studenckich | ←                                                                                                    | Przepływ \vee 🗐 Szabiony programu W., \vee 📓 Uruchom raport \vee | 양 Usadgry -                                                                                 |
| Rejestr Organizacji      Projekty Akademickie      Zgłoszenia      Projekty                                              | Uzytkovnik © 💽 <u>Test UCS Calonek (Zarzadu UCS) (Niedostepny)</u>                                                                           |                                                                  |                                                                                             |
| R Active Delegates                                                                                                    | Calenelt △<br>stowarryszony →<br>Telefon służbowy △<br>Telefon ©<br>komóńcowy △<br>Uczeńskimy adnes * △<br>e-mail<br>Ime * △<br>Nazwisko * △ |                                                                  | 6<br>B                                                                                      |
| Aplikacja O                                                                                                    | Informacje o programach akademickich<br>USOS StudentGUIDS<br>Status studenta 1 ~                                                             | Kierunek studiów ~ Podom studiów ~                               | O Odiwiez ⊮ <sup>re</sup> Przepływ ∨ Gil Uruchom report ∨ ;<br>Tryb studiów v Rok studiów v |

#### Rysunek 15 Informacje o studencie

Opiekun organizacji posiada możliwość zarządzania następującymi parametrami o członku organizacji: *Delegat, Kadencja*. Oznaczenie osoby jako Delegat oraz wskazanie aktualnej kadencji ma znaczenie na etapie procesowania Zgłoszenia Projektu Akademickiego.

Unia Europejska

Europejski Fundusz Społeczny

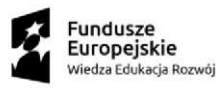

Załączniki dodane z poziomu *Rola w organizacji* będą dostępne wyłącznie w obrębie wybranej organizacji. Jeśli dany student przynależy do więcej niż jednej organizacji ustawienia roli oraz załączniki będą adekwatne do oczekiwanych w ramach wybranego UOS.

| III Power Apps Syste                                                                                                    | m Uczelnianych Organizacji !                                                                                                    | sudPIASKOWNICA       | New look 💶 🔎 + 🔻 🎯 ? (TU) |
|----------------------------------------------------------------------------------------------------|----------------------------------------------------------------------------------------------------|----------------------|---------------------------|
| Power Apps Syste     Syste     Syste | In Uzzeleanych Orgenizacji<br>Test UOS Człone<br>Rozszerzona informacji<br>Orgolne Załączniki<br>Nizowa * ©<br>Załeżyciel organizacji<br>Organizacji<br>Organizacji<br>Rola w zarządzie *<br>Delegat<br>Kadencja ©<br>Ordeła upoważniona<br>do Wockflow | Bark     PLASKOWNICA |                           |
| Aplikacja                                                                                                    |                                                                                                    |                      |                           |

#### Rysunek 16 Rola w organizacji

Po wskazaniu nazwy członka, zostaje przekierowany do informacji systemowych, załączniki dodane z tego poziomu będą dostępne w całym systemie, bez względu na przypisanie do danego UOS. Oznacza to, że jeżeli student przynależy do więcej niż jednej organizacji, po wskazaniu dowolnego UOS, a następnie w *Informacje o studencie* wybraniu jego nazwy, użytkownik uzyska dostęp do informacji globalnych.

| III Power Apps Syste                                                       | m Uczelnianych Organizacji Stud                                                                                                    | PIASKOWNICA                                                        | New look 🥌                                           | ዖ + ସ             | <b>⊚</b> ?                 | 2 🔟   |
|----------------------------------------------------------------------------|----------------------------------------------------------------------------------------------------|--------------------------------------------------------------------|------------------------------------------------------|-------------------|----------------------------|-------|
|                                                                            | ←                                                                                                    | <ul> <li>Cablery programu W </li> <li>If Unchem report </li> </ul> |                                                      |                   | Udostą                     | pnj v |
| Projekty Akademickie<br>CP Zgłoszenia<br>CP Projekty<br>R Active Delegates | Informa-je kontaktowe<br>Calonek ©<br>storarzyszony<br>Telefon służbowy ©<br>Telefon ©<br>komórkowy<br>Uczesinary adres * ©<br>e-mail<br>Imię * © |                                                                    |                                                      | ŝ                 | 2 S                        |       |
| 🔥 Aplikacja 🗘                                                              | Informacje o programach akademickich<br>USOS StudentGUIDS<br>Status studenta 1 V                                                                  | Kierunek studiów v Poziom studiów v                                | ⊖ Odisniez or <sup>a</sup> Przepływ<br>Tryb studów × | ∨ ⊡ Uruchon<br>Ri | n raport ∨<br>ok studiów × | :     |

Rysunek 17 Nawigacja do informacji o użytkowniku

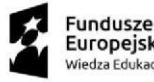

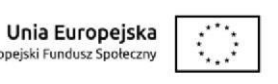

Usunięcia członka UOS może dokonać członek Zarządu UOS. Aby usunąć członka organizacji, należy oznaczyć wybraną osobę poprzez zaznaczenia pola checkbox, a następnie wybrać wyświetloną dynamicznie opcję Usuń.

Uwaga - Usunięci mogą zostać wyłącznie członkowie organizacji niepełniący roli w Zarządzie UOS. W przypadku konieczności usunięcia członków pełniących rolę w Zarządzie należy najpierw dokonać zmian w Zarządzie (realizacja poprzez zmianę dokumentów UOS oraz zmiana Zarządu przez Administratora DOS).

| III Power Apps System                                                                                                    | n Uczelnianych Organizacji Stud                                                                                                    | PIASI                                                                | KOWNICA                                                                                         | New look                                               | 📭 🎝 + 🗴 🍘 🤉 🕕                        |
|----------------------------------------------------------------------------------------------------|----------------------------------------------------------------------------------------------------|----------------------------------------------------------------------|-------------------------------------------------------------------------------------------------|--------------------------------------------------------|--------------------------------------|
| Strona główna     Strona główna     Ostatnio używane     Przypięto     System Uczełnianych     Organizacji Studenckich     Rejestr Organizacji | Image: Control of the second second secon | - Nowy [:) Dezaktywuj 📋 Usuń 🖒<br>zzenia Unki organizacji Załączniki | Odšiviez Q, špravidž dostęp B) Proces V A,<br>Rejestracija (50 Min)<br>Spravozdania Powiązane V | , Przypisz 📎 Przepływ \vee 📲 Szabilony programu W.,    | V I: C Mantera<br>Aktywacja          |
| Projekty Akademickie                                                                                                    | Członkowie organizacji                                                                                                    |                                                                      |                                                                                                 | 🖉 Edytuj 📓 Usuń 🖻 Udost                                | tępnij 🕫 Wyślij link pocztą e-mail : |
| <ul> <li>Projekty</li> <li>Active Delegates</li> </ul>                                                                                         | Nazwa 1 v                                                                                                    | Typ członka organizacji v Delega                                     | t Y Kadencja Y E-mail uczelniar                                                                 | ny (Użytkownik) – Członek stowarzyszony (Użytkownik) – | Aktywny student (Użytkownik) ~       |
|                                                                                                    | Wiersze 2 Wybrano: 1                                                                                                    |                                                                      |                                                                                                 |                                                        |                                      |
|                                                                                                    | Potencjalni członkowie                                                                                                    |                                                                      | Email v                                                                                         | Odśwież or <sup>o</sup> P                              | Przepływ 🏏 🗐 Uruchom raport 🌱 🔅      |
|                                                                                                    | natona : -                                                                                                    | Nie znaleźliśr                                                       | vy zadných elementów do wydwietlenia w tym miejscu                                              | Dirla utnorzena ~                                      |                                      |
|                                                                                                    | Wiersze: 0                                                                                                    |                                                                      |                                                                                                 |                                                        |                                      |
| Aplikacja                                                                                                    |                                                                                                    |                                                                      |                                                                                                 |                                                        |                                      |

Rysunek 18 Usuwanie członka organizacji

System pozwala także w ramach danego UOS ewidencjonować członków stowarzyszonych organizacji. Aby dodać członka stowarzyszonego należy skontaktować się z Działem Obsługi Studentów.

## 5.2.3 Członkowie zarządu

W niniejszej sekcji znajduje się wyłącznie lista członków Zarządu z informacjami tj.: rola w Zarządzie, adres email, czy pełni rolę delegata, wraz z informacją o kadencji, czy jest założycielem organizacji oraz czy jest aktywnym studentem.

Oznaczenia danego członka UOS jako osoby pełniącej rolę w Zarządzie procedowana jest na podstawie dokumentów danego UOS i jest realizowane przez Administratora DOS.

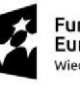

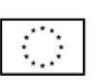

| III Power Apps System                                           | n Uczelnianych Organizacji Stud                       |                                     | PIASKOWNICA                         |                                                | New look 💶 タ + マ 🎯 ? (TU            |
|-----------------------------------------------------------------|-------------------------------------------------------|-------------------------------------|-------------------------------------|------------------------------------------------|-------------------------------------|
| ≡<br>ŵ Strona główna                                            | < 디 + Dodaj zewnętrzną oso 📓 Zapisz 👹 Za              | isz i zamknij 🕂 Nowy 🗋 Dezaktywuj 🧃 | j Usuń 🕐 Odśwież 🔍 Sprawdź dostęp   | 🕒 Proces 🗸 R, Przypisz 🔊 Przepływ 🗸 🗐 Szablory | y programu W ∨ i 😢 Udostępnij ∨     |
| <ul> <li>⊙ Ostatnio używane ∨</li> <li>☆ Przypięto ∨</li> </ul> | UOS2310191 — zapisano<br>Organizacja studencka        |                                     |                                     | _                                              | 0                                   |
| System Uczelnianych<br>Organizacji Studenckich                  | Rejestracja organizacji st<br>Czas aktywności: 54 min | Inicjowanie                         | Rejestrac                           | ja (50 Min)                                    | Aktywacja >                         |
| C Rejestr Organizacji                                           | Podstawowe informacje Członkowie Członkowie zar       | Pomieszczenia Linki organizacji     | Załączniki Sprawozdania Powiązane 🧹 | ,                                              |                                     |
| C Zgłoszenia                                                    | Członkowie zarządu                                    |                                     |                                     | + Dodaj członka z b                            | azy 🖹 Usuń 🖒 Odśwież 🖉 Przepływ 🗸 : |
| 🛱 Projekty                                                      | Nazwa ↑ ~                                             | Rola w zarządzie ~ E-mail uczelnia  | ny (Użytkownik) ~ Delegat ~         | Kadencja v Zalożyciel organizacji v            | Aktywny student (Użytkownik) ~      |
| Active Delegates                                                |                                                       |                                     | -                                   |                                                |                                     |
|                                                                 |                                                       |                                     |                                     |                                                |                                     |
|                                                                 |                                                       |                                     |                                     |                                                |                                     |
|                                                                 | Wiersze: 1                                            |                                     |                                     |                                                |                                     |
|                                                                 |                                                       |                                     |                                     |                                                |                                     |
|                                                                 |                                                       |                                     |                                     |                                                |                                     |
|                                                                 |                                                       |                                     |                                     |                                                |                                     |
|                                                                 |                                                       |                                     |                                     |                                                |                                     |
|                                                                 |                                                       |                                     |                                     |                                                |                                     |
|                                                                 |                                                       |                                     |                                     |                                                |                                     |
|                                                                 |                                                       |                                     |                                     |                                                |                                     |
| Aplikacja                                                       |                                                       |                                     |                                     |                                                |                                     |

Rysunek 19 Członkowie zarządu

### 5.2.4 Pomieszczenia

W sekcji *Pomieszczenia* znajduje się pole do wskazania bądź modyfikacji pomieszczeń przydzielonych danej organizacji studenckiej.

Dostęp do edycji, prócz Administratora DOS, posiadają studenci z rolą Rada Kół i Organizacji (RKiO).

W przypadku braku danego pomieszczenia w słowniku należy skontaktować się z Administratorem DOS.

| III Power Apps Sy                                                                                                    | em Uczelnianych Organizacji Stud                                                                                   | PIASKOWNICA                                                              | New look 💽 🔎 + 🏹 🅲 ? (TU)                                                                                                    |
|----------------------------------------------------------------------------------------------------|----------------------------------------------------------------------------------------------------|--------------------------------------------------------------------------|----------------------------------------------------------------------------------------------------|
| ≡<br>ŵ Strona główna                                                                                                    | ← C <sup>2</sup> + Dodaj zevnętrzną cso 🖬 Zapisz dź <sup>4</sup> Zapisz i zamknij + Nowy 🗋 Dezaktywu,              | 🗎 Usuni 🖒 Odśwież 🔍 Sprawstź dostęp 🛛 Proces 🗸 R., Przypisz 🔊 Przepływ 🗸 | € Szabiony programu W ✓ 🕴 😢 Udostępn) ✓                                                                                                    |
| <ul> <li>⊙ Ostatnio używane ∨</li> <li>☆ Przypięto ∨</li> <li>System Uczelnianych<br/>Organizacji Studenckich</li> </ul> | UOS2310191 — zapisno<br>Organizacja studencka<br>Rejeranzaje organizacji st.<br>Cara stywność za t.<br>Inicjowanie | Rejettraga (1 Godz.)                                                     | Adtywacja >                                                                                                    |
| 🐼 Rejestr Organizacji                                                                                                    | Podstawowe informacje Członkowie Członkowie zarządu Pomieszczenia Linki organiza                                   | ;ji Załączniki Sprawozdania Powiązane ∨                                  |                                                                                                    |
| Projekty Akademickie                                                                                                    | Główne pomieszczenie                                                                                               |                                                                          |                                                                                                    |
| Active Delegates                                                                                                    | Sala                                                                                                    |                                                                          | م                                                                                                    |
|                                                                                                    | Pomieszzenia<br>Numer pomieszzenia 1 1 1                                                                           | Budynek ~                                                                | ② Doduj istniejący eleme O Odiwie: u <sup>n</sup> Przepływ ∨ ;<br>Stan ∨<br>Doduj istniejący element Pomieszczenie<br>Doduj istniejącą encję Pomieszczenie do rekordu, z którym pracujesz. |
|                                                                                                    |                                                                                                    | Nie znałeźliśmy żadrych elementów do wysłwietlenia w tym miejscu         |                                                                                                    |
|                                                                                                    | Wiersze: 0                                                                                                    |                                                                          |                                                                                                    |
|                                                                                                    |                                                                                                    |                                                                          |                                                                                                    |
| Aplikacja                                                                                                    |                                                                                                    |                                                                          |                                                                                                    |

Rysunek 20 Dodanie dodatkowego pomieszczenia UOS

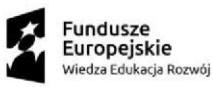

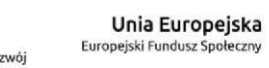

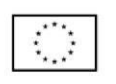

## 5.2.5 Linki organizacji

W sekcji *Linki organizacji* uprawniony użytkownik wskazuje link do strony organizacji oraz dodatkowe odnośniki poprzez wybranie przycisku *Nowa encja Link organizacji*.

Edycja linków możliwa jest dla Członka Zarządu oraz Opiekuna organizacji.

| III Power Apps Sy                                                                             | stem Uczelnianych Organizacji Stud                                              |                                              | PIASKOWNICA                                                   |                               | New look 👥 🔎                                                                | + 🏹 🎯 ? 🔟             |
|-----------------------------------------------------------------------------------------------|---------------------------------------------------------------------------------|----------------------------------------------|---------------------------------------------------------------|-------------------------------|-----------------------------------------------------------------------------|-----------------------|
| <ul> <li>⇒</li> <li>Strona główna</li> <li>⊙ Ostatnio używane ∨</li> </ul>                    | ← □ + Dodaj zewnętrzną oso                                                      | 🖬 Zapisz 👹 Zapisz i zamknij 🕂 Nowy 🕻 De      | szaktywuj 🝵 Usuń 🖒 Odśwież 🔍 Sprawdż dostęp                   | BJ Proces V A, Przypisz 📎 Prz | zepływ \vee 🖷 Szabiony programu W \vee 🗄                                    | 😥 Udostępnij 🗸        |
| <ul> <li>Przypięto V</li> <li>System Uczelnianych</li> <li>Organizacji Studenckich</li> </ul> | Organizacja studencka<br>Rejestracja organizacji st<br>Czas aktywności: 1 godz. | Inicjowanie                                  | Rejestracj                                                    | <b>)</b><br>;ja (1 Godz.)     | Aktywacja                                                                   | >                     |
| <ul> <li>Rejestr Organizacji</li> <li>Projekty Akademickie</li> </ul>                         | Podstawowe informacje Członkow                                                  | vie Członkowie zarządu Pomieszczenia Linki o | r <mark>rganizacji</mark> Załączniki Sprawozdania Powiązane V | ,                             |                                                                             |                       |
| C Zgłoszenia                                                                                  | Link do strony organizacji                                                      |                                              |                                                               |                               |                                                                             |                       |
| A Active Delegates                                                                            | Copis                                                                           |                                              |                                                               |                               |                                                                             |                       |
|                                                                                               |                                                                                 |                                              |                                                               | ſ                             | + Nowa encja Link orga. 🖄 Dodaj istniejący e                                | eleme 🗘 Odśwież 🕴     |
|                                                                                               | Nazwa ↑~                                                                        | نا                                           |                                                               | L                             | Loosy nonę encję Link organizacji<br>Dodaj pokrewną encję typu Link organiz | acji do tego rekordu. |
|                                                                                               | Wiersze: 0                                                                      |                                              | Nie znależliśmy żadnych elementów do wyswietler               | tia w tym miejscu             |                                                                             |                       |
|                                                                                               |                                                                                 |                                              |                                                               |                               |                                                                             |                       |
| Aplikacja 🗘                                                                                   |                                                                                 |                                              |                                                               |                               |                                                                             |                       |

Rysunek 21 Linki organizacji

## 5.2.6 Załączniki

W sekcji Załączniki możliwe jest dodawanie plików dla danej organizacji.

Edycja załączników w sekcji *Załączniki* jest dostępna dla Członków Zarządu, Opiekun organizacji oraz Administratora DOS.

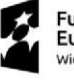

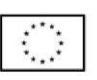

| III Power Apps System                                    | n Uczebnianych Organizacji Stud PIASKOWNICA                                                                                                    | New look 👥 🔎      | + 🛛 🌚 ? 🔟             |
|----------------------------------------------------------|----------------------------------------------------------------------------------------------------|-------------------|-----------------------|
| ≡<br>ŵ Strona główna                                     | C + Dodaj zewnętrzną oso      B Zapisz i Zamisnij + Nowy     Dezaktywaj     Dezaktywaj     Odśwież     Q, Sprawdź dostęp     Deces      A, Przypisz     Z Przepływ     :                                                                                                    |                   | 🔂 Udostępnij 🗸        |
| Ostatnio używane      Przypięto      Sustem Uczelnianych | UOS2310191 — zapisano<br>Organizacja studenda                                                                                                    | 0                 |                       |
| Organizacji Studenckich                                  | Rejestracja organizanji stru.<br>Zan stavnosti pred stavano na pred stavano na pr | Aktywacja         | >                     |
| Projekty Akademickie                                     | Regulamin                                                                                                    |                   |                       |
| Projekty Active Delegates                                | Regulamin w pliku Choose Ille I No file chosen Opis regulaminu                                                                                                    |                   |                       |
|                                                          | Dokumenty organizacji + Nova V Ť P                                                                                                    | Przekaż 🖒 Odśwież | Zobacz wszystkie reko |
|                                                          |                                                                                                    |                   |                       |
|                                                          |                                                                                                    |                   |                       |
|                                                          |                                                                                                    |                   |                       |
|                                                          |                                                                                                    |                   |                       |
|                                                          |                                                                                                    |                   |                       |
| Aplikacja                                                |                                                                                                    |                   |                       |

Rysunek 22 Załączniki

## 5.2.7 Sprawozdania

W sekcji *Sprawozdania* Członek Zarządu oraz Opiekun organizacji posiadają możliwość wygenerowania oraz podglądu sprawozdania z działalności UOS.

| III Power Apps Syste                                                         | n Uczelnianych Organizacji Stud                                         | PIASKOWNICA                                                          | New look 🔵 🔎 + 🛛 🎯 ? (TU)                                                   |
|------------------------------------------------------------------------------|-------------------------------------------------------------------------|----------------------------------------------------------------------|-----------------------------------------------------------------------------|
| <ul> <li>⇒</li> <li>ŵ Strona główna</li> <li>⊙ Ostatnio używane ∨</li> </ul> | ← C + Dodaj zevnętrzną oso 🖬 Zapisz 🖉 Zapisz i zamknij + Nowy 🕃 C       | ezaktywuj 📋 Usuń 🖒 Odśwież 🔍 Sprawdź dostęp 🔋 Proces 🗸 A, Przypisz 💈 |                                                                             |
| Przypięto<br>System Uczelnianych<br>Organizacji Studenckich                  | Organizaj studence i post.            Cas styweice i post.              | Rejestracja (1 Godz.)                                                | Aktywacja >                                                                 |
| Rejestr Organizacji      Projekty Akademickie      Zeloczenia                | Podstawowe informacje Członkowie Członkowie zarządu Pomieszczenia Linki | organizacji Załączniki <mark>Sprawozdania</mark> Powiązane V         | E consistementaria - D Originia - A Domina V 1                              |
| C Projekty                                                                   | sprawozoania utganizacji<br>Data utworzenia ↓ Y Okres sprawozdi         | wczy ~ Osoba sprawozdająca ~                                         | Bill General sprawozdania V Goswiez V Przepryw V :<br>Status sprawozdania V |
| R Active Delegates                                                           |                                                                         |                                                                      |                                                                             |
|                                                                              |                                                                         | Nie znaleźliśmy żadnych elementów do wyświetlenia w tym miejscu      |                                                                             |
|                                                                              | Wiersze: 0                                                              |                                                                      |                                                                             |
|                                                                              |                                                                         |                                                                      |                                                                             |
|                                                                              |                                                                         |                                                                      |                                                                             |
|                                                                              |                                                                         |                                                                      |                                                                             |
|                                                                              |                                                                         |                                                                      |                                                                             |
| Aplikacja                                                                    |                                                                         |                                                                      |                                                                             |

#### Rysunek 23 Sprawozdania

Aby wygenerować sprawozdanie należy przejść do szczegółów organizacji, a następnie w sekcji *Sprawozdania* wybrać przycisk *Generuj sprawozdanie*. Wyświetli się okno, gdzie wskazuje się zdefiniowany okres sprawozdawczy za który generowane jest sprawozdanie. Okresy sprawozdawcze są wprowadzane do systemu

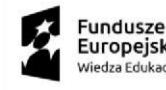

|    | *   |
|----|-----|
|    |     |
|    | •   |
| ۰. | . * |

przez Dział Organizacji Studentów. W sytuacji zbliżającego się okresu sprawozdawczego wszyscy członkowie Zarządu UOS oraz Opiekunowi otrzymają powiadomienie mailowe.

Po wygenerowaniu raportu, należy zamknąć ręcznie okno. Jeśli sprawozdanie nie pojawi się od razu w tabeli Sprawozdania Organizacji, należy kliknąć na przycisk Odśwież.

Na sprawozdanie składa się informacja o liczbie członków organizacji, liczbie członków na studiach niestacjonarnych, szczegóły osoby generującej raport, szczegóły opiekuna organizacji, lista członków organizacji, lista zrealizowanych i zakończonych projektów akademickich wraz z ogólnymi informacjami o nich.

| III Power Apps                                          | System Uczelnianych Organizacji Stud                                                         | PIAS                                                                          | KOWNICA                                              | Nowy wygląd 💽 🔎 + 🍸 🍩 ? (TU                                                                |
|---------------------------------------------------------|----------------------------------------------------------------------------------------------|-------------------------------------------------------------------------------|------------------------------------------------------|--------------------------------------------------------------------------------------------|
|                                                         | ← 📄 🖾 + Dodaj zewnętrzną                                                                     | oso 🔚 Zapisz 👹 Zapisz i zamknij 🕂 Nowy 🗋 Dezaktywuj 📋 U                       | suń Č) Odśwież 🔍 Sprawdź dostęp 🔋 Proces ∨ R, Przyp  | isz 🔊 Przepływ 🗸 🖷 Szabiony programu W 🗸 🤅 🕼 Udostępnij -                                  |
| <ul> <li>Ostatnio używane</li> <li>Przypięto</li> </ul> | <ul> <li>zapisano</li> <li>Organizacja studencka</li> </ul>                                  | 0                                                                             |                                                      | R                                                                                          |
| Organizacje Studenckie                                  | Rejestracja organizacji st<br>Zakończono w ciągu 23 godz.<br>Podstawowe informacje Członkowi | Inicjowanie<br>e Członkowie zarzadu Pomieszczenia Linki organizacii Załacznik | Rejestracja                                          | Aktywacja >                                                                                |
| Projekty Akademickie                                    |                                                                                              | a ana mana karagaa sa maa kara                                                |                                                      |                                                                                            |
| Projekty     Active Delegates                           | Sprawozdania Organizacji<br>Data utworzenia ↓ Y                                              | Okres sprawozdawczy ~                                                         | Osoba sprawozdająca ~                                | ■ Generuj sprawozdanie O Odtwiez   Przepływ   i  Generuj sprawozdanie  Status spruwocowana |
| ,,,,,,,,,,,,,,,,,,,,,,,,,,,,,,,,,,,,,,,                 |                                                                                              |                                                                               |                                                      |                                                                                            |
|                                                         | Wiersze: 0                                                                                   | Nie znałeźł                                                                   | iśmy zadnych elementów do wyświetlenia w tym miejscu |                                                                                            |
|                                                         |                                                                                              |                                                                               |                                                      |                                                                                            |
|                                                         |                                                                                              |                                                                               |                                                      |                                                                                            |
|                                                         |                                                                                              |                                                                               |                                                      |                                                                                            |
|                                                         |                                                                                              |                                                                               |                                                      |                                                                                            |
| Aplikacja                                               | 0                                                                                            |                                                                               |                                                      |                                                                                            |

#### Rysunek 24 Sekcja Sprawozdania

| III Power Apps Syste                                          | m Uczelnianych Organizacji Stud                           | PIASKOW                                             | /NICA                                              | Nowy wygląd 🌑 🔎 + 🍸 🍥 ? (TU                                                           |
|---------------------------------------------------------------|-----------------------------------------------------------|-----------------------------------------------------|----------------------------------------------------|---------------------------------------------------------------------------------------|
| ≡<br>ŵ Strona główna                                          | ← I + Dodaj zewnętrzną oso I Zapisz                       | Zapisz i zamknij 🕂 Nowy 🗋 Dezaktywuj 📋 Usuń 🜔 O     | dświez 🔍 Sprawdź dostęp 🔋 Proces $\vee$ A, Przypis | z 🔊 Przepływ \vee 🍕 Szabiony programu W., \vee 🗄 🔀 Udostępny —                        |
| <ul> <li>Ostatnio uzywane ∨</li> <li>≫ Przypięto ∨</li> </ul> | — zapisano<br>Organizacja studencka                       |                                                     |                                                    |                                                                                       |
| Organizacje Studenckie                                        | Rejestracja organizacji st<br>Zakończono w ciągu 23 godz. | Iniçiowanie                                         | Rejestracja                                        | Aktywacja >                                                                           |
| Projekty Akademickie                                          | Podstawowe informacje Członkowie Członkowie zarząd        | u Pomieszczenia Linki organizacji Załączniki Sprawo | ozdania Powiązane                                  |                                                                                       |
| <ul> <li>Zgłoszenia</li> <li>Projekty</li> </ul>              | Sprawozdania Organizacji                                  | Wygeneruj sprawozdanie                              |                                                    | $\blacksquare$ Generuj sprawozdanie $\circlearrowright$ Odświez $*$ Przepływ $\sim$ : |
| Active Delegates                                              | Data utworzenia 1 ×                                       | Okres s                                             | zdająca ~                                          | Status sprawozdania *                                                                 |
|                                                               |                                                           | Okres sprawozdawczy                                 | ~                                                  |                                                                                       |
|                                                               |                                                           | Generuj rapo                                        | ort.                                               |                                                                                       |
|                                                               | Wiersze: 0                                                |                                                     | _                                                  |                                                                                       |
|                                                               |                                                           |                                                     |                                                    |                                                                                       |
|                                                               |                                                           |                                                     |                                                    |                                                                                       |
|                                                               |                                                           |                                                     |                                                    |                                                                                       |
|                                                               |                                                           |                                                     |                                                    |                                                                                       |
|                                                               |                                                           |                                                     |                                                    |                                                                                       |
| Aplikacja 🗘                                                   |                                                           |                                                     |                                                    |                                                                                       |

Rysunek 25 Wskazanie okresu sprawozdawczego

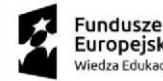

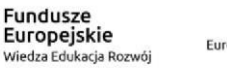

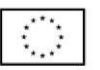

Przejście do szczegółów sprawozdania jest możliwe poprzez dwukrotne kliknięcie na wybranym rekordzie lub oznaczenie checkbox rekordu, a następnie przycisk *Edytuj*. Usunięcie sprawozdania odbywa się poprzez oznaczenie checkbox rekordu, a następnie wybranie przycisku *Usuń*.

W zakres zarządzania sprawozdaniem wchodzi wskazanie aktualnego statusu sprawozdania, dodanie lub usuwanie załączników oraz generowanie sprawozdania do raportu w formacie PDF, który zostanie wyświetlony w tabeli *Dokumenty*. W przypadku zmiany statusu sprawozdania na *Zaakceptowane, Zaakceptowane z uwagami* lub *Odrzucone* powiadomienie e-mail zostaje przesłane do wszystkich członków zarządu oraz opiekuna organizacji.

| III Power Apps System                                                                                                   | em Uczelnianych Organizacji Stud                                                                              | PIASKOWNICA                                                                                 | Nowy wygląd 💽 🔎 + 🏹 🎯 ? (TU                                                                                                    |
|----------------------------------------------------------------------------------------------------|----------------------------------------------------------------------------------------------------|---------------------------------------------------------------------------------------------|----------------------------------------------------------------------------------------------------|
| E     Strona główna     Ostatnio używane      ✓     Przypięto      ✓     Organizacje Studenckie     Rejestr Organizacji | ← □ □ □ □ Zapicz B Generate PDF file 0 2 Zapicz i zamikný UOS Report - zapisano UOS Report Ogólne Powiązane ∨ | ② Usuń ◇ Oditviez Q Sprawdź dotłęp ② Przepływ > 相 Szablony programu W… > 値 Usuchom raport > | 20 tävestapnij                                                                                                    |
| Projekty Akademickie<br>🛱 Zgłoszenia<br>🋱 Projekty                                                                      | Wiersze: 1                                                                                                    |                                                                                             |                                                                                                    |
| Active Delegates                                                                                                    | UOS Report Project Data                                                                                       |                                                                                             | $ \bigcirc \  \  {\rm Odśwież}  {\rm o}^{\rho} \  \  {\rm Przepływ} \  \   \lor  \  \   {\rm Inl}  {\rm Uruchom\ raport} \  \   \lor  \  \  ;$ |
|                                                                                                    | Wierze: 0                                                                                                    | Nie znależiśmy zadnych elementów do wyświetlenia w tym miejscu                              |                                                                                                    |
|                                                                                                    |                                                                                                    |                                                                                             |                                                                                                    |
|                                                                                                    | Dokumenty                                                                                                    |                                                                                             | + Nowa ∨ ↑ Przekaż 🖒 Odśwież 🗮 Zobacz skojarzone rek…                                                                                          |
|                                                                                                    | Nazwa ~                                                                                                    |                                                                                             | Opis ~                                                                                                    |
|                                                                                                    |                                                                                                    | Brak dostępnych danych                                                                      |                                                                                                    |
| ▲ Aplikacja                                                                                                    |                                                                                                    |                                                                                             |                                                                                                    |

Rysunek 26 Załączniki oraz raport PDF

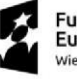

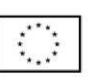

# 6 Moduł – Zgłoszenie i Realizacja Projektu Akademickiego

Moduł obsługuje proces Zgłaszania Projektów Akademickich (ZPA) poprzez wypełnienie formularza zgłoszenia oraz przejście procesu akceptacji przez osoby z określonymi rolami.

Osobami uprawnionymi domyślnie do zgłaszania projektów akademickich są członkowie Zarządu danego UOS, którzy mogą wskazać z członków organizacji koordynatorów, którzy uzyskają dostęp do Systemu i poniższych rejestrów.

## 6.1 Rejestr wniosków zgłoszeń i Projektów Akademickich

Rejestr dostępny jest z poziomu panelu bocznego *Projekty Akademickie*, a następnie *Zgłoszenia* oraz *Projekty*.

Upoważnieni pracownicy SGH zgodnie z nadanymi rolami i uprawnieniami wynikającymi z procesu akceptacji, za wyjątkiem Opiekuna UOS posiadają dostęp do podglądu wszystkich zgłoszeń oraz projektów akademickich.

Opiekunowie oraz członkowie Zarządów UOS oraz wybrani koordynatorzy widok rejestru mają ograniczony wyłącznie do listy zgłoszeń projektów organizacji do których przynależą.

Na podstawową informację o Zgłoszeniu Projektu Akademickiego składają się następujące dane: *Numer zgłoszenia, Nazwa, Organizacja studencka, Status zgłoszenia projektu akademickiego*, w przypadku projektu są to: *Numer zgłoszenia, Nazwa, Organizacja studencka, Status projektu akademickiego* 

| III Power Apps Syste | ım Uczelnianych Organizacji Stud      | PIASKOWNI                                                             | CA                                                                     | Nowy wygląd 💶 🔎 + 🏹 🍥 ? 🔟                             |
|----------------------|---------------------------------------|-----------------------------------------------------------------------|------------------------------------------------------------------------|-------------------------------------------------------|
|                      | ← 🖾 Pokaž wykres 🗊 Usuń   ∨ 🖒 Odśwież | 🖌 Wizualizuj ten widok 🛛 🗔 Wyślij link pocztą e-mail 🛛 🗠 🔊 Przepływ 🗠 | 🕼 Uruchom raport \vee 🛛 🕅 Szablony programu Ex., \vee 🛛 🗱 Eksportuj do | program 🗠 🔯 Udostępnij 🗸                              |
| ③ Ostatnio używane ∨ | Active Academic Projects ~            |                                                                       | ाइ Edyt                                                                | uj kolumny 🛛 🖓 Edytuj filtry 💭 Filtruj wg słowa klucz |
| Sr Przypięto V       | Numer zgłoszenia ~                    | Nazwa 1 ~                                                             | Organizacja studencka ~                                                | Project status ~                                      |
| Rejestr Organizacji  |                                       |                                                                       |                                                                        |                                                       |
|                      |                                       |                                                                       |                                                                        |                                                       |
| Projekty Akademickie |                                       |                                                                       |                                                                        |                                                       |
| C Projekty           |                                       |                                                                       |                                                                        |                                                       |
| R Active Delegates   |                                       |                                                                       |                                                                        |                                                       |
|                      |                                       |                                                                       |                                                                        |                                                       |
|                      |                                       |                                                                       |                                                                        |                                                       |
|                      |                                       |                                                                       |                                                                        |                                                       |
|                      |                                       |                                                                       |                                                                        |                                                       |
|                      |                                       |                                                                       |                                                                        |                                                       |
|                      |                                       |                                                                       |                                                                        |                                                       |
|                      |                                       |                                                                       |                                                                        |                                                       |
|                      |                                       |                                                                       |                                                                        |                                                       |
| Aplikacja O          | Wiersze: 12                           |                                                                       |                                                                        |                                                       |

Rysunek 27 Rejestr na przykładzie projektów akademickich

Użytkownik ma dostępne następujące widoki:

- Aktywne Zgłoszenia Akademickie/Aktywne Projekty Akademickie posortowane domyślnie po nazwie rosnąco
- Dedykowane widoki dla poszczególnych zespołów biorących udział w procesie akceptacji zgłoszenia oraz projektu akademickiego

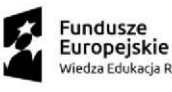

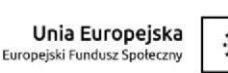

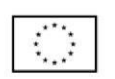

| III Power Apps System                   | m Uczelnianych Organizacji Stud                                     | PIASKOWNICA                                                                      | Nowy                                            | wygląd 💶 🔎 + 🏾 🎯 ? (1       |
|-----------------------------------------|---------------------------------------------------------------------|----------------------------------------------------------------------------------|-------------------------------------------------|-----------------------------|
| 🗮 🔐 Strona główna                       | 🗧 🖾 Pokaž wykres 📋 Usuń 🗸 🕐 Odśwież 👍 Wizu                          | izuj ten widok 🛛 🕄 Wyślij link pocztą e-mail 🛛 🗸 🔊 Przepływ 🗡 🗐 Uruchom raport 🗸 | 🕼 Szablony programu Ex 😕 🖪 Eksportuj do program | ✓ Udostępnij ~              |
| Ostatnio używane                        | Active Academic Projects $\vee$                                     |                                                                                  | 🖽 Edytuj kolumny                                |                             |
| Przypięto                               | 🔎 Wyszukaj widoki                                                   | ~                                                                                | Organizacja studencka ~                         | Project status ~            |
| A Deieste Oseanizacije                  | V Active Academic Projects Domyślny                                 |                                                                                  | Let's test                                      | Zgłoszony do realizacji     |
| <ul> <li>Rejestr Organizacji</li> </ul> | Business Cooperation Centre View - To accept                        | PA                                                                               | Do testowania sharepointa                       | Zołoszony do realizacii     |
| Projekty Akademickie                    | Chancellor View - To accept (building G)                            | HarFPC                                                                           |                                                 | Zołoszony do realizacij     |
| Zgłoszenia                              | Education Org Unit View - To accept (room)                          |                                                                                  | 00323100333                                     |                             |
| Projekty                                | Education Org Unit View - To accept (sector)                        | 2255                                                                             | 00523100555                                     | zgroszony do realizacji     |
| R Active Delegates                      | Inactive Academic Projects                                          | DenonSS                                                                          | UOS231005nonSS                                  | Zakończony - rozliczony     |
|                                         | IT and Technical Infrastructure View - To accept (auditorium)       | 10nonSS                                                                          | UOS231005nonSS                                  | Zakończony - do rozliczenia |
|                                         | IT and Technical Infrastructure View - To accept (furnitures)       | 1055                                                                             | UO523100555                                     | Zgłoszony do realizacji     |
|                                         | IT and Technical Infrastructure View - To accept (parking space)    | 201                                                                              | UOS231005nonSS                                  | Zgłoszony do realizacji     |
|                                         | IT and Technical Infrastructure View - To accept (poster            | 204                                                                              | UOS231005nonSS                                  | Zgłoszony do realizacji     |
|                                         | place)                                                              | 25nonSS                                                                          | UOS2310251nonSS                                 | Zakończony - rozliczony     |
|                                         | Low-current Installation Unit View - To accept (sound<br>equipment) | 102                                                                              | UOS231005nonSS                                  | Zakończony                  |
|                                         | Project Board Member View                                           | Izx                                                                              | UOS-SD-12X                                      | Zakończony                  |
|                                         | Project Finance View                                                |                                                                                  |                                                 |                             |
|                                         | Project Management View                                             |                                                                                  |                                                 |                             |
|                                         | Project Organization Tutor View                                     |                                                                                  |                                                 |                             |
|                                         | Promotion Unit View - To accept                                     |                                                                                  |                                                 |                             |
|                                         | Wymagana akceptacja                                                 |                                                                                  |                                                 |                             |
|                                         | 🗵 Zarządzaj widokami i udostępniaj je                               |                                                                                  |                                                 |                             |
|                                         |                                                                     |                                                                                  |                                                 |                             |
| Anlikacia O                             | Wiersze: 12                                                         |                                                                                  |                                                 |                             |

Rysunek 28 Dostęp do widoków rejestru na przykładzie projektów akademickich

W każdym z widoków użytkownik posiada dostępny przycisk eksportu wyświetlonej listy rekordów do pliku Excel – wybrane po oznaczeniu checkbox lub pełna lista w przypadku nieoznaczenia rekordów.

| III Power Apps S     | istem Uczelnianych Organizacji Stud              | PIASKOWNICA                                                                                  | Nowy wygląd 🌑 🔎 + 🏹 🎯 ? (TU)                                                                                   |
|----------------------|--------------------------------------------------|----------------------------------------------------------------------------------------------|----------------------------------------------------------------------------------------------------|
|                      | 🔶 🖾 Pokaz wykres 🜔 Odśwież 👍 Wizualizuj ten wide | c Dīj Wydlij link pocztą e-mail   👻 🔊 Przepływ 🗸 📓 Uruchom raport 🗸 🔞 Szablony programu Ex 🤉 | Eli Ekspertuj do program                                                                                       |
| ③ Ostatnio używane ~ | Active Academic Project Requests 🗸               |                                                                                              | Eksportuj dane do statycznego lub dynamicznego arkusza programu Excel lub do tabeli przestawnej programu Excel |

Rysunek 29 Eksport listy rekordów

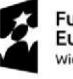

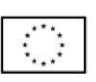

## 6.2 Zgłoszenie Projektu Akademickiego

Zgłoszenie może zostać przeprocesowane w trzech głównych ścieżkach weryfikacyjnych oraz akceptacyjnych:

- 1. Utworzone przez Samorząd Studencki i wymagające finansowania wymaga wyłącznie weryfikacji przez Członka Zarządu, Przewodniczącego Samorządu, Prorektora oraz Kanclerza.
- Utworzone przez organizacją inną niż Samorząd Studencki i wymagające finansowania przechodzi przez pełną ścieżkę weryfikacji i oceny tj.: weryfikacja Członka Zarządu i Opiekuna, ocena Delegatów, ocena Rady Kół i Organizacji, weryfikacja przez Przewodniczącego Samorządu, Prorektora, Kanclerza.
- 3. Niewymagające finansowania z I ani II filaru przechodzi przez weryfikację Członka Zarządu oraz Opiekuna (w przypadku Samorządu Studentów SGH – Przewodniczącego).

W chwili, gdy ZPA zmienia swój status i oczekuje na wykonanie akcji od osoby z danym uprawnieniem, następuje przesłanie powiadomienia do wszystkich osób z daną rolą. W przypadku Członka Zarządu oraz Opiekuna są to osoby wskazane w ramach zgłaszającej organizacji, natomiast jeśli ZPA oczekuje na akceptację ze strony wybranej jednostki to powiadomienie otrzymują wszystkie przypisane osoby.

Wysłanie powiadomienia e-mail na adres użytkownika do:

- Członek zarządu w momencie, gdy ZPA oczekuje na akceptację Członka zarządu
- Opiekun w momencie, gdy ZPA oczekuje na weryfikację Opiekuna
- Delegat w momencie, gdy ZPA oczekuje na ocenę Delegata
- Osoba z uprawnieniem RKiO w momencie, gdy ZPA oczekuje na ocenę RKiO
- Przewodniczący samorządu w momencie, gdy ZPA oczekuje na weryfikację Przewodniczącego Samorządu
- Prorektor w momencie, gdy ZPA oczekuje na weryfikację Prorektora
- Kanclerz w momencie, gdy ZPA oczekuje na weryfikację Kanclerza
- Wnioskujący Członek Zarządu lub Koordynator (jeśli występuje), w momencie, gdy ZPA trafia do korekty wnioskującego

## 6.2.1 Utworzenie Zgłoszenia Projektu Akademickiego

Zgłoszenie Projektu Akademickiego może utworzyć wyłącznie członek Zarządu danego UOS. Jeśli dana osoba pełni funkcję w zarządzie więcej niż jednej organizacji, musi wskazać Organizację, w ramach której jest tworzone zgłoszenie. Raz przypisana organizacja po utworzeniu ZPA nie może zostać zmieniona.

Utworzenie nowego ZPA następuje poprzez wybranie przycisku "Nowy" co powoduje otworzenie formularza umożliwiającego wpisanie niezbędnych danych dotyczących zgłoszenia.

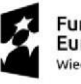

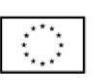

| <b>E Power Apps</b> Syste              | em Uczelnianych Organizacji Stud |                                  | PIASKOWNICA                                                           | Nowy wygląd 🌑 🔎 🕂 🎖 🕲 ? (TU                                              |
|----------------------------------------|----------------------------------|----------------------------------|-----------------------------------------------------------------------|--------------------------------------------------------------------------|
| ■ Given a główna                       | ← 🛱 Pokaž wykres 🕂 Nowy          | 🕐 Odśwież 👍 Wizualizuj ten widok | < 5명 Wyślij link pocztą e-mail 🛛 🗸 🔊 Przepływ 🗡 🖪 Uruchom raport 🗡 4명 | 3 Szablony programu Ex., \vee 🔹 Eksportuj do program., 🛛 🗠 😢 Udoutęwij - |
| Ostatnio używane      Ostatnio używane | Active Academic Project          | t Requests $\vee$                |                                                                       | 🖽 Edytuj kolumny 🛛 🖓 Edytuj filtry 💭 Filtruj wg słowa klucz              |
| Crganizacie Studenckie                 | Numer zgłoszenia 🗸               | Nazwa ↑ ~                        | Nazwa (Organizacja studencka) ~                                       | Status zgłoszenia projektu akademickiego ${}^{\scriptstyle \vee}$        |
| 🔅 Rejestr Organizacji                  |                                  |                                  |                                                                       |                                                                          |
| Projekty Akadomickie                   |                                  |                                  |                                                                       |                                                                          |
| Zołoszenia                             |                                  |                                  |                                                                       |                                                                          |
| Projekty                               |                                  |                                  |                                                                       |                                                                          |
|                                        |                                  |                                  |                                                                       |                                                                          |
|                                        |                                  |                                  |                                                                       |                                                                          |
|                                        |                                  |                                  |                                                                       |                                                                          |
|                                        |                                  |                                  |                                                                       |                                                                          |
|                                        |                                  |                                  |                                                                       |                                                                          |
|                                        |                                  |                                  |                                                                       |                                                                          |
|                                        |                                  |                                  |                                                                       |                                                                          |
|                                        |                                  |                                  |                                                                       |                                                                          |
|                                        |                                  |                                  |                                                                       |                                                                          |
|                                        |                                  |                                  |                                                                       |                                                                          |
|                                        |                                  |                                  |                                                                       |                                                                          |
|                                        | Wiersze: 24                      |                                  |                                                                       |                                                                          |

#### Rysunek 30 Utworzenie nowego zgłoszenia

| System Power Apps System                                                  | em Uczelnianych Organizacji                     | Stud                                             | PIASKOWNIC       | CA                              | Nowy wygląd 👥 🔎 🕂                                   | V 🛛 ? 🕠                    |
|---------------------------------------------------------------------------|-------------------------------------------------|--------------------------------------------------|------------------|---------------------------------|-----------------------------------------------------|----------------------------|
| ■ Strona główna                                                           | ← 🖬 🖬 Zapis                                     | z 🚰 Zapisz i zamknij 🕂 Nowy 🕂 Add copy 🗎 Usuń    | ≫ Przepływ 🗠     |                                 |                                                     |                            |
| <ul> <li>Ostatnio używane v</li> <li>Ś<sup>2</sup> Przypięto v</li> </ul> | Nowy element                                    | Zgłoszenie projektu akademickiego — nie zapisano |                  |                                 | Robocze<br>Status zgłoszenia projektu akademickiego | Nie V<br>Request corrected |
| Organizacje Studenckie                                                    | Procedowanie ZPA<br>Czas aktywności krótszy niż | mi < Inicjowanie (< 1 Min) Inform                | nacje Podstawowe | Weryfikacja Zarządu Organizacji | Akceptacja Opiekuna Organizacji                     | Realisation >              |
| Projekty Akademickie                                                      | Nazwa *                                         | 10                                               |                  |                                 |                                                     |                            |
| 🛱 Zgłoszenia                                                              | Organizacje *<br>studenckie                     | Wyszukaj encję Organizacja studencka             |                  |                                 |                                                     | ٩                          |
| C Projekty                                                                |                                                 | Organizacja studencka                            |                  |                                 | <u>ع</u> ي                                          | Spallen in zero price any  |

Rysunek 31 Wskazanie organizacji zgłaszającej projekt

Pierwszym etapem zgłoszenia jest jego zainicjowanie tj. nadanie nazwy zgłoszenia oraz wskazanie organizacji. Dopóki proces akceptacji nie został rozpoczęty, ZPA pozostaje w statusie Robocze. Aby przejść do etapu uzupełnienia informacji podstawowych, należy kliknąć na ikonę nad nazwą etapu, a następnie kliknąć w przycisk *Następny etap*.

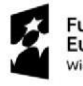

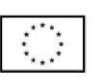

| III Power Apps System                                       | em Uczelnianych Organizacji Stud                            |                                               | PIASKOW                      | NICA                                 | Nowy wygląd 👥 🔎 🕂                                   | V 🕲 ? TU                   |
|-------------------------------------------------------------|-------------------------------------------------------------|-----------------------------------------------|------------------------------|--------------------------------------|-----------------------------------------------------|----------------------------|
| ■ Strona główna                                             | ← 🖾 🔚 Zapisz 📲 Zapisz i :                                   | zamknij + Nowy + Add copy                     | 🔀 Cancel ZPA 📋 Usuń 🖒 Odświe | ź 🗞 Sprawdź dostęp 🗄 Proces 🗸 🔊 Prz  | zepływ 🐣 🖷 Szablony programu W 👻 🗄                  | 🖻 Udostepnij 🗸             |
| <ul> <li>Ostatnio używane v</li> <li>Przypięto v</li> </ul> | <b>Test</b> — zapisano<br>Zgłoszenie projektu akademickiego |                                               | 0                            | 0                                    | Robocze<br>Status zgłoszenia projektu akademickiego | Nie V<br>Request corrected |
| Organizacje Studenckie                                      | Procedowanie ZPA<br>Czas aktywności krótszy niż mi          | Inicjowanie (< 1 Min)                         | Informacje Podstawowe        | O<br>Weryfikacja Zarządu Organizacji | Akceptacja Opiekuna Organizacji                     | Realisation >              |
| Projekty Akademickie                                        | Nazwa *                                                     | Czas aktywności krotszy niż mii<br>Nazwa * -/ |                              |                                      |                                                     |                            |
| Projekty Akademickie                                        | Organizacje * ð<br>studendie                                | Nazva * ~<br>Student * @<br>Organization *    | astępny etap                 |                                      |                                                     |                            |

Rysunek 32 Przejście do etapu Informacje Podstawowe

Na *Informacje podstawowe* składa się *Nazwa*, nazwa organizacji, pytanie dot. strony internetowej, gdzie po oznaczeniu wartości *Tak*, pojawi się pole tekstowe do uzupełnienia odnośnika, pytanie dot. finansowania z FRS, które należy odznaczyć na wartość *Tak* jeżeli projekt ma być finansowany z I lub II filaru FRS. Po oznaczeniu wartości, pojawi się obowiązkowe pole tekstowe do uzupełnienia kwoty finansowania.

Poniżej znajduje się miejsce na wskazanie Typu projektu.

| III Power Apps System                                                               | em Uczelnianych Organizacji Stud                                                            | PIASKOW                                                          | NICA                                             | Nowy wygląd 💶 🔎 🕂                                                                      | V 🕲 ? TU                                       |
|-------------------------------------------------------------------------------------|---------------------------------------------------------------------------------------------|------------------------------------------------------------------|--------------------------------------------------|----------------------------------------------------------------------------------------|------------------------------------------------|
|                                                                                     | ← 🖬 🖬 Zapisz 🗳 Zapisz i :                                                                   | zamknij 🕂 Nowy 🕂 Add copy 🗋 Cancel ZPA 📋 Usuń 💍 Odświe           | ż 🔍 Sprawdź dostęp 🗄 Proces ∨ 🔊 Przepływ ∨ 🖷     | Szablony programu W \vee 🛛 :                                                           | 🕑 Udostepnij 🗸                                 |
| Ostatnio uzywane      Przypięto      Organizacje Studenckie     Beiestr Organizacji | – zapisano<br>Zgłoszenie projektu akademickiego<br>Procedowanie ZPA<br>Czas ałtywności 3 mn | Inicjowanie Informacje Podstawowe (< 1 Min)                      | Weryfikacja Zarządu Organizacji Akcep            | Robocze<br>Status zgłoszenia projektu akademickiego<br>O<br>tacja Opiekuna Organizacji | Nie<br>Request corrected                       |
| Projekty Akademickie                                                                | Informacje podstawowe Opis                                                                  | Zarządzanie Kosztorys Kalendarz Zarządzanie danymi osobowymi     | Współpraca zewnętrzna Załączniki Oświadczenia Tr | ransmisja i nagrywanie 🛛 …                                                             |                                                |
| 🛱 Zgłoszenia                                                                        | Nazwa * Test                                                                                |                                                                  |                                                  |                                                                                        |                                                |
| 🕻 Projekty                                                                          | Organizacje * û<br>studenckie<br>Projekt ze strong *                                        |                                                                  |                                                  |                                                                                        |                                                |
|                                                                                     | typy projekto<br>Typ projektu † ~<br>Wiersze: 0                                             | Nazwa (Rodzaj projektu studenckiego) ~<br>Nie znaležiámy żadnych | English name (Rodzaj projektu studenckiego) ~    | Add Project type O Datwee Stan                                                         | <i>,</i> → → → → → → → → → → → → → → → → → → → |

#### Rysunek 33 Informacje podstawowe

Obowiązkową sekcją do uzupełnienia jest Opis, na który składa się Główny cel, Grupa docelowa, zasięg i planowana liczba uczestników projektu, Język projektu, Mierzalne korzyści z projektu, Lokalizacja.

Unia Europejska

Europejski Fundusz Społeczny

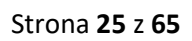

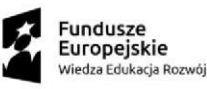

| <b>Power Apps</b> System Uc                                     | czelnianych Organizacji S                                                 | PIASKOWNICA                                                                                                    | Nowy wygląd 👥 🔎 🕂                                             | V 🕲 ? (TU                  |
|-----------------------------------------------------------------|---------------------------------------------------------------------------|----------------------------------------------------------------------------------------------------|---------------------------------------------------------------|----------------------------|
| ■<br>命 Strona główna                                            | ← 🛛 🗗 🔚 Zapisz                                                            | 🛱 Zapisz i zamknij 🕂 Nowy 🕂 Add copy 🕞 Cancel ZPA 🔋 Usuń 🕐 Odświez 🔍 Sprawdź dostęp 🛚 Proces 🗸 🐲 Przepływ 🗸                                                                                                    | 📾 Szablony programu W \vee 🛛 :                                | 🕑 Udostepnij 🗸             |
| © Ostatnio używane ∨<br>x² Przypięto ∨ 2<br>Ostatnia Studienkia | Test — zapisano<br>Zgłoszenie projektu aka                                |                                                                                                    | Robocze<br>Status zgłoszenia projektu akademickiego           | Nie ~<br>Request corrected |
| Rejestr Organizacji                                             | Czas aktywności: 3 min<br>Informacje podstawo                             | <ul> <li>Iniçiowanie Informaçie Podstawowe (&lt;1 Min) Weryfikacja Zarządu Organizacji All</li> <li>Opis Zarządzanie Kosztorys Kalendarz Zarządzanie darymi osobowymi Współpraca zewnętrzna Załączniki Oświadczenia</li> </ul> | kceptacja Opiekuna Organizacji<br>Transmisja i nagrywanie 🛛 … | Realisation                |
| C Zgłoszenia G<br>C Projekty                                    | Główny cel *                                                              |                                                                                                    |                                                               |                            |
| G<br>z                                                          | Grupa docelowa, *<br>zasięg i planowana<br>liczba uczestników<br>projektu |                                                                                                    |                                                               |                            |
| ж                                                               | Język projektu *                                                          |                                                                                                    |                                                               |                            |
| N<br>P                                                          | Mierzalne korzyści z *<br>projektu                                        |                                                                                                    |                                                               |                            |
| L                                                               | Lokalizacja *                                                             |                                                                                                    |                                                               |                            |
|                                                                 |                                                                           |                                                                                                    |                                                               |                            |
|                                                                 |                                                                           |                                                                                                    |                                                               |                            |

#### Rysunek 34 Opis zgłoszenia

W sekcji *Zarządzanie* zgłaszający powinien wskazać Koordynatora i opcjonalnie Osobę odpowiedzialną za rozliczenie spośród członków organizacji, z wyłączeniem członków stowarzyszonych. Wskazany Koordynator uzyskuje pełną możliwość edycji zgłoszenia, bez możliwości zmiany etapu zgłoszenia tj. Przejścia do etapu *Weryfikacja Członka Zarządu*, chyba, że Koordynator jednocześnie pełni rolę Członka Zarządu. Osoba odpowiedzialna za rozliczenie, spełni swoją rolę w procesie realizacji projektu.

| III Power Apps                                                                    | System Ucze                | elnianych Organizacji S                                                            | tud          |             |           |           |              | PIASK          | NWC       | ICA                     |               |              |              | Nowy wygląd 🧲                                                | م o         | +      | 7 🚳                                     | ? 🕡        |
|-----------------------------------------------------------------------------------|----------------------------|------------------------------------------------------------------------------------|--------------|-------------|-----------|-----------|--------------|----------------|-----------|-------------------------|---------------|--------------|--------------|--------------------------------------------------------------|-------------|--------|-----------------------------------------|------------|
| ■                                                                                 | -                          | 🗖 🖬 Zapisz                                                                         | 🔋 Zapisz i z | amknij 🕂 No | owy + Add | i copy 🚺  | Cancel ZPA   | 🗊 Usuń Č       | ) Odśwież | 🔍 Sprawdź dostęp        | 🗊 Proces 🗸    | ≫ Przepływ ~ | 電 Szable     | ony programu W                                               | ~ 1         |        | e Ude                                   | ostępnij v |
| Ostatnio używane     Przypięto     Organizacje Studenckie     Rejorte Organizacji | V Tr<br>V Zş<br>Pro<br>Czz | est — zapisano<br>głoszenie projektu aka<br>ocedowanie ZPA<br>as aktywności: 3 min | demicklego   | Inicjowanie |           | Informa   | acje Podstaw | vowe (< 1 Min) |           | O<br>Weryfikacja Zarząd | u Organizacji |              | Akceptacja O | Robocze<br>Status zgłoszenia pro<br>O<br>piekuna Organizacji | ektu akadem | ckiego | Nie<br>Request corrected<br>Realisation | i ~        |
| Projekty Akademickie                                                              | Ir                         | iformacje podstawo                                                                 | we Opis      | Zarządzanie | Kosztorys | Kalendarz | Zarządzar    | nie danymi oso | bowymi    | Współpraca zewnętrz     | na Załącznik  | i Oświadczen | ia Transm    | isja i nagrywanie                                            |             |        |                                         |            |
| Zgłoszenia                                                                        | Ко                         | ordynator                                                                          |              |             |           |           |              |                | م         |                         |               |              |              |                                                              |             |        |                                         |            |
|                                                                                   | Os<br>od<br>ro:            | oba<br>powiedzialna za<br>zliczenie                                                |              |             |           |           |              |                | م,        |                         |               |              |              |                                                              |             |        |                                         |            |
|                                                                                   |                            |                                                                                    |              |             |           |           |              |                |           |                         |               |              |              |                                                              |             |        |                                         |            |
|                                                                                   |                            |                                                                                    |              |             |           |           |              |                |           |                         |               |              |              |                                                              |             |        |                                         |            |
|                                                                                   |                            |                                                                                    |              |             |           |           |              |                |           |                         |               |              |              |                                                              |             |        |                                         |            |
|                                                                                   |                            |                                                                                    |              |             |           |           |              |                |           |                         |               |              |              |                                                              |             |        |                                         |            |
|                                                                                   |                            |                                                                                    |              |             |           |           |              |                |           |                         |               |              |              |                                                              |             |        |                                         |            |
|                                                                                   |                            |                                                                                    |              |             |           |           |              |                |           |                         |               |              |              |                                                              |             |        |                                         |            |
|                                                                                   |                            |                                                                                    |              |             |           |           |              |                |           |                         |               |              |              |                                                              |             |        |                                         |            |

#### Rysunek 35 Sekcja Zarządzanie

Projekty, które wymagają finansowania z FRS, w sekcji *Informacje* podstawowe, muszą oznaczyć *Czy projekt wymaga finansowania z FRS?* na Tak, a następnie wprowadzić kwotę wnioskowanych środków oraz kosztorys.

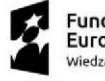

| III Power Apps System                                       | em Uczeinianych Organizacji Słud                                                                                                    | PIASKOWNICA Nowy wysłe                                                                                                    | 🗩 🕈 🕈 🖉 🔿                           |
|-------------------------------------------------------------|----------------------------------------------------------------------------------------------------|----------------------------------------------------------------------------------------------------|-------------------------------------|
| Strona główna                                               | e 🗠 🗠 Sapisz 🔐 Zapisz i zamkr                                                                                                    | 🖄 Udostępnij 🕤                                                                                                    |                                     |
| Ostatnio uzywane      Przypięto      Organizacje Studenckie | – zapisano<br>Zgloszenie projektu akademickiego<br>Procedowanie ZPA                                                                                                    |                                                                                                    | a projektu akademickiego O          |
| Rejestr Organizacji Projekty Akademickie                    | Case aktywnodd: 18 min Ding<br>Informacje podstawowe Opis Zarzą                                                                                                    | owine intomage Mattawove (4 Mm) Weytrasia Jarzasi Oganzaci, Akteprace Operura Oganzaci, Deegates KOO Chel Goemor<br>jotzanie Kosztorys Kalendarz Zarządzanie danymi osobowymi Współpraca zewnętrzna Załączniki Oświadczenia Transmisja i nagrywanie Infrastruktura i wyposażenie Inne. Powiązane – | Prarektor Ds. Dyasktyki i Studentow |
| C Zgłoszenia                                                | Nazwa *                                                                                                    |                                                                                                    |                                     |
| C Projeky                                                   | Organizacie * 0<br>studenckie<br>Numer sploszenia 0.<br>Projekt z strokow<br>Crp projekt symögi * • • Ne<br>fransowania projekt symögi * • • Tek<br>fransowania projekt symögi * • • • • • •<br>Noch z<br>Alloszted Limit Or ©<br>Alloszted Limit Or © | ]                                                                                                    |                                     |
|                                                             | Tumu marialati (m                                                                                                    | And Designations (7) Optimistic of                                                                                                    | Paralan M                           |
|                                                             | Typ projektu 1 ~                                                                                                    | Nazwa (Rodzaj projektu studenckiego) * English name (Rodzaj projektu studenckiego) *                                                                                                    | Stan ~                              |
|                                                             |                                                                                                    | Ne zrasežilovy zdrijeni do vysketeni w tym mięscu                                                                                                    |                                     |
|                                                             | Wiersze: 0                                                                                                    |                                                                                                    |                                     |
|                                                             |                                                                                                    |                                                                                                    |                                     |

Rysunek 36 Finansowanie z FRS

Aby dodać wstępny kosztorys w zgłoszeniu, należy najpierw go utworzyć jako nowy rekord, a następnie wskazać z rozwijanej listy.

Po wpisaniu nazwy wstępnego kosztorysu i zapisaniu zmiany, zostaną wyświetlone na szczegółowe tj. Źródło przychodu, Koszty oraz informacja podsumowująca w Saldo. Wskazując przycisk Nowa encja zgłaszający zostaje przekierowany do wyboru wartości słownikowych. Na Źródła przychodu składa się wyłącznie kwota, natomiast w przypadku Kosztów zgłaszający ma możliwość uzupełnienia pełnej kwoty oraz informacji szczegółowych. Po wprowadzeniu danych należy zapisać kosztorys.

| III Power Apps                                                                                                    | System Uczelnianych Organizacji Stud                                                                                       | PIASKOWNICA                                                                                                    | Nowy wygląd 💶 🔎 + 🛛 🕲 ? (TU)                                                                                                    |
|----------------------------------------------------------------------------------------------------|----------------------------------------------------------------------------------------------------|----------------------------------------------------------------------------------------------------|----------------------------------------------------------------------------------------------------|
| ■ Strona główna                                                                                                    | 🤟 🖬 🗟 Zapisz 🦉 Zapisz i zamknij 🕂 Nowy                                                                                     | + Add copy 🚺 Cancel ZPA 👔 Usun 🖒 Odśwież 🔍 Sprawdź dostęp 🗄 Proces 🗸                                                                                | 🔊 Przepływ \vee nd Szablony programu W \vee : (注 Udostępnij -                                                                                                    |
| ⊙ Ostatnio używane ∨         ☆ Przypięto ∨         Organizacje Studenckie         ☆ Rejestr Organizacji         Projekty Akademickie | V<br>Zgłoszenie projektu akademickiego<br>Procedowanie ZPA<br>Czastkowaći zma<br>Informacje podstawowe Opis Zarządzanie Ko | Informacje Podttawowe (< 1 Min) Weryfikacja Zarządu Organizacji<br>ztoryz<br>Kalendarz Zarządzanie danymi osobowymi Współpraca zewnętrzna Załącznik | Robocze<br>Statu zgłoszenia projeku stademickejo         Nie<br>Repuest corrected         Security           Akceptacja Opiekuna Organizacji         Realisation         >           di         Oświadczenia         Transmisja i nagrywanie |
| C Zgłoszenia                                                                                                    | Kosztorys projektu<br>studenckiego<br>Wpisz aby wyszukiwać, albo nación<br>dł. Newy rekod Kosztorys projektu stu           | tudenckiego<br>klawisz Enter. aby przeględać<br>excisego                                                                                            | م<br>                                                                                                    |

Rysunek 37 Utworzenie wstępnego kosztorysu

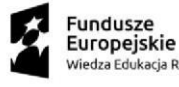

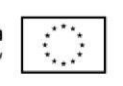

| <b>Power Apps</b> Syst                                                                        | em Uczelnianych Organizacji Stud                                    | PIASKOWNICA                                                     | Nowy wygląd 💽 🔎 🕂 🖞 🗐 ? 🔟                                         |
|-----------------------------------------------------------------------------------------------|---------------------------------------------------------------------|-----------------------------------------------------------------|-------------------------------------------------------------------|
| ■                                                                                             | <ul> <li>더 I B Zapisz Y Zapisz i zamknij + Nowy Dezaktyn</li> </ul> | ij 🗓 Usuń 🕐 Odśwież 🔍 Sprawdź dostęp 🦂 Przypisz 🔊 Przepływ 🗸    | 📾 Szabiony programu W \vee 🛛 Uruchom raport \vee 🖄 Udustępnij v   |
| <ul> <li>Ostatnio używane ∨</li> <li>☆ Przypięto ∨</li> <li>Organizacje Studenckie</li> </ul> | - zapisano<br>Kosztorys projektu studenckiego<br>Ogólne Powiązane ~ |                                                                 |                                                                   |
| <ul> <li>Rejestr Organizacji</li> <li>Projekty Akademickie</li> </ul>                         | Nazwa                                                               |                                                                 |                                                                   |
| Zgłoszenia Projekty                                                                           | Ogoine                                                              |                                                                 | + Nowa encja Źródło pr Ů Odświez ∞ <sup>a</sup> Przepływ ∨ ;      |
|                                                                                               | Źródło przychodu 1 ~                                                |                                                                 | Kwota ~                                                           |
|                                                                                               |                                                                     |                                                                 |                                                                   |
|                                                                                               |                                                                     | Nie znaleźliśmy żadnych elementów do wyświetlenia w tym miejscu |                                                                   |
|                                                                                               | Wiersze: 0                                                          |                                                                 |                                                                   |
|                                                                                               | Koszty                                                              |                                                                 |                                                                   |
|                                                                                               |                                                                     |                                                                 | + Nowa encja Koszt Ĉ Odśwież ∞ <sup>a</sup> Przepływ ∨ ;          |
|                                                                                               | Rodzaj kosztu ↑ ~                                                   | Kwota ' w tym FRS ' Of Which Sponsorhip ' w tym op              | aty rozliczane p × w tym inne źródła × Of Which Payments Settle × |
|                                                                                               |                                                                     |                                                                 |                                                                   |

Rysunek 38 Dodanie źródła przychodu oraz kosztów

| III Power Apps                                          | System Uczelnianych Organizac                     | sud_ PIASKOWNICA                                                                                                    | Nowy wygląd 👥 | م | + 1                     | 7 🞯          | ? 🕡     |  |  |  |  |  |  |  |
|---------------------------------------------------------|---------------------------------------------------|----------------------------------------------------------------------------------------------------|---------------|---|-------------------------|--------------|---------|--|--|--|--|--|--|--|
|                                                         | C I Zapisz & Zapisz i zamknij + Nowy D Przepływ V |                                                                                                    |               |   |                         |              |         |  |  |  |  |  |  |  |
| <ul> <li>Ostatnio używane</li> <li>Przypięto</li> </ul> | Nowy element                                      | Źródło przychodu — nie zapisano                                                                                                    |               |   |                         |              |         |  |  |  |  |  |  |  |
| Organizacje Studenckie                                  | Ogólne                                            |                                                                                                    |               |   |                         |              |         |  |  |  |  |  |  |  |
| Projekty Akademickie                                    | Źródło przychodu *                                | Wyszukaj encję Źródło przychodu                                                                                                    |               |   |                         |              | Q       |  |  |  |  |  |  |  |
| <ul> <li>Zgłoszenia</li> <li>Projekty</li> </ul>        | Kwota                                             | Slownikowe źródła przychodów<br>I.1. Środki zewnętrzne (np. sponsor, darczyńca)                                                                                                    |               |   |                         |              |         |  |  |  |  |  |  |  |
|                                                         |                                                   | 1. Laternar lurais (e.g., sponsor, donor)     12. Participant Fers managed by 55H (e.g., for conference), taxlolen)     12. Participant Fers managed by 55H (e.g., for conference), taxlolen)     13. Participant Fers managed by 55H (e.g., for conference), taxlolen)     13. Participant Fers settled Justice 55H (e.g., for conference), taxlolen)     14. White Solvarae Brodki z FRS     14. Miniciskowane Brodki z FRS     14. Miniciskowane Brodki z FRS     14. Miniciskowane Brodki z FRS     15. Manegrated Funder Movement Fund (FRS)     15. Manegrated Funder Movement Fund (FRS)     15. Manegrated Funder Movement Fund (FRS)                                                                                                    |               |   |                         |              |         |  |  |  |  |  |  |  |
|                                                         |                                                   | Information programming product and accountering of a province of the antical account of the account of the account of th |               | £ | <u>)</u> <u>Wyszuki</u> | iwanie zaawa | nsowane |  |  |  |  |  |  |  |
|                                                         |                                                   |                                                                                                    |               |   |                         |              |         |  |  |  |  |  |  |  |

Rysunek 39 Wartości słownikowe źródeł przychodu

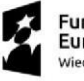

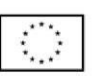

| III Power Apps Sys                                          | tem Uczelnianych Organizacji                              | Stud                                                                                                    | PIASKOWNICA | Nowy wygląd 👥 | Q | + 7       | ۲           | ? 🛈    |
|-------------------------------------------------------------|-----------------------------------------------------------|----------------------------------------------------------------------------------------------------|-------------|---------------|---|-----------|-------------|--------|
| ■ Girona główna                                             | ← 🗠 🖶 Zapis                                               | z 💕 Zapisz i zamknij 🕂 Nowy 🔊 Przepływ 🗠                                                                                                    |             |               |   |           |             |        |
| <ul> <li>Ostatnio używane v</li> <li>Przypięto v</li> </ul> | Nowy element I                                            | Koszt — nie zapisano                                                                                                    |             |               |   |           |             |        |
| Organizacje Studenckie                                      | Ogólne                                                    |                                                                                                    |             |               |   |           |             |        |
| Projekty Akademickie                                        | Rodzaj kosztu *                                           | Wyszukaj encję Rodzaj kosztu                                                                                                    |             |               |   |           |             | Q      |
| 🛱 Zgłoszenia                                                | Kwota                                                     | Słownik typów kosztów                                                                                                    |             |               |   |           |             |        |
| 🛱 Projekty                                                  | w tym FRS                                                 | 2.1. Materiały biurowe i wyposażenie<br>2.1. Office Supplies and Equipment                                                                                                    |             |               |   |           |             |        |
|                                                             | Of Which Sponsorhip                                       | 2.1.1. Materiały biurowe i wyposażenie - środki zewnętrzne<br>2.1.1. Office Supplies and Equipment - External Funds                                                                                                    |             |               |   |           |             |        |
|                                                             | w tym opłaty<br>rozliczane przez SGH<br>w tym inne źródła | 2.1.2. Materiały biurowe i wyposażenie - wpłaty<br>2.1.2. Office Supplies and Equipment - Payments<br>2.1.3. Materiały biurowe i wyposażenie - FRS<br>2.1.3. Office Supplies and Equipment - FRS (Student Movement Fund)<br>2.1.4. Materiały biurowe i wyposażenie - dofinansowanie |             |               |   |           |             |        |
|                                                             | Of Which Payments<br>Settled Outside SGH                  |                                                                                                    |             |               | £ | Wyszukiwa | inie zaawan | sowane |
|                                                             |                                                           |                                                                                                    |             |               |   |           |             |        |

#### Rysunek 40 Wartości słownikowe kosztów

| Power Apps     System Uczelnianych                                                                                                    | n Organizagi Stud PIASKOWNICA Nowy wygled 💽 P + 🕫 ? (                                                                                                    | U |
|----------------------------------------------------------------------------------------------------|----------------------------------------------------------------------------------------------------|---|
| ≡<br>☆ Strona główna                                                                                                    | 🖬 Zapisz 🚰 Zapisz i zamknij 🕂 Nowy 🕂 Add copy 🕞 Cancel ZPA 🔋 Usuń 🕐 Odświez 🔍 Sprawdź dostęp 🗗 Proces 🗸 🎾 Przepływ 🗸 🖏 Szabiony programu W 🗸 🗄 😢 Wootspoj           |   |
| ③ Ostatnio używane ∨       - z         ☆ Przypięto ∨       Zgłoszenie         Organizacje Studenckie       Procedowa         Czas abywo       Czas abywo | zapisano e projektu akademickiego Stabu zgłoszenia projektu akademickiego Stabu zgłoszenia projektu akademickiego anie 2704. Co O O O O O O O O O O O O O O O O O O | > |
| Projekty Akademickie                                                                                                    | je podstawowe Opis Zarządzanie Kosztorys Kalendarz Zarządzanie danymi osobowymi Współpraca zewnętrzna Załączniki Oświadczenia Transmisja i nagrywanie ···           |   |
| C Zgłoszenia Kosztorys p<br>Projekty Studenczie                                                                                                    | projektu<br>go<br>AR Costings                                                                                                    |   |

Rysunek 41 Wybranie wstępnego kosztorysu

W sekcjach Kalendarz, Zarządzanie danymi osobowymi, Współpraca zewnętrzna, Załączniki, Transmisja i nagrywanie, Infrastruktura i wyposażenie zgłaszający oraz opcjonalnie Koordynator, o ile został wyznaczony uzupełnia informacje szczegółowe.

W zakładce *Kalendarz* obowiązkowe jest dodanie przynajmniej jednego wydarzenia, a także określenie planowanej daty rozpoczęcia oraz zakończenia projektu.

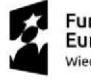

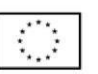

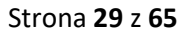

| Syst                                                                                            | tem Uczelnianych Organizacji Stud                     |                                              | PIASKOV                                                          | /NICA                                                                 | Nowy wygląd 👥 🔎 +                                                            | 7 ©                      | ? 🕡      |
|-------------------------------------------------------------------------------------------------|-------------------------------------------------------|----------------------------------------------|------------------------------------------------------------------|-----------------------------------------------------------------------|------------------------------------------------------------------------------|--------------------------|----------|
|                                                                                                 | 🔶 🗖 🔚 Zapisz 👹 Zapisz i z                             | amknij + Nowy + Add copy                     | 🚡 Cancel ZPA 🔋 Usuń 🖒 Odśv                                       | riež 🔍 Sprawdž dostęp 🕒 Proces 🗸                                      | ≫ Przepływ \vee 🖷 Szablony programu W ∨ 🔅                                    | 년 Udost                  | tepnij 🗸 |
| <ul> <li>③ Ostatnio używane ∨</li> <li>☆ Przypięto ∨</li> <li>Organizacia Studenckia</li> </ul> | — zapisano<br>Zgłoszenie projektu akademickiego       | Ø                                            | 0                                                                | 0                                                                     | Robocze<br>Statu zgłoszenia projektu akademickiego                           | Nie<br>Request corrected | ~        |
| Rejestr Organizacji                                                                             | Czas aktywności: 23 min Cinformacje podstawowe Opis 2 | Inicjowanie I<br>Zarządzanie Kosztorys Kalen | nformacje Podstawowe (19 Min)<br>darz Zarządzanie danymi osobowy | Weryfikacja Zarządu Organizacji<br>ni Współpraca zewnętrzna Załącznik | Akceptacja Opiekuna Organizacji<br>Oświadczenia Transmisja i nagrywanie ···· | Realisation              | >        |
| Zgłoszenia                                                                                      | Planned Start Date                                    |                                              |                                                                  |                                                                       |                                                                              |                          |          |
| 🛱 Projekty                                                                                      | Planned End Date                                      |                                              |                                                                  |                                                                       |                                                                              |                          |          |
|                                                                                                 | Harmonogram projektu                                  |                                              |                                                                  |                                                                       | + Nowa encja ZPA Harm 🖒 Odśwież                                              | ₀∕ª Przepływ ∨           |          |
|                                                                                                 | Nazwa wydarzenia 1 ~                                  |                                              | 1                                                                | rom Y                                                                 | Do Y                                                                         |                          |          |
|                                                                                                 |                                                       |                                              | Nie znaležiśmy żadny                                             | ch elementów do wyświetlenia w tym miejscu                            |                                                                              |                          |          |
|                                                                                                 | Wiersze: 0                                            |                                              |                                                                  |                                                                       |                                                                              |                          | <u> </u> |
|                                                                                                 |                                                       |                                              |                                                                  |                                                                       |                                                                              |                          |          |
|                                                                                                 |                                                       |                                              |                                                                  |                                                                       |                                                                              |                          |          |

Rysunek 42 Sekcja Kalendarz

W sekcji Zarządzanie danymi osobowymi, po oznaczeniu odpowiedzi Tak, zostaje wyświetlona dodatkowa informacja dot. przetwarzania danych osobowych: Uwaga - Przed rozpoczęciem działań należy zasięgnąć opinii zespołu ochrony danych osobowych (kodo@sgh.waw.pl).

| III Power Apps                                                                                                    | System Uczelnianych Organizacji Stud                                                                                                    |                                                                                                    | PIASKOW                                                                                                  | NICA                                                             | Nowy wygląd 🔘                                                                                                    | v + v                                           | © ? (TU        |
|----------------------------------------------------------------------------------------------------|----------------------------------------------------------------------------------------------------|----------------------------------------------------------------------------------------------------|----------------------------------------------------------------------------------------------------|------------------------------------------------------------------|----------------------------------------------------------------------------------------------------|-------------------------------------------------|----------------|
| ■ Strona główna                                                                                                    | 🔶 🖬 🖬 Zapisz 👹 Zapisz i zamkni                                                                                                    | + Nowy + Add copy 🗋 🤇                                                                                            | Cancel ZPA 🗊 Usuń 🖒 Odśwież                                                                              | 🔍 Sprawdż dostęp 🛛 BJ Proces 🗸                                   | 🔊 Przepływ \vee 🖷 Szablony programu W 🗸                                                                             | * a 🛛 🗖                                         | 🖄 Udostępnij – |
| <ul> <li>Ostatnio używane</li> <li>Przypięto</li> <li>Organizacje Studenckie</li> <li>Rejestr Organizacji</li> <li>Projekty Akademickie</li> </ul> | V Test — zapisano<br>Zgłoszenie projektu akademickiego<br>Procedowania ZPA<br>Ca atływności 22 nm c In<br>Informacje podstawowe Opis Zarzą                                                         | cjowanie Inform<br>dzanie Kosztorys Kalendarz                                                                    | acje Podstawowe (19 Min)<br>Zarządzanie danymi osobowymi                                                 | Weryfikacja Zarządu Organizacji<br>Współpraca zewnętrzna Załącze | Robocze<br>Statu zgłoszenia projett<br>Akceptacja Opiekuna Organizacji<br>niki Oświadczenia Transmisja i nagrywanie | Ju akademickiego Nie<br>Request co<br>Realisati | orrected >     |
| 🛱 Zgłoszenia                                                                                                    | Czy planowana jest rejestracja uczestników, info                                                                                                    | rmowanie lub zapraszanie na wydarzen                                                                             | ia (np. poprzez mailing)? *                                                                              |                                                                  |                                                                                                    |                                                 |                |
| 🗘 Projekty                                                                                                    | Nie     Czy informacje podane przez uczestników będą     Nie     Czy inne dane dotyczące uczestników będą prz     Nie     Nie     Czy jeśli będą zbierzane dane osobowe, to do ici     Nie     Nie | przekazywane innym podmiotom (np.<br>kazywane innym podmiotom (np. stow<br>1 przetwarzania będą wykorzystywane z | stowarzyszeniom, partnerom)? *<br>arzyszeniom, partnerom)? *<br>ewnętrzne narzędzia (czyli inne niż Micr | osoft dostępne w Chmurze SGH. np. MS F                           | orms. MS Teams)? *                                                                                                  |                                                 |                |
|                                                                                                    |                                                                                                    |                                                                                                    |                                                                                                    |                                                                  |                                                                                                    |                                                 |                |

#### Rysunek 43 Sekcja dot. danych osobowych

Domyślnie wszystkie opcje w sekcji *Współpracy zewnętrznej, Transmisja i nagrywanie* oraz *Infrastruktura i wyposażenie* są oznaczone jako *Nie*. Po zmianie przycisku na *Tak* wyświetlona zostaje tabela, do które użytkownik można dodać nowe dane. Jeśli dane pole zostaje oznaczone jako *Tak*, wymaga wprowadzenia informacji szczegółowych w tabeli. W niektórych tabelach uzupełnianie są informacje z przygotowanego

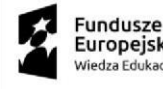

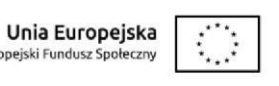

słownika, jeśli istnieje potrzeba dodania innej wartości niż dostępne na liście należy zgłosić się do Administratora DOS.

|           | Power Apps                                 | Syste | m Uczelnianych Organizacji                    | Stud         |               |           |              | Р            | PIASKO\         | WNICA       | ٨                 |                |              |              | Nowy wygląd                  |             | م        | + `    | 7 0                 | ? (11       | D |
|-----------|--------------------------------------------|-------|-----------------------------------------------|--------------|---------------|-----------|--------------|--------------|-----------------|-------------|-------------------|----------------|--------------|--------------|------------------------------|-------------|----------|--------|---------------------|-------------|---|
| =<br>ଜ    | Strona główna                              |       | ← │ ा │ 🖬 Zapis                               | z 🗳 Zapisz   | i zamknij 🕂 N | owy + Adi | d copy 🛛 🗋 C | Cancel ZPA   | 🗊 Usuń 💍 Od     | lśwież 🔍 Sp | awdź dostęp       | 🗟 Proces 🗸     | Ø Przepływ ∨ | 🔁 Szab       | ony programu W.              | . ~         | 1        |        | ି ଜି U              | lostępnij 🗸 |   |
| ©<br>\$^  | Ostatnio używane<br>Przypięto              | ~     | Test — nie zapisano<br>Zgłoszenie projektu ał | kademickiego |               |           |              | ~            |                 |             | -                 |                |              |              | Robocze<br>Status zgłoszenia | orojektu ak | ademicki | ego Ra | ie<br>quest correct | ed 🗸        |   |
| Org<br>පා | anizacje Studenckie<br>Rejectr Organizacij |       | Procedowanie ZPA<br>Czas aktywności: 23 min   | <            | Inicjowanie   |           | Informa      | cje Podstawo | we (19 Min)     | W           | eryfikacja Zarząd | du Organizacji |              | Akceptacja C | O<br>piekuna Organiza        | cji         |          | R      | O                   | >           |   |
| Pro       | ekty Akademickie                           |       | Informacje podstaw                            | owe Opis     | Zarządzanie   | Kosztorys | Kalendarz    | Zarządzanie  | e danymi osobow | rymi Współ  | praca zewnęti     | zna Załącznik  | Oświadczeni  | a Transn     | iisja i nagrywan             | e           |          |        |                     |             |   |
| ය<br>ස    | Zgłoszenia<br>Projekty                     |       | Promotion of External<br>Entities             | Nie          |               |           |              |              |                 |             |                   |                |              |              |                              |             |          |        |                     |             |   |
|           |                                            |       | Honorary or<br>Substantive Patrons            | Nie          |               |           |              |              |                 |             |                   |                |              |              |                              |             |          |        |                     |             |   |
|           |                                            |       | Media Patronage                               | Nie          |               |           |              |              |                 |             |                   |                |              |              |                              |             |          |        |                     |             |   |
|           |                                            |       | Public Figures Invited                        | Nie          |               |           |              |              |                 |             |                   |                |              |              |                              |             |          |        |                     |             |   |
|           |                                            |       | Advertising Materials                         | Nie          |               |           |              |              |                 |             |                   |                |              |              |                              |             |          |        |                     |             |   |
|           |                                            |       |                                               |              |               |           |              |              |                 |             |                   |                |              |              |                              |             |          |        |                     |             |   |

#### Rysunek 44 Sekcja Współpraca zewnętrzna

| III Power Apps                                          | System Uczelnianych Organizacji S                                     | tud                         |                               | PI                                           | IASKOWN                        | IICA                                           |                           |              | Nowy wygląd 👥                                            | e +           | 7 🚳                   | ? 🕡          |
|---------------------------------------------------------|-----------------------------------------------------------------------|-----------------------------|-------------------------------|----------------------------------------------|--------------------------------|------------------------------------------------|---------------------------|--------------|----------------------------------------------------------|---------------|-----------------------|--------------|
| ■ Strona główna                                         | ← 🛛 🗗 🖬 Zapisz                                                        | 🖥 Zapisz i zamknij          | + Nowy + Add cop              | iy 🗋 Cancel ZPA 📋                            | ) Usuń 🕐 Odśwież               | 🗞 Sprawdź dostęp 🛛 🔒                           | Proces 🗸                  | 🔊 Przepływ 🗸 | 🚭 Szablony programu W 🗸                                  | ÷             | e u                   | ldostępnij 🗸 |
| <ul> <li>Ostatnio używane</li> <li>Przypięto</li> </ul> | <ul> <li>✓ nie zapisano</li> <li>✓ Zgłoszenie projektu aka</li> </ul> | demickiego                  |                               | 0                                            |                                | 0                                              |                           |              | Robocze<br>Status zgłoszenia projektu -                  | akademickiego | Nie<br>Request correc | ted          |
| Organizacje Studenckie                                  | Procedowanie ZPA<br>Czas aktywności: 23 min<br>Informacje podstawo    | < Inicje<br>we Opis Zarządz | owanie<br>anie Kosztorys Kal- | Informacje Podstawow<br>endarz Zarządzanie o | e (19 Min)<br>danymi osobowymi | Weryfikacja Zarządu O<br>Współpraca zewnętrzna | Drganizacji<br>Załączniki | Ak           | ceptacja Opiekuna Organizacji<br>Transmisja i nagrywanie |               | Realisation           | >            |
| Projekty Akademickie                                    |                                                                       | _                           | ,                             |                                              | , , ,                          |                                                |                           | ļ            |                                                          |               |                       |              |
| Projekty                                                | Events Recorded                                                       | Nie Nie                     |                               |                                              |                                |                                                |                           |              |                                                          |               |                       |              |
|                                                         |                                                                       |                             |                               |                                              |                                |                                                |                           |              |                                                          |               |                       |              |
|                                                         |                                                                       |                             |                               |                                              |                                |                                                |                           |              |                                                          |               |                       |              |
|                                                         |                                                                       |                             |                               |                                              |                                |                                                |                           |              |                                                          |               |                       |              |
|                                                         |                                                                       |                             |                               |                                              |                                |                                                |                           |              |                                                          |               |                       |              |
|                                                         |                                                                       |                             |                               |                                              |                                |                                                |                           |              |                                                          |               |                       |              |
|                                                         |                                                                       |                             |                               |                                              |                                |                                                |                           |              |                                                          |               |                       |              |
|                                                         |                                                                       |                             |                               |                                              |                                |                                                |                           |              |                                                          |               |                       |              |

Rysunek 45 Sekcja Transmisja i nagrywanie

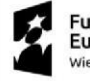

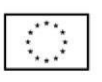

| Bower Apps System                                                                                                    | m Uczelnianych Organizacji :                                                                                   | Stud                                 |                                |                    |                                                 | PIASK                                 | DWNIC        | A                                       |                                           |                    |                                           | Nowy wygląd 👥 🔎                                         | + 7                                  | © ? ™          |
|----------------------------------------------------------------------------------------------------|----------------------------------------------------------------------------------------------------|--------------------------------------|--------------------------------|--------------------|-------------------------------------------------|---------------------------------------|--------------|-----------------------------------------|-------------------------------------------|--------------------|-------------------------------------------|---------------------------------------------------------|--------------------------------------|----------------|
| Strona ołówna                                                                                                    | ← C B Zapisz                                                                                                   | z 🎳 Zapisz i zamknij                 | + Nowy + Ad                    | d copy 📑 Cancel ZF | PA 📋 Usuń 🖒 Odświe                              | z 🔍 Sprawdź dostęp 🗧                  | 🕽 Proces 🗸 🖇 | 🔊 Przepływ 🗸                            | 🖶 Szabiony programu W                     | ✓ I Uruchom raport |                                           |                                                         |                                      | 🕑 Udostępnij 🗸 |
| Ostatnio užywane      S <sup>A</sup> Przypięto      Organizacje Studenckie     Rejestr Organizacji      Projekty Akademickie | — nie zapisano<br>Zgłoszenie projektu ak<br>Procedowanie ZPA<br>Cze aktywności: 10 godz<br>Informacje podstawa | ademickiego<br><<br>owe Opis Zarządz | Iniçiowanie<br>ranie Kosztorys | Kalendarz Zarząd   | Informacje Podstawow<br>Izanie danymi osobowymi | ve (10 Godz.)<br>Współpraca zewnętrzr | a Załączniki | O<br>Weryfikacja Zarząc<br>Oświadczenia | au Organizacji<br>Transmisja i nagrywanie | Akceptec           | a Opiekuna Organizacji<br>enle Inne Powią | Robocze<br>Status zgłoczenia projektu akademi<br>zane ~ | ckiego Nie<br>Request<br>Realisation | t connected    |
| 🗘 Zgłoszenia                                                                                                    | University Premises                                                                                            | Nie Nie                              |                                |                    |                                                 |                                       |              |                                         |                                           |                    |                                           |                                                         |                                      |                |
| 🛱 Projekty                                                                                                    | Parachute Auditorium<br>Sector                                                                                 | Nie Nie                              |                                |                    |                                                 |                                       |              |                                         |                                           |                    |                                           |                                                         |                                      |                |
|                                                                                                    | Fumitures                                                                                                    | Nie Nie                              |                                |                    |                                                 |                                       |              |                                         |                                           |                    |                                           |                                                         |                                      |                |
|                                                                                                    | Sprzęt do<br>nagłośnienia                                                                                      | Nie Nie                              |                                |                    |                                                 |                                       |              |                                         |                                           |                    |                                           |                                                         |                                      |                |
|                                                                                                    | Miejsca parkingowe                                                                                             | Nie Nie                              |                                |                    |                                                 |                                       |              |                                         |                                           |                    |                                           |                                                         |                                      |                |
|                                                                                                    | Rental Of Parachute<br>Auditorium                                                                              | Nie Nie                              |                                |                    |                                                 |                                       |              |                                         |                                           |                    |                                           |                                                         |                                      |                |
|                                                                                                    | Building G After 22                                                                                            | Nie Nie                              |                                |                    |                                                 |                                       |              |                                         |                                           |                    |                                           |                                                         |                                      |                |
|                                                                                                    | Disability or Special<br>Needs                                                                                 | Nie Nie                              |                                |                    |                                                 |                                       |              |                                         |                                           |                    |                                           |                                                         |                                      |                |
|                                                                                                    | Poster Places                                                                                                  | Nie Nie                              |                                |                    |                                                 |                                       |              |                                         |                                           |                    |                                           |                                                         |                                      |                |

Rysunek 46 Sekcja Infrastruktura i wyposażenie

Sekcja *Załączniki* zawiera pozycję do wprowadzenia kosztorysu w formie załącznika, jego nazwę i opis. System umożliwia również dodanie innych załączników, które są przydatne w procesie Zgłoszenia Projektu Akademickiego.

| III Power Apps Sy                                                                           | stem Uczelnianych Organizacji :                                                       | Stud                           |                 | l                                     | PIASKOW                              | NICA                                |                 |                   | Nowy wy <u>c</u>                             | lląd 👥         | Q         | +     | 7 ©                  | ?          | TU  |
|---------------------------------------------------------------------------------------------|---------------------------------------------------------------------------------------|--------------------------------|-----------------|---------------------------------------|--------------------------------------|-------------------------------------|-----------------|-------------------|----------------------------------------------|----------------|-----------|-------|----------------------|------------|-----|
| ■                                                                                           | ← 🖬 🔚 Zapisz                                                                          | 🖥 Zapisz i zamknij 🕂 1         | lowy + Add copy | / 🗋 Cancel ZPA                        | 🗊 Usuń 🖒 Odświe                      | ź 🔍 Sprawdź dostęp                  | 🛱 Proces 🗸      | 🔊 Przepływ 🗸      | 🖷 Szablony program                           | nu W 🗸         | :         |       | 8                    | Udostępnij | ×   |
| <ul> <li>Ostatnio używane v</li> <li>Przypięto v</li> <li>Organizacje Studenckie</li> </ul> | – nie zapisano<br>Zgłoszenie projektu ak<br>Procedowanie ZPA                          | ademickiego                    |                 |                                       |                                      | (                                   | D               |                   | Robocze<br>Status zgłos                      | zenia projektu | akademici | kiego | Nie<br>Request corre | cted       |     |
| Rejestr Organizacji Projekty Akademickie                                                    | Gzas aktywności: 23 min<br>Informacje podstawo                                        | owe Opis Zarządzanie           | Kosztorys Kaler | Informacje Podstaw<br>ndarz Zarządzan | wwe (19 Min)<br>nie danymi osobowymi | Weryfikacja Zar<br>Współpraca zewnę | trzna Załącznik | i<br>Oświadczenia | cceptacja Opiekuna Org<br>Transmisja i nagry | wanie ·        |           |       | Realisation          |            |     |
| 🛱 Zgłoszenia                                                                                | Costing                                                                               |                                |                 |                                       |                                      |                                     |                 |                   |                                              |                |           |       |                      |            |     |
| O Projekty                                                                                  | Costing Attachment<br>Name<br>Costing Attachment<br>Description<br>Costing Attachment | <br>Choose file No file chosen |                 |                                       |                                      |                                     |                 |                   |                                              |                |           |       |                      |            |     |
|                                                                                             |                                                                                       |                                |                 |                                       |                                      |                                     |                 | + No              | wa ∨ ↑ Przekaż                               | O Od           | śwież     | 届 Zo  | bacz wszyst          | kie reko   |     |
|                                                                                             | Nazwa ~                                                                               |                                |                 |                                       |                                      |                                     |                 |                   | Opis ~                                       |                |           |       |                      |            | - 1 |
|                                                                                             |                                                                                       |                                |                 |                                       | Bra                                  | k dostępnych danych                 |                 |                   |                                              |                |           |       |                      |            | _   |

Rysunek 47 Załączniki zgłoszenia

W sekcji *Oświadczenia* znajdują się informacje z którymi musi zapoznać się osoba zgłaszająca. Zapoznanie się i oznaczenie checkbox przy wpisach jest wymagane do skierowania zgłoszenia, do następnego etapu.

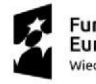

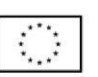

| Bower Apps System                                                                                                    | utcanianych Organizacji Stud PIASKOWNICA                                                                                                    | Nowy wyględ 💶 🔎 + 🏹 🎯 ? 🔟  |  |  |  |  |  |  |
|----------------------------------------------------------------------------------------------------|----------------------------------------------------------------------------------------------------|----------------------------|--|--|--|--|--|--|
| Dower Apps         System           Strons globens         Ottathio utywane            Ottathio utywane             Organizade Studenckie             Rejettr Organizadi         Rejettr Organizadi            Projestry Atademickie          20 zoszenia           Projestry         Projestry | Uterentanget Organizacij Statu.<br>+ Cri Di Zajizi di Zapizi zamini + Nowy + Add copy Di Cence ZPA Di Usuh O Odiwieł Qi, Sprawełł costep BJ Proce v 20 Przepływ v El Szebiory program W., v El Usuhom nejort v<br>Test - nie zpisano<br>Zgłoszawieł Brych, V Costanizi - Acceptacji Costanizi - Acceptacji - Acceptacji | Now wyself C P + C C ? (1) |  |  |  |  |  |  |
|                                                                                                    |                                                                                                    |                            |  |  |  |  |  |  |
|                                                                                                    | 8. letetiny foladom, ze przedstawickie firm/organizacji zewnętrzystu, z kódrymi współoracujemy mątą zakaz prowadzenia działalności komercynej na terenie SGN.                                                                                                    |                            |  |  |  |  |  |  |

#### Rysunek 48 Oświadczenia

W sekcji *Inne* znajduje się informacja o nagrodach oraz komentarze osób weryfikujących zgłoszenie. Komentarz jest wymagany do wprowadzenia w przypadku anulowania lub odrzucenia ZPA – pole jest zmienne w zależności od etapu procesowania zgłoszenia.

| Bower Apps Syst                                                           | em Uczerinarych Organizacji Stud PIASKOWNICA                                                                                                    | Nowy wyględ 💶 🔎 + 🏹 🕲 ? 🔟                                 |
|---------------------------------------------------------------------------|----------------------------------------------------------------------------------------------------|-----------------------------------------------------------|
| <ul> <li>Strona główna</li> </ul>                                         |                                                                                                    | (ک لنظمیرومین -                                           |
| <ul> <li>Ostatnio używane ∨</li> <li>s<sup>3</sup> Przypięto ∨</li> </ul> | - ne zolsano<br>Zgłoszenie projektu akademickopo                                                                                                    | Robocze<br>Status zgłoszenia projektu akademickiego Nie ~ |
| Organizacje Studenckie                                                    | Processmie ZYA         Incovanie         Informacje Podstawove (10 Gosta.)         Weryfrakcji Zarzdo Organizacji         Asceptacja Organizacji           Informacje podstawove         Opis         Zarzdzanie         Kosztorys         Kalendarz         Zarzdzianie         Kosztorys         Nie         Informacje podstawove         Obisidaczenia         Transmisja i nagrywanie         Infrastruktura i wyposztenie         Inne         Pod | sçi Realisation >                                         |
| Projekty Akademickie                                                      | Nagrody D Ne                                                                                                    |                                                           |
| Projekty                                                                  | Cancellation Decision Comment                                                                                                    |                                                           |
|                                                                           | Caroliston Decision<br>Comment                                                                                                    |                                                           |
|                                                                           |                                                                                                    |                                                           |
|                                                                           |                                                                                                    |                                                           |
|                                                                           |                                                                                                    |                                                           |
|                                                                           |                                                                                                    |                                                           |
|                                                                           |                                                                                                    |                                                           |
|                                                                           |                                                                                                    |                                                           |
|                                                                           |                                                                                                    |                                                           |
|                                                                           |                                                                                                    |                                                           |

#### Rysunek 49 Sekcja Inne – komentarze

#### Usunięcie ZPA

Na zakładce *Informacje Podstawowe* użytkownicy mający dostęp do ZPA (członek Zarządu, koordynator) w statusie *Robocze*, mają możliwość usunąć ZPA. Usunięcie następuje poprzez wybranie przycisku *Usuń*. Zgłoszenie zostaje bezpowrotnie usunięte.

Unia Europejska

Europejski Fundusz Społeczny

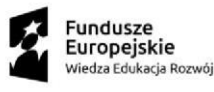

| III Power Apps Syste                                                                                                    | em Uczeinianych Organizacji Stud | PIAS                                                                                                    | KOWNICA                                                                                                    | Nowy wyględ 🧰 🔎                                                                                                    | + 🏹 🎯 ? 🔟   |
|----------------------------------------------------------------------------------------------------|----------------------------------|----------------------------------------------------------------------------------------------------|----------------------------------------------------------------------------------------------------|----------------------------------------------------------------------------------------------------|-------------|
| Store gibma     Store gibma     Ordatio utyware     yo     Progeto     Arestrio utyware     yo     Progeto     Arestrio utyware     yo     Progeto     Addemickie     Organizacji     Projekty     Projekty | m Udonianych Organizacji Stad    | Lade copy Cance 274 C und C Calvies & Sprawed docter<br>Informacje Podstavove († Min)<br>ns Kalendarz Zárządzanie danymi csobowymi Współpraca zewn<br>Nazews (fłodzaj projektu studenckiego) ~<br>Nazews (fłodzaj projektu studenckiego) ~ | By Proces V 20 Prozestyw V 48 Sackiony programu W V 1     Wery Fikscja Zarzłow Organizacji     tyrzma Załączniki Oświadczenia Transmisja i nagrywanie Unfra     English name (Rodzaj projeku słudenost     English name (Rodzaj projeku słudenost | Acceptogo Operando Operando V<br>Acceptogo Operando Operando V<br>Acceptogo Operando Operando V<br>Acceptogo Operando Operando V<br>Acceptogo Operando Operando V<br>Acceptogo Operando Operando V<br>Acceptogo Operando V<br>Acceptogo Operando V<br>Acceptogo Operando V<br>Acceptogo Operando V<br>Acceptogo Operando V<br>Acceptogo Operando V<br>Acceptogo Operando V<br>Acceptogo V<br>Acceptogo V<br>Acc | + V P ? (v) |
|                                                                                                    | Wense 8                          |                                                                                                    |                                                                                                    |                                                                                                    |             |

Rysunek 50 Usuwanie ZPA

## 6.2.2 Etap weryfikacji Zarządu Organizacji

Po uzupełnieniu wymaganych informacji o zgłaszanym projekcie pierwszym, a zarazem wspólnym dla wszystkich ścieżek etapem akceptacji jest Weryfikacja Zarządu Organizacji. Następuje przejście ZPA ze statusu Robocze w status W trakcie akceptacji, co powoduje utworzenie numeru zgłoszenia.

Aby zaakceptować ZPA, po zweryfikowaniu szczegółów opisu zgłoszenia, należy wskazać przycisk Następny etap dostępny w pasku procesu zgłoszenia.

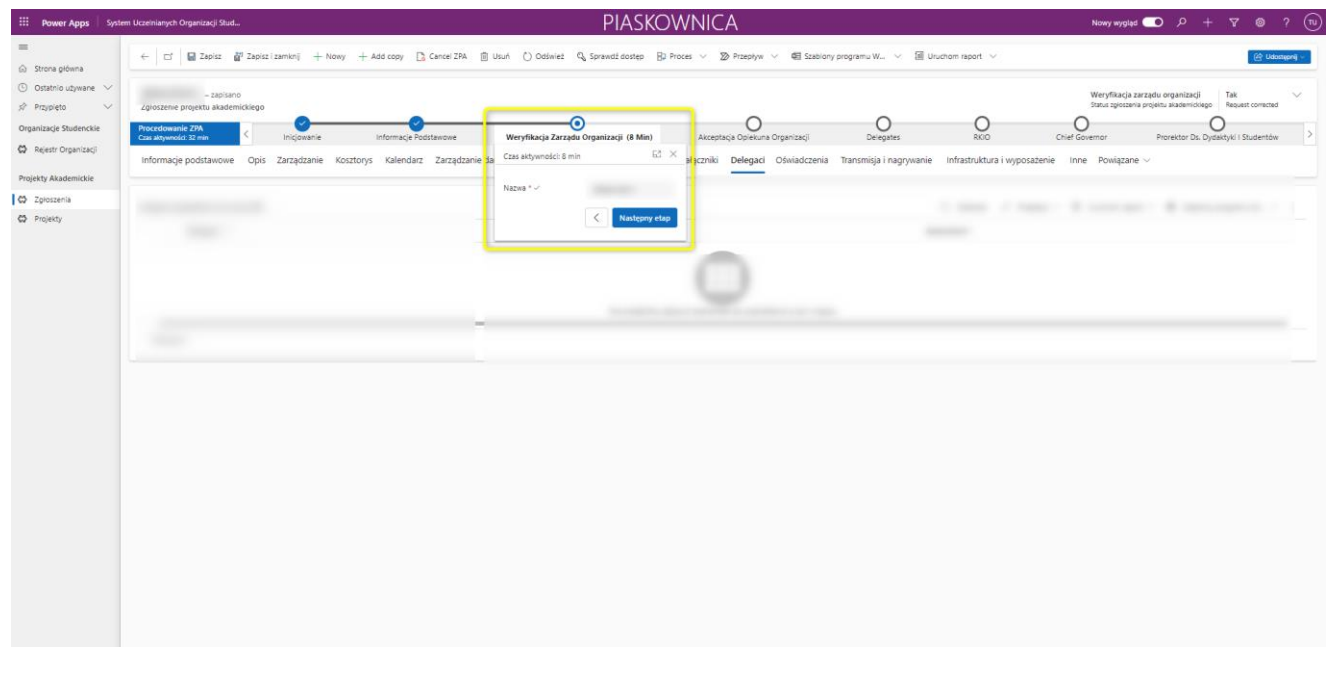

Rysunek 51 Akceptacja ZPA przez Członka Zarządu

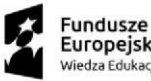

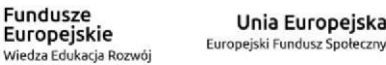

Jeśli zgłoszenie nie przejdzie pomyślnej weryfikacji, Członek Zarządu ma możliwość odrzucenia ZPA oraz cofnięcia go do etapu informacji podstawowych. W przypadku cofnięcia zgłoszenia do korekty, należy wprowadzić komentarz ze szczegółami decyzji w sekcji *Inne*, następnie z paska procesu wybrać etap, który użytkownik z wybraną rolą ustawia jako aktywny. Odrzucone zgłoszenie uzyskuje w górnym prawym rogu interfejsu informację o utworzeniu korekty przesłanej do wnioskującego.

| III Power Apps Syste                                                                                                    | n Uczeiniarych Organizacji Słud                                                                                                    | PIASKOWNICA                                                                                                    | Nowy wygląd 💶 🔎 + 🍸 🎯 ? 🔟                                                                                                    |
|----------------------------------------------------------------------------------------------------|----------------------------------------------------------------------------------------------------|----------------------------------------------------------------------------------------------------|----------------------------------------------------------------------------------------------------|
| Power Apps         South           Image: Strong globens         Strong globens           Image: Strong globens         Strong globens | All Contraction Organization Statuture         Importantial Strate         Importantial Strate         Importantin Strate <td< td=""><td>A Date Ordene Contraction Development Contraction Contraction Cont</td><td>Nowy wysięki     P     P     P     P       Image: State state of the state of the stat</td></td<> | A Date Ordene Contraction Development Contraction Contraction Cont | Nowy wysięki     P     P     P     P       Image: State state of the state of the stat |
|                                                                                                    | DecisionComment                                                                                                    |                                                                                                    |                                                                                                    |
|                                                                                                    |                                                                                                    |                                                                                                    |                                                                                                    |

Rysunek 52 Odrzucenie ZPA przez Członka Zarządu

### 6.2.3 Akceptacja Opiekuna Organizacji

Etap ten dotyczy wyłącznie projektów, które są zgłaszane przez inne organizacje niż Samorząd Studencki.

Opiekun na tym etapie może zaakceptować bądź odrzucić zgłoszenie do korekty wnioskującego. Aby zaakceptować ZPA, po zweryfikowaniu szczegółów opisu zgłoszenia, należy wskazać przycisk *Następny etap* dostępny w pasku procesu zgłoszenia.

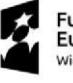

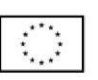

| <b>III Power Apps</b> Z                                     | arządzanie organizacjami studen                   | kimi        |                |                 |                 | PIAS            | KOW          | NICA            |                 |                  |        |                    | Nowy wyglą                    | d 💶 .         | + م        | - 7           | ۲            | ? 🕡     |
|-------------------------------------------------------------|---------------------------------------------------|-------------|----------------|-----------------|-----------------|-----------------|--------------|-----------------|-----------------|------------------|--------|--------------------|-------------------------------|---------------|------------|---------------|--------------|---------|
| ≡<br>⋒ Strona główna                                        |                                                   | Zapisz 💕 Za | pisz i zamknij | + Nowy +        | Dodaj kopię     | 🚺 Anuluj ZPA    | 🗎 Usuń 💍     | ) Odśwież 🔍     | Sprawdź dostęp  | Proces           | ~      | 🔊 Przepływ 🗸       | 🛱 Szablony p                  | orogramu W    | ~          | :             | 년 Udost      | epnij ~ |
| <ul> <li>Ostatnio używane v</li> <li>Przypięto v</li> </ul> | Zgłoszenie projektu aka                           | demickiego  | — zapisano     |                 |                 |                 |              |                 |                 |                  | _      |                    | Weryfikacja<br>Cistus sylvasi | opiekuna org  | janizacji  | Nie<br>Reques | st corrected | ~       |
| Organizacje Studenckie                                      | Procedowanie ZPA<br>Czas aktywności: 32 dni       | <           | Inicjowanie    |                 | Podstawow       | ve Informacje   |              | Weryfikacja Zar | ządu Organizacj | i                | t      | Akceptacja Opie    | o<br>una Organizacj           | i (32 D)      |            | Rel           | )<br>izacja  | >       |
| 🔀 Rejestr Organizacji                                       | Podstawowe informa                                | cje Opis i  | Zarządzanie    | Kosztorys K     | alendarz Za     | rządzanie danym | ni osobowymi | Współpraca      | zewnętrzna      | Załączniki       | Oś     | Czas aktywności: 3 | 2 dni                         | 62            | ×          |               |              |         |
| Projekty Akademickie                                        |                                                   |             |                |                 |                 |                 |              |                 |                 |                  | E      | Potrzebne          | 100                           |               |            |               |              |         |
| C Zgłoszenia                                                | Nazwa projektu * 🖻                                |             |                |                 |                 |                 |              |                 |                 |                  |        | Nazwa * 🗸          |                               |               |            |               |              |         |
| ₩ Projekty                                                  | Organizacje * ≙<br>studenckie                     |             |                |                 |                 |                 |              |                 |                 |                  | l      |                    | <                             | lastępny etaj |            |               |              |         |
|                                                             | Numer zgłoszenia 🗇                                |             |                |                 |                 |                 |              |                 |                 |                  | L      |                    |                               | Nas           | tepny etap | 1             |              |         |
|                                                             | Czy projekt ma 🖞<br>stronę<br>internetową?        |             |                |                 |                 |                 |              |                 |                 |                  |        |                    |                               |               |            |               |              |         |
|                                                             | Czy projekt 🖄<br>wymaga<br>finansowania z<br>FRS? |             |                |                 |                 |                 |              |                 |                 |                  |        |                    |                               |               |            |               |              |         |
|                                                             | Typy projektów                                    |             |                |                 |                 |                 |              |                 |                 |                  |        |                    | Add Project Ty                | /pe 💍 (       | Ddśwież    | ₀⁄ª Prz       | epływ 🗸      |         |
|                                                             | Typ projek                                        | tu ↑ ~      |                | Nazwa (Rodzaj j | projektu akadem | nickiego) 🗸     |              |                 | Nazwa angi      | ielska (Rodzaj p | projek | tu akademickiego)  | ·                             |               | Stan       | ~             |              |         |
|                                                             |                                                   |             |                |                 |                 |                 |              |                 |                 |                  |        |                    |                               |               |            |               |              |         |
|                                                             |                                                   |             |                |                 |                 |                 |              |                 |                 |                  |        |                    |                               |               |            |               |              |         |
|                                                             |                                                   |             |                |                 |                 |                 |              |                 |                 |                  |        |                    |                               |               |            |               |              |         |

Rysunek 53 Akceptacja ZPA przez Opiekuna

Jeśli zgłoszenie nie przejdzie pomyślnej weryfikacji, Opiekun ma możliwość odrzucenia ZPA oraz cofnięcia go do etapu informacji podstawowych. W przypadku cofnięcia zgłoszenia do korekty, należy wprowadzić komentarz ze szczegółami decyzji w sekcji *Inne*, następnie z paska procesu wybrać etap, który użytkownik z wybraną rolą ustawia jako aktywny. Odrzucone zgłoszenie uzyskuje w górnym prawym rogu interfejsu informację o utworzeniu korekty przesłanej do wnioskującego.

| III Power Apps Z                                                | arządzanie organizacjami studenckimi                    | PIASKOWNICA                                                 | Nowy wygląd 💶 🔎 + 🎖 🕲 ? 🔟                                                                            |
|-----------------------------------------------------------------|---------------------------------------------------------|-------------------------------------------------------------|----------------------------------------------------------------------------------------------------|
|                                                                 | 🔶 🗵 🖬 Zapisz 👹 Zapisz i zamknij 🕂 Dodaj kopię           | 🔁 Anuluj ZPA 📋 Usuń 🕐 Odśwież 🔍 Sprawdź dostęp 🗄 Proces 🗸 🔊 | Przepływ \vee 🖷 Szabilony programu W \vee 🚦 🔞 🔯 Udostępnej 🗸                                         |
| <ul> <li>③ Ostatnio używane ∨</li> <li>☆ Przypięto ∨</li> </ul> | – zapisano<br>Zgloszenie projektu akademickiego         |                                                             | Weryfikacja opiekuna organizacji Nie V<br>Status zgłoszenia projektu akademickiego Request corrected |
| Organizacje Studenckie                                          | Procedowanie ZPA<br>Czas aktywności: 32 dni Inicjowanie | Podstawowe Informacje Weryfikacja Zarządu Organizacji       | Akceptacja Opiekuna Organizacji (32 D) Relizacja                                                     |
| Rejestr Organizacji                                             | Podstawowe informacje Opis Zarządzanie Kosztorys Kal    | Zakończono 🖾 × vółpraca zewnętrzna Załączniki               | Oświadczenia Inne ···                                                                                |
| Projekty Akademickie                                            |                                                         | Nazwa * 🗸                                                   |                                                                                                    |
| C Zgłoszenia                                                    | Nagrody 🖄 💮 Nie                                         | Planowana data 🔹 🛩<br>rozpoczęcia                           |                                                                                                    |
|                                                                 | Cancellation Decision Comment                           | Planowana data * 🛩<br>zakończenia                           |                                                                                                    |
|                                                                 | Cancellation 🖞<br>Decision Comment                      | Ustaw jako aktywny                                          |                                                                                                    |
|                                                                 | Organization Tutor Decision Comment                     |                                                             |                                                                                                    |
|                                                                 | Organization Tutor<br>Decision Comment                  |                                                             |                                                                                                    |
|                                                                 |                                                         |                                                             |                                                                                                    |
|                                                                 |                                                         |                                                             |                                                                                                    |
|                                                                 |                                                         |                                                             |                                                                                                    |
|                                                                 |                                                         |                                                             |                                                                                                    |

Rysunek 54 Odrzucenie ZPA przez Opiekuna

### 6.2.4 Ocena przez Delegatów

Jeśli zgłaszany projekt wymaga finansowania z FRS oraz jest zgłaszany przez inną organizację niż Samorząd Studentów, w trakcie procesu weryfikacji studenci z rolą *Rada Kół i Organizacji (RKiO)* wskazują delegata w

Unia Europejska

Europejski Fundusz Społeczny

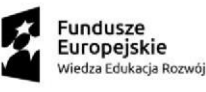

sekcji *Delegat*. Sekcja jest widoczna po oznaczeniu zgłoszenia projektu jako wymagającego finansowania i przejściu do etapu weryfikacji. Delegatem może zostać osoba, która nie pełni roli Delegata w UOS tworzącym zgłoszenie. Dodatkowo *Rada Kół i Organizacji (RKiO)* posiada dostęp do dedykowanego widoku *Aktywny delegatów*. Studenci, którzy są delegatami są oznaczeni w wybranych organizacjach studenckich (Moduł ZUOS).

Uwaga – Delegaci muszą być wskazani przez dane organizacje z module Zarządzania Uczelnianą Organizacją Studencką.

| III Power Apps                                          | Zarządzanie organizacjami studenckimi                                     | PIASKOWNICA                                                                   | Nowy wygląd 💽 🔎 + 🏹 🎯 ? 🕧                                                           |  |  |  |  |  |  |
|---------------------------------------------------------|---------------------------------------------------------------------------|-------------------------------------------------------------------------------|-------------------------------------------------------------------------------------|--|--|--|--|--|--|
|                                                         | 🗧 🗄 🗖 🖬 Zapisz 👹 Zapisz i zamknij                                         | + Dodaj kopię 🗋 Anuluj ZPA 👔 Usuń 🕐 Odśwież 🗞 Sprawdź dostęp 🕄 Proces 🗸       | 🔊 Przepływ \vee 🖷 Szabiony programu W \vee 🗄 🕼 Udostępnij -                         |  |  |  |  |  |  |
| <ul> <li>Ostatnio używane</li> <li>Przypięto</li> </ul> | <ul> <li>– zapisano</li> <li>Zgłoszenie projektu akademickiego</li> </ul> |                                                                               | Ocena delegatów Nie V<br>Status zgłoszenia projektu akademickiego Request corrected |  |  |  |  |  |  |
| Organizacje Studenckie                                  | Procedowanie ZPA<br>Czas aktywności: 25 min Inicjowanie                   | Podstawowe Informacje Weryfikacja Zarządu Organizacji Akce                    | eptacja Opiekuna Organizacji Delegaci (2 Min) RKGO                                  |  |  |  |  |  |  |
| Projekty Akademickie                                    | Podstawowe informacje Opis Zarządzanie                                    | Kosztorys Kalendarz Zarządzanie danymi osobowymi Współpraca zewnętrzna Załącz | zniki Delegaci Oświadczenia Transmisja i nagrywanie ···                             |  |  |  |  |  |  |
| 💭 Zgłoszenia                                            | Delegaci przydzieleni do oceny ZPA                                        |                                                                               | + Nowa encja Delegat 🕴 Dodaj istniejący eleme 🕚 Odśwież 🔅                           |  |  |  |  |  |  |
| Projekty Active Delegates                               | Delegat ↑ ×                                                               | Organizacja studencka (Delegat) ~                                             | Assessment v Dodaj nova encje Delegat<br>Dodaj nova encje Delegat                   |  |  |  |  |  |  |
|                                                         |                                                                           |                                                                               |                                                                                     |  |  |  |  |  |  |
|                                                         |                                                                           | Nie znaleźliśmy żadnych elementów do wyświetlenia w tym miejsc                | 2                                                                                   |  |  |  |  |  |  |
|                                                         | Wiersze: 0                                                                |                                                                               |                                                                                     |  |  |  |  |  |  |
|                                                         |                                                                           |                                                                               |                                                                                     |  |  |  |  |  |  |
|                                                         |                                                                           |                                                                               |                                                                                     |  |  |  |  |  |  |
|                                                         |                                                                           |                                                                               |                                                                                     |  |  |  |  |  |  |
|                                                         |                                                                           |                                                                               |                                                                                     |  |  |  |  |  |  |
|                                                         |                                                                           |                                                                               |                                                                                     |  |  |  |  |  |  |

#### Rysunek 55 Sekcja Delegaci

| III Power Apps                                                             | Zarządzanie organizacjami stude   | nckimi                                   | PIASKOWNICA | Nowy wygląd 👥 | ዶ + | 7 © | ? 🗷 |
|----------------------------------------------------------------------------|-----------------------------------|------------------------------------------|-------------|---------------|-----|-----|-----|
|                                                                            | ← 🖂 🖬 Zapis                       | z 🎬 Zapisz i zamknij 🕂 Nowy 🔊 Przepływ 🗠 |             |               |     |     |     |
| <ul> <li>Ostatnio używane</li> <li>Przypięto</li> </ul>                    | ✓ Nowy element I                  | Delegat — nie zapisano                   |             |               |     |     |     |
| Organizacje Studenckie                                                     | Ogólne                            |                                          |             |               |     |     |     |
| Projekty Akademickie                                                       | Delegat *                         | R and and -                              |             |               |     |     | Q   |
| <ul> <li>Zgłoszenia</li> <li>Projekty</li> <li>Active Delegates</li> </ul> | Assessment 🗇<br>Assessment Date 🗇 |                                          |             |               |     |     |     |
|                                                                            |                                   |                                          |             |               |     |     |     |
|                                                                            |                                   |                                          |             |               |     |     |     |
|                                                                            |                                   |                                          |             |               |     |     |     |
|                                                                            |                                   |                                          |             |               |     |     |     |
|                                                                            |                                   |                                          |             |               |     |     |     |
|                                                                            |                                   |                                          |             |               |     |     |     |
|                                                                            |                                   |                                          |             |               |     |     |     |

Rysunek 56 Wskazanie Delegata z listy

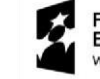

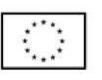

| III Power Apps Zara                    | rądzanie organizacjami studenckimi      | PIASKOWNICA                  | Nowy wygląd 🌑 🔎 🕂 🏹 🎯 ? (TR                                 |
|----------------------------------------|-----------------------------------------|------------------------------|-------------------------------------------------------------|
| ■<br>企 Strona główna                   | ← 🖾 Pokaż wykres 🖒 Odśwież              |                              | 臣? Udostępnij ~ )                                           |
| Ostatnio używane      Przypieto      V | RKiO View - All Active Delegates $\vee$ |                              | 🖽 Edytuj kolumny 🛛 🖓 Edytuj filtry 🖉 Filtruj wg słowa klucz |
| Organizacje Studenckie                 | ອີລ Pelna nazwa ↑ ∽                     | APR Where User Is Delegate ~ |                                                             |
| 🛱 Rejestr Organizacji                  |                                         |                              |                                                             |
| Projekty Akademickie                   |                                         |                              |                                                             |
| C Zgłoszenia                           |                                         |                              |                                                             |
| Active Delegates                       |                                         |                              |                                                             |
|                                        |                                         |                              |                                                             |
|                                        |                                         |                              |                                                             |
|                                        |                                         |                              |                                                             |
|                                        |                                         |                              |                                                             |
|                                        |                                         |                              |                                                             |
|                                        |                                         |                              |                                                             |
|                                        |                                         |                              |                                                             |
|                                        |                                         |                              |                                                             |
|                                        | Wiersze: 2                              |                              |                                                             |
|                                        |                                         |                              |                                                             |

Rysunek 57 Aktywni Delegaci

Przydzielony Delegat uzupełnia swoją ocenę w zakładce *Delegaci* poprzez wskazanie wiersza, do którego jest przypisany, a następnie należy wybrać opcję *Edytuj*. W wyświetlonym widoku po wpisaniu oceny w pole tekstowe, data dodania oceny uzupełniania jest automatycznie. Po wybraniu przycisku *Zapisz i zamknij* ocena zostaje dodana do zgłoszenia.

| III Power Apps Zar                                                                                                    | ądzanie organizacjami studenckimi                                                                                                    | PIASKOWNICA                                                                                                    | Nowy wygląd 💶 🔎 + 🎖 🕲 ? 🔟                                                                                                    |
|----------------------------------------------------------------------------------------------------|----------------------------------------------------------------------------------------------------|----------------------------------------------------------------------------------------------------|----------------------------------------------------------------------------------------------------|
| Storna główna     Storna główna     Ostatnio używane      Y     Przypięto     V      Organizacje Studenckie     Rejestr Organizacji      Evoletkr. Akotemickie | Harrisz dzi Zapisz i zamknij + Nowy + Dodaj kopię      Anuluj      Anuluj      Anuluj      Anuluj      Anuluj     Anuluj | ZPA 📋 Usuń 💍 Odśwież 🔍 Sprawdź dostęp 🔋 Proces 🗸 😰 Przepływ 🗸 🕏                                                                                          | Szablony programu W 🗸 🗐 Uruchom raport 🗸 😢 Udostępnj 🤟                                                                                     |
|                                                                                                    | - zapisano<br>Zgłoszenie projektu akademickiego<br>Pocedowałe zPA<br>Can atływadu 53 mir<br>Podstawowe informacje<br>Opis Zarządzanie Kosztorys Kalendarz Zarządzanie d                                                                                                    | Weryfikacja Zarzędu Organizacji Akceptacja Opiekuna Organizacji<br>Janymi osobowymi Współpraca zewnętrzna Załączniki <mark>Delegaci </mark> Oświadczenia | Corna delegatów<br>Stału zpisteria projektu skademicietyci<br>Delegaci (30 Min)<br>Transmisja i nagrywanie<br>Infrastruktura i wyposażenie |
| C Zgłoszenia                                                                                                    |                                                                                                    |                                                                                                    |                                                                                                    |
| 🛱 Projekty                                                                                                    | Delegaci przydzieleni do oceny ZPA<br>Delegat † ~                                                                                                    | Organizacja studencka (Delegat) ~                                                                                                    | Kosessment      Edytuj     Edytuj     Edytuj                                                                                               |
|                                                                                                    | Wierze 1 Wybranc 1                                                                                                    |                                                                                                    |                                                                                                    |

Rysunek 58 Ocena Delegata

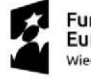

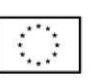

| III Power Apps Zarzą                                            | dzanie organizacjami studenckimi               | PIAS                                    | OWNICA                          |              | Nowy wygląd 👥 🔎 | + 🎖 🍩 ?   | (11) |
|-----------------------------------------------------------------|------------------------------------------------|-----------------------------------------|---------------------------------|--------------|-----------------|-----------|------|
| ≡<br>ŵ Strona główna                                            | 🗧 🖬 Zapisz 🚰 Zapisz i zamknij 🕻 Dezaktywuj     | 🖰 Odśwież 🔍 Sprawdź dostęp 🔊 Przepływ ∨ | n Szablony programu W 😕 🗐 Uruch | hom raport V |                 | 🖻 Udostęp | nj v |
| <ul> <li>⊙ Ostatnio używane ∨</li> <li>☆ Przypięto ∨</li> </ul> | Nowy element Delegat — nie zapisano<br>Delegat |                                         |                                 |              |                 |           |      |
| Organizacje Studenckie                                          | Ogólne Powiązane V                             |                                         |                                 |              |                 |           |      |
| Projekty Akademickie                                            | Delegat * 🗇                                    |                                         |                                 |              |                 |           |      |
| C Zgłoszenia                                                    | Assessment Date 🗅                              |                                         |                                 |              |                 |           |      |
|                                                                 |                                                |                                         |                                 |              |                 |           |      |
|                                                                 |                                                |                                         |                                 |              |                 |           |      |
|                                                                 |                                                |                                         |                                 |              |                 |           |      |
|                                                                 |                                                |                                         |                                 |              |                 |           |      |
|                                                                 |                                                |                                         |                                 |              |                 |           |      |
|                                                                 |                                                |                                         |                                 |              |                 |           |      |
|                                                                 |                                                |                                         |                                 |              |                 |           |      |
|                                                                 |                                                |                                         |                                 |              |                 |           |      |
|                                                                 |                                                |                                         |                                 |              |                 |           |      |

Rysunek 59 Zapisanie oceny Delegata

Po dodaniu oceny Delegat przekazuje zgłoszenie do kolejnego etapu.

| III Power Apps Zarza                                                                            | udzanie organizacjami studenckimi                                                                                                    | PIASKOWNICA                                                      |                         | Nowy wygląd 👥 ዖ + 文 ⑧ ?                                                                     | , (D   |
|-------------------------------------------------------------------------------------------------|----------------------------------------------------------------------------------------------------|------------------------------------------------------------------|-------------------------|---------------------------------------------------------------------------------------------|--------|
|                                                                                                 | ←      ☐      ☐      ☐      ☐      ☐      ☐      ☐      ☐      ☐      ☐      ☐      ☐      ☐      ☐      ☐      ☐      ☐      ☐      ☐      ☐      ☐      ☐      ☐      ☐      ☐      ☐      ☐      ☐      ☐      ☐      ☐      ☐      ☐      ☐      ☐      ☐      ☐      ☐      ☐      ☐      ☐      ☐      ☐      ☐      ☐      ☐      ☐      ☐      ☐      ☐      ☐      ☐      ☐      ☐      ☐      ☐      ☐      ☐      ☐      ☐      ☐      ☐      ☐      ☐      ☐      ☐      ☐      ☐      ☐      ☐      ☐      ☐      ☐      ☐      ☐      ☐      ☐      ☐      ☐      ☐      ☐      ☐      ☐      ☐      ☐      ☐      ☐      ☐      ☐      ☐      ☐      ☐      ☐      ☐      ☐      ☐      ☐      ☐      ☐      ☐      ☐      ☐      ☐      ☐      ☐      ☐      ☐      ☐      ☐      ☐      ☐      ☐      ☐      ☐      ☐      ☐      ☐      ☐      ☐      ☐      ☐      ☐      ☐      ☐      ☐      ☐      ☐      ☐      ☐      ☐      ☐      ☐      ☐      ☐      ☐      ☐      ☐      ☐      ☐      ☐      ☐      ☐      ☐      ☐      ☐      ☐      ☐      ☐      ☐      ☐      ☐      ☐      ☐      ☐      ☐      ☐      ☐      ☐      ☐      ☐      ☐      ☐      ☐      ☐      ☐      ☐      ☐      ☐      ☐      ☐      ☐      ☐      ☐      ☐      ☐      ☐      ☐      ☐      ☐      ☐      ☐      ☐      ☐      ☐      ☐      ☐      ☐      ☐      ☐      ☐      ☐      ☐      ☐      ☐      ☐      ☐      ☐      ☐      ☐      ☐      ☐      ☐      ☐      ☐      ☐      ☐      ☐      ☐      ☐      ☐      ☐      ☐      ☐      ☐      ☐      ☐      ☐      ☐      ☐      ☐      ☐      ☐      ☐      ☐      ☐      ☐      ☐      ☐      ☐      ☐      ☐      ☐      ☐      ☐      ☐      ☐      ☐      ☐      ☐      ☐      ☐      ☐      ☐      ☐      ☐      ☐      ☐      ☐      ☐      ☐      ☐      ☐      ☐      ☐      ☐      ☐      ☐      ☐      ☐      ☐      ☐      ☐      ☐      ☐      ☐      ☐      ☐      ☐      ☐      ☐      ☐      ☐      ☐      ☐      ☐      ☐      ☐      ☐      ☐      ☐      ☐      ☐      ☐      ☐      ☐      ☐      ☐      ☐      ☐      ☐      ☐ | î Usuń 🖒 Odśwież 🔍 Sprawdź dostęp 📴 Proces 🗸 🔊 Przepływ 🗸 🕫      | 🗐 Szablony programu W 🗸 | al Uruchom raport V                                                                         | pnj v  |
| <ul> <li>⊙ Ostatnio używane ∨</li> <li>☆ Przypięto ∨</li> <li>Organizacje Studenckie</li> </ul> | - nie zapisano<br>Zgłoszenie projektu akademickiego<br>Procedowanie ZPA<br>Cana stywołcó k nim C                                                                                                    | Wenyfikacja Zitzgolu Organizacji Akseptacja Opiekuna Organizacji | Delegaci (36 Min)       | Ocena delegatów<br>Statu zgłoszenia projektu akademickiego<br>ORGO Przewodniczący Samorządu | ~<br>> |
| <ul> <li>Rejestr Organizacji</li> <li>Projekty Akademickie</li> </ul>                           | Podstawowe informacje Opis Zarządzanie Kosztorys Kalendarz Zarządzanie dany                                                                                                    | mi osobowymi Współpraca zewnętrzna Załączniki Delegaci Oświadcze | Czas aktywności: 36 min | ⊠ × <sub>vyposaženie</sub> …                                                                |        |
| C Zgłoszenia                                                                                    | Delegaci przydziełeni do oceny ZPA                                                                                                    |                                                                  | Nazwa * ~               | pływ ✓                                                                                      |        |
| W Plojenty                                                                                      | Delegat T ~                                                                                                    | Organizacja studencka (Delegat) Y                                |                         | Następny etap                                                                               |        |
|                                                                                                 |                                                                                                    |                                                                  |                         |                                                                                             |        |
|                                                                                                 |                                                                                                    |                                                                  |                         |                                                                                             |        |
|                                                                                                 | Wiersze: 1                                                                                                    |                                                                  |                         |                                                                                             |        |
|                                                                                                 |                                                                                                    |                                                                  |                         |                                                                                             |        |
|                                                                                                 |                                                                                                    |                                                                  |                         |                                                                                             |        |
|                                                                                                 |                                                                                                    |                                                                  |                         |                                                                                             |        |
|                                                                                                 |                                                                                                    |                                                                  |                         |                                                                                             |        |
|                                                                                                 |                                                                                                    |                                                                  |                         |                                                                                             |        |

Rysunek 60 Przejście do kolejnego etapu po ocenie przez Delegata

## 6.2.5 Ocena przez RKiO

Etap ten dotyczy wyłącznie projektów, które są zgłaszane przez inne organizacje niż Samorząd Studencki oraz są finansowane z FRS.

Rada Kół i Organizacji na tym etapie może zaakceptować bądź odrzucić zgłoszenie do korekty wnioskującego. Aby zaakceptować ZPA, po zweryfikowaniu szczegółów opisu zgłoszenia, należy w *Podstawowych Informacjach* wprowadzić wartość do pola *Przyznany limit środków,* a następnie wskazać przycisk *Następny etap* dostępny w pasku procesu zgłoszenia.

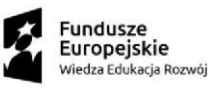

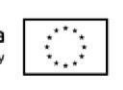

| III Power Apps                                          | Zarządzanie organizacjami studenckimi                                      | PIASKOWNICA                                                    |                                                   | Nowy wygląd 💽 🔎 🕂                                      | V 🕲 ? (R          |
|---------------------------------------------------------|----------------------------------------------------------------------------|----------------------------------------------------------------|---------------------------------------------------|--------------------------------------------------------|-------------------|
|                                                         | ← 🖾 🖼 Zapisz 🗳 Zapisz i zamknij 🕂 D                                        | daj kopię 🗋 Anuluj ZPA 🛍 Usuń 🕐 Odśwież 🔍 Sprawdź dostęp 🗄     | Proces 🗸 🔊 Przepływ 🖌 🗄                           | (                                                      | rs 🕑 Udostępnij 🗸 |
| <ul> <li>Ostatnio używane</li> <li>Przypięto</li> </ul> | <ul> <li>✓zapisano</li> <li>✓ Zgłoszenie projektu akademickiego</li> </ul> |                                                                |                                                   | Ocena RKiO<br>Status zgłoszenia projektu akademickiego | Nie ~             |
| Organizacje Studenckie                                  | Procedowanie ZPA<br>Czas aktywności: 1 godz. Kracie Strawanie              | Podstawowe Informacje Weryfikacja Zarządu Organizacj           | ji Akceptacja Opiekuna Organizacji                | Delegaci                                               | RKiO (5 Min)      |
| 🔅 Rejestr Organizacji                                   | Podstawowe informacje Opis Zarządzanie                                     | Kosztorys Kalendarz Zarządzanie danymi osobowymi Współpraca ze | wnętrzna Załączniki Delegaci Oświadczeni.         | a Czas aktywności: 5 min                               | ĭ ×               |
| Projekty Akademickie                                    |                                                                            |                                                                |                                                   | Właściciel V                                           |                   |
| 🛱 Zgłoszenia                                            | Nazwa projektu * 🖄                                                         |                                                                |                                                   | systemowy                                              |                   |
| <ul> <li>Projekty</li> <li>Active Delegates</li> </ul>  | Organizacje * ☆<br>studenckie                                              |                                                                |                                                   | < Na:                                                  | stępny etap       |
|                                                         | Numer zgłoszenia 🗇                                                         |                                                                |                                                   |                                                        |                   |
|                                                         | Czy projekt ma 🖞<br>stronę<br>internetową?                                 |                                                                |                                                   |                                                        |                   |
|                                                         | Czy projekt එ<br>wymaga<br>finansowania z<br>FRS?                          |                                                                |                                                   |                                                        |                   |
|                                                         | Allocated Limit Of<br>Funds                                                |                                                                |                                                   |                                                        |                   |
|                                                         | Typy projektów                                                             |                                                                |                                                   | Add Project Type 💍 Odśwież 🛹                           | Przepływ ∨ 🚦      |
|                                                         | Typ projektu ↑ ~                                                           | Nazwa (Rodzaj projektu akademickiego) ~                        | Nazwa angielska (Rodzaj projektu akademickiego) ~ | Stan ~                                                 |                   |
|                                                         |                                                                            |                                                                |                                                   |                                                        |                   |
|                                                         |                                                                            |                                                                |                                                   |                                                        |                   |

Rysunek 61 Uzupełnienie informacji o przyznanych środkach z FRS

Jeśli zgłoszenie nie przejdzie pomyślnej weryfikacji, RKiO ma możliwość odrzucenia ZPA oraz cofnięcia go do etapu informacji podstawowych. Również w przypadku przyznania zgłoszeniu kwoty innej niż wnioskowana, należy po jej wprowadzeniu wrócić zgłoszenie na etap *Informacje podstawowe* w celu zweryfikowania załączonego kosztorysu. W przypadku cofnięcia zgłoszenia do korekty, należy wprowadzić komentarz ze szczegółami decyzji w sekcji *Inne*, następnie z paska procesu wybrać etap *Informacje podstawowe* i ustawić jako aktywny. Odrzucone zgłoszenie uzyskuje w górnym prawym rogu interfejsu informację o utworzeniu korekty przesłanej do wnioskującego.

| III Power Apps Zar                                | ządzanie organizacjami studenckimi                        | PIA                                            | ASKOWNICA                             |                                 | Nowy wygląd 💽 🔎                                    | + 7               | 0             | ? 🕞     |
|---------------------------------------------------|-----------------------------------------------------------|------------------------------------------------|---------------------------------------|---------------------------------|----------------------------------------------------|-------------------|---------------|---------|
| ■ Strona główna                                   | 🔶 🖬 🖬 Zapisz 🗳 Zapisz i zamknij 🕂 Dodaj kopię             | 🗅 Anuluj ZPA 📋 Usuń 🖒                          | ) Odśwież 🔍 Sprawdż dostęp 🛽 Proces 🗸 | ≫ Przepływ $\lor$ :             |                                                    | 6                 | 🖻 Udosti      | epnij - |
| <ul> <li>③ Ostatnio używane ∨</li> <li></li></ul> | — nie zapisano<br>Zgłoszenie projektu akademickiego       |                                                |                                       |                                 | Ocena RKiO<br>Status zgłoszenia projektu akademick | Nie<br>kiego Requ | est corrected | ~       |
| Organizacje Studenckie                            | Procedowanie ZPA<br>Czas aktywności: 1 godz. Inicjowanie  | Podstawowe Informacje                          | Weryfikacja Zarządu Organizacji       | Akceptacja Opiekuna Organizacji | Delegaci                                           | RKi               | (10 Min)      | >       |
| 🗭 Rejestr Organizacji                             | Podstawowe informacje Opis Zarządzanie Kosztorys          | Zakończono                                     | 🖙 🔀 Współpraca zewnętrzna             | Załączniki Delegaci Oświadczeni | ia Inne ····                                       |                   |               |         |
| Projekty Akademickie                              |                                                           | Nazwa * 🗸                                      |                                       |                                 |                                                    |                   |               |         |
| C Zgłoszenia                                      | Nagrody 🖄 🕘 Nie                                           | Planowana data 🔹 🗸                             |                                       |                                 |                                                    |                   |               |         |
| Projekty Active Delegates                         | Cancellation Decision Comment                             | rozpoczęcia<br>Planowana data *<br>zakończenia | w jako aktywny                        |                                 |                                                    |                   |               |         |
|                                                   | Komentarz do decyzji RKIO<br>Komentarz do decyzji<br>RKIO |                                                |                                       |                                 |                                                    |                   |               |         |
|                                                   |                                                           |                                                |                                       |                                 |                                                    |                   |               |         |

Rysunek 62 Odrzucenie ZPA przez RKiO

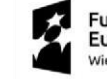

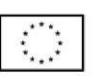

## 6.2.6 Weryfikacja przez Przewodniczącego Samorządu

Etap ten dotyczy projektów, które są zgłaszane przez dowolną organizację jeśli są finansowane z FRS I lub II oraz projektów niewymagających FRS, zgłaszanych przez Samorząd.

Przewodniczący Samorządu na tym etapie może zaakceptować bądź zwrócić zgłoszenie do korekty.

Aby zaakceptować ZPA, po zweryfikowaniu szczegółów opisu zgłoszenia, należy wskazać przycisk *Następny etap* dostępny w pasku procesu zgłoszenia. W Aplikacji istnieje również możliwość zbiorowej akceptacji zgłoszeń, poprzez wybranie ich w rejestrze głównym (oznaczenie checkbox), a następnie kliknięcie dynamicznego przycisku, który pojawi się na górnej belce *Akceptuj zgłoszenia*.

| III Power Apps Zarz                                                                                                    | ądzanie organizacjami studenckimi                                   | PIAS                                                                                                    | KOWNICA                                                                                                    |                                                                                         | Nowy wygląd 👥 ዖ +                                                                                                    | - <b>v ©</b> ? (1  |
|----------------------------------------------------------------------------------------------------|---------------------------------------------------------------------|----------------------------------------------------------------------------------------------------|----------------------------------------------------------------------------------------------------|-----------------------------------------------------------------------------------------|----------------------------------------------------------------------------------------------------|--------------------|
| <ul> <li>⇒</li> <li>Strona główna</li> <li>Ostatnio uzywane ∨</li> <li>x<sup>3</sup> Przypięto ∨</li> <li>Organizacje studenckie</li> <li>cił Rejestr Organizacji</li> <li>Projekty Akademickie</li> <li>cił Zgłoszenia</li> <li>cił Projekty</li> </ul> |                                                                     | owy + Dodaji kopię 🕞 Anuliuj 274 🗊 Usuń (*) Oddwie<br>Podstawowe informacje Weryfikacja Zarządu<br>Kosztorys Kalendarz Zarządzanie danymi osobowymi | z Q Sprawdź dostęp (B) Proces V D Przepły<br>Organizacji Akceptacja Opiełkuna Organizacji<br>Współpraca zewnętrzna Załączniki Delegaci | w ✓ 4 Szablony programu W ✓ 8<br>A<br>Delegaci R<br>Oświadczenia Transmitja i nagrywani | Il Uruchom raport   keeptadja Przewodniczącego Samorządu fra zpiezenia projeku aktórniczący S  Przewodniczący S  in Czas aktywności krótszy niż m  Nazwa * | Nie Stattgory etap |
|                                                                                                    | Allocated Limit Of D<br>Funds<br>Typy projektow<br>Typ projektu 1 ~ | Nazwa (Rodzaj projektu akademickiego) ~                                                                                                    | Nazwa angjelska (Rc                                                                                                    | Add Project Type 🛛 🔿                                                                    | Odświez w <sup>a</sup> Przepływ ∨ Iłł<br>Stan ∨                                                                                                    | Uruchom raport 🏏 🚦 |

Rysunek 63 Akceptacja ZPA przez Przewodniczącego Samorządu

Jeśli zgłoszenie nie przejdzie pomyślnej weryfikacji, Przewodniczący Samorządu ma możliwość cofnięcia go do etapu informacji podstawowych (korekta wnioskującego) bądź etapu oceny RKiO (korekta przyznanych środków). W przypadku cofnięcia zgłoszenia do korekty, należy wprowadzić komentarz ze szczegółami decyzji w sekcji *Inne*, następnie z paska procesu wybrać etap, który użytkownik z wybraną rolą ustawia jako aktywny. Zwrócone zgłoszenie uzyskuje w górnym prawym rogu interfejsu informację o utworzeniu korekty przesłanej do wnioskującego.

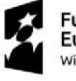

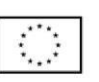

| III Power Apps Zarz                             | dzanie organizacjami studenckimi                                                                          | PIASKOWNICA                                                                                                    | Nowy wygląd 💽 🔎 + 🍸 🎯 ? (TP)                                                                              |
|-------------------------------------------------|----------------------------------------------------------------------------------------------------|----------------------------------------------------------------------------------------------------|----------------------------------------------------------------------------------------------------|
| ≡<br>ŵ Strona główna                            | 🗧 🗠 🔛 Zapisz 🕌 Zapisz i zamknij 🕂 Nowy 🕂                                                                  | Dodaj kopię 🕞 Anuluj ZPA 👔 Usuń 🖒 Odźwież 🔍 Sprawdź dostęp 🚯 Proces 🗸 🐲 Przepływ 🗸 🗐 Szablony programu V                                                                                                    | K \vee 🗐 Uruchom raport \vee 🔯 Udostępnj -                                                                |
| <ul> <li>Ostatnio używane ∨</li> <li></li></ul> | — zapisano<br>Zgloszenie projektu akademickiego                                                           |                                                                                                    | Akceptacja Przewodniczącego Samorządu Nie V<br>Status zgłoszenia projektu akademickiego Request corrected |
| Organizacje Studenckie                          | Procedowanie ZPA<br>Czs skływności: 1 godz. Iničjowanie<br>Redstawowe jeformacje Opis Zastadzanie Korzter | Podstavove Informacje         Weryfikacja Zarządu Organizacji         Akceptacja Opiekuna Organizacji         Delegaci           Zakończono         53 × J.         Weryfikacja zarządu Organizacji         Delegaci         Tokonchi I. | RKO Przewodniczący Samorządu (2 Min)                                                                      |
| Projekty Akademickie                            | Poustawowe informacje Opis Zarządzanie Koszto                                                             | n visjuopulaa zemiętuzna zanącznik beregaci Gamauczenia narisimiga i<br>Nazwa * /                                                                                                    | nagiywane inte                                                                                            |
| C Projekty                                      | Nagrody © Nie                                                                                             | Planosar data * ~<br>respoczęda<br>Planosara data * ~                                                                                                    |                                                                                                    |
|                                                 | Cancellation Decision Comment Cancellation Decision Comment                                               | zakończenia<br>Utraw jako aktywny<br>Ustaw jako aktywny                                                                                                    |                                                                                                    |
|                                                 | Komentarz do decyzji Przewodniczącego Samorządu<br>Komentarz do decyzji<br>Przewodniczącego<br>Samorządu  |                                                                                                    |                                                                                                    |
|                                                 |                                                                                                    |                                                                                                    |                                                                                                    |
|                                                 |                                                                                                    |                                                                                                    |                                                                                                    |
|                                                 |                                                                                                    |                                                                                                    |                                                                                                    |

Rysunek 64 Odrzucenie ZPA przez Przewodniczącego Samorządu

### 6.2.7 Weryfikacja przez Prorektora

Etap ten dotyczy wyłącznie projektów, które są zgłaszane jako finansowane z I lub II filara FRS.

Prorektor na tym etapie może zaakceptować bądź odrzucić zgłoszenie do korekty. Aby zaakceptować ZPA, po zweryfikowaniu szczegółów opisu zgłoszenia, należy wskazać przycisk *Następny etap* dostępny w pasku procesu zgłoszenia.

W Aplikacji istnieje również możliwość zbiorowej akceptacji zgłoszeń, poprzez wybranie ich w rejestrze głównym (oznaczenie checkbox), a następnie kliknięciu dynamicznego przycisku, który pojawi się na górnej belce *Akceptuj zgłoszenia*.

| III Power Apps Za                                 | rządzanie organizacjami studenckimi                 | PIASKO                                               | OWNICA                                        | Nowy wygląd 💶 🔎 + 🏹 🍥 ? (TU)                                                          |
|---------------------------------------------------|-----------------------------------------------------|------------------------------------------------------|-----------------------------------------------|---------------------------------------------------------------------------------------|
| ■ Strona główna                                   | 🔶 🗄 🗖 🖬 Zapisz 👹 Zapisz i zamknij                   | 🕂 Dodaj kopię 🗋 Anuluj ZPA  î Usuń 💍 O               | dśwież 🔍 Sprawdż dostęp 🗄 Proces 🗸 🗵 Przepływ | 🗸 🗐 Szablony programu W 🖌 : 😗 😢 Udostępný -                                           |
| <ul> <li>③ Ostatnio używane ∨</li> <li></li></ul> | — zapisano<br>Zgloszenie projektu akademickiego     | •                                                    |                                               | Akceptacja Prorektora Nie  Status zgłoszenia projektu akademickiego Request corrected |
| Organizacje Studenckie                            | Procedowanie ZPA<br>Czas aktywności: 1 godz. C Prze | wodniczący Samorządu P                               | Prorektor Ds. Dydaktyki I Studentów (< 1 Min) | Kanclerz Relizacja                                                                    |
| Projekty Akademickie                              | Podstawowe informacje Opis Zarządzanie              | Kosztorys Kalendarz Zarządzanie danymi <sup>Ca</sup> | zas aktywności krótszy niż mii 🖾 🗡 niki Dele  | gaci Oświadczenia Transmisja i nagrywanie ···                                         |
| 🛱 Zgłoszenia                                      | Nazwa projektu * 🖄                                  | N                                                    | azwa ' 🗸                                      |                                                                                       |
| 🗭 Projekty                                        | Organizacje * 创<br>studenckie                       |                                                      | K Następny etap                               |                                                                                       |
|                                                   | Numer zgłoszenia 🗇                                  |                                                      |                                               |                                                                                       |
|                                                   | Czy projekt ma 🖞<br>stronę<br>internetową?          |                                                      |                                               |                                                                                       |
|                                                   | Czy projekt<br>wymaga<br>finansowania z<br>FRS?     |                                                      |                                               |                                                                                       |
|                                                   | Allocated Limit Of 💧<br>Funds                       |                                                      |                                               |                                                                                       |
|                                                   | Typy projektów                                      |                                                      |                                               | Add Project Type 💍 Odśwież 🖉 Przepływ 🏹 :                                             |
|                                                   | Typ projektu $\uparrow$ $\checkmark$                | Nazwa (Rodzaj projektu akademickiego) ~              | Nazwa angielska (Rodzaj projekt               | u akademickiego) ~ Stan ~                                                             |
|                                                   |                                                     |                                                      |                                               |                                                                                       |
|                                                   |                                                     |                                                      |                                               |                                                                                       |

Rysunek 65 Akceptacja ZPA przez Prorektora

Unia Europejska

Europejski Fundusz Społeczny

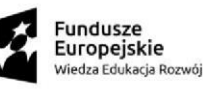

Jeśli zgłoszenie nie przejdzie pomyślnej weryfikacji, Prorektor ma możliwość cofnięcia ZPA do etapu informacji podstawowych (korekta wnioskującego) bądź etapu oceny RKiO (korekta kwoty przyznanych środków). W przypadku cofnięcia zgłoszenia do korekty, należy wprowadzić komentarz ze szczegółami decyzji w sekcji *Inne*, następnie z paska procesu wybrać etap, który użytkownik ustawia jako aktywny. Odrzucone zgłoszenie uzyskuje w górnym prawym rogu interfejsu informację o utworzeniu korekty przesłanej do wnioskującego.

| III Power Apps Za                                                                              | rządzanie organizacjami studenckimi              | PIASKOWNICA                                                        | Nowy wygląd 🌑 🔎 🕂 🕆 🕲 ? 🕕                                                              |
|------------------------------------------------------------------------------------------------|--------------------------------------------------|--------------------------------------------------------------------|----------------------------------------------------------------------------------------|
|                                                                                                | 🔶 🗄 🖬 Zapisz 👹 Zapisz i zamknij 🕂 Dodaj i        | opię 🗋 Anułuj ZPA 📋 Usuń 🕐 Odśwież 🔍 Sprawdź dostęp 🗄 Proces 🗸 🔊 P | hrzepływ 🗠 🖷 Szablony programu W 😕 🔋 🔯 Udostępnij 🗸                                    |
| <ul> <li>③ Ostatnio używane ∨</li> <li>☆ Przypięto ∨</li> <li>○ Ostatnio Studentkie</li> </ul> | - zapísano<br>Zgroszenie projektu akademickiego  |                                                                    | Akceptacja Prorektora Nie Verstans zgloszenia projektu akademickiego Request corrected |
| Organizacje studenckie                                                                         | Czas aktywności: 1 godz.<br>Inicjowanie          | Podstawowe Informacje Weryfikacja Zarządu Organizacji Akcept       | tacja Opiekuna Organizacji Delegaci RKiO >                                             |
| 😡 Rejestr Organizacji                                                                          | Podstawowe informacje Opis Zarządzanie Kosztorys | Zakończono 🗁 X Współpraca zewnętrzna Załączniki                    | Delegaci Oświadczenia Inne ···                                                         |
| Projekty Akademickie                                                                           |                                                  | Nazwa * 🗸                                                          |                                                                                        |
| C Zgłoszenia                                                                                   | Nagrody 🖄 🐞 Nie                                  | Planowana data<br>rozpoczęcia                                      |                                                                                        |
|                                                                                                | Cancellation Decision Comment                    | Planowana data<br>zakończenia                                      |                                                                                        |
|                                                                                                | Cancellation 👌<br>Decision Comment               | Ustaw jako aktywny                                                 |                                                                                        |
|                                                                                                | Komentarz do decyzji Prorektora                  |                                                                    |                                                                                        |
|                                                                                                | Komentarz do decyzji<br>Prorektora               |                                                                    |                                                                                        |
|                                                                                                |                                                  |                                                                    |                                                                                        |
|                                                                                                |                                                  |                                                                    |                                                                                        |
|                                                                                                |                                                  |                                                                    |                                                                                        |
|                                                                                                |                                                  |                                                                    |                                                                                        |

Rysunek 66 Odrzucenie ZPA przez Prorektora

### 6.2.8 Weryfikacja przez Kanclerza

Etap ten dotyczy wyłącznie projektów, które są finansowane z I lub II filara FRS.

Kanclerz na tym etapie może zaakceptować bądź cofnąć zgłoszenie do korekty. Aby zaakceptować ZPA, po zweryfikowaniu szczegółów opisu zgłoszenia, należy wskazać przycisk *Następny etap* dostępny w pasku procesu zgłoszenia. Jest to ostatni krok procesowania zgłoszenia. W tym momencie ocena ZPA zostaje zakończona i zostaje utworzony projekt, a użytkownicy nie mają możliwości zmiany statusu zgłoszenia.

W Aplikacji istnieje również możliwość zbiorowej akceptacji zgłoszeń, poprzez wybranie ich w rejestrze głównym (oznaczenie checkbox), a następnie kliknięciu dynamicznego przycisku, który pojawi się na górnej belce *Akceptuj zgłoszenia*.

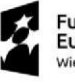

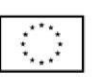

| III Power Apps Za                            | ırządzanie organizacjami studencki                | mi                                 |                                          | PIAS              | SKOWN                       | NICA                                       |                           |              | No                                       | vy wygląd 💶                             | - م i          | - 7       | ◎ ?         | TU    |
|----------------------------------------------|---------------------------------------------------|------------------------------------|------------------------------------------|-------------------|-----------------------------|--------------------------------------------|---------------------------|--------------|------------------------------------------|-----------------------------------------|----------------|-----------|-------------|-------|
| ■ Strona główna                              | ← 🛛 🖛 🖬 Za                                        | pisz 📓 Zapisz i zamknij 🕂          | 🕂 Dodaj kopię 🛛 🗋 Anul                   | uj ZPA 📋 Usuń     | Odśwież (                   | 🖏 Sprawdź dostęp                           | 🕄 Proces 🗸 🔊 P            | Przepływ 🗸   | 🗐 Szablony prog                          | amu W 🗸 🗸                               | 1              | 15        | 🖻 Udostęp   | nij ~ |
| Ostatnio używane      V     Przypięto      V | – zapisa<br>Zgłoszenie projektu akade             | no<br>mickiego                     |                                          |                   |                             |                                            |                           |              | Ako<br>Stat                              | eptacja Kanclerz<br>s zgłoszenia projek | u akademickieg | o Reques  | t corrected | ~     |
| Rejestr Organizacji                          | Czas aktywności: 1 godz.<br>Podstawowe informacj  | < Przewod<br>e Opis Zarządzanie Ko | dniczący Samorządu<br>osztorys Kalendarz | Zarządzanie danyn | Prorektor (<br>ni osobowymi | Ds. Dydaktyki I Student<br>Współpraca zewr | tów<br>nętrzna Załączniki | Delegac      | Kanclerz (6 Min)<br>Czas aktywności: 6 m | in                                      | Ež ×           | Relizacja |             | >     |
| Projekty Akademickie                         | Nazwa projektu * 🖄                                |                                    |                                          |                   |                             |                                            |                           |              | Nazwa * 🗸                                | va                                      |                |           |             |       |
| 🔀 Projekty                                   | Organizacje * 순<br>studenckie                     |                                    |                                          |                   |                             |                                            |                           |              |                                          | < Nas                                   | tępny etap     |           |             |       |
|                                              | Numer zgłoszenia 🗇                                |                                    |                                          |                   |                             |                                            |                           |              |                                          |                                         |                |           |             |       |
|                                              | Czy projekt ma 🖞<br>stronę<br>internetową?        |                                    |                                          |                   |                             |                                            |                           |              |                                          |                                         |                |           |             |       |
|                                              | Czy projekt 🖄<br>wymaga<br>finansowania z<br>FRS? |                                    |                                          |                   |                             |                                            |                           |              |                                          |                                         |                |           |             |       |
|                                              | Typy projektów                                    |                                    |                                          |                   |                             |                                            |                           |              | Add                                      | Project Type                            | ) Odśwież      | ₀⁄° Prz   | epływ 🗸     | :     |
|                                              | Typ projektu                                      | ↑~ N                               | lazwa (Rodzaj projektu aka               | demickiego) 🗸     |                             | N                                          | lazwa angielska (Rodzaj   | projektu aka | demickiego) ~                            |                                         | Sta            | n ~       |             |       |
|                                              |                                                   |                                    |                                          |                   |                             |                                            |                           |              |                                          |                                         |                |           |             |       |
|                                              |                                                   |                                    |                                          |                   |                             |                                            |                           |              |                                          |                                         |                |           |             |       |

#### Rysunek 67 Akceptacja przez Kanclerza

| III Power Apps Zar                                              | rządzanie organizacjami studenckimi               | PIASKO                                        | VNICA                                       | Nowy wygląd                          | ●                                       | ? 🕡        |
|-----------------------------------------------------------------|---------------------------------------------------|-----------------------------------------------|---------------------------------------------|--------------------------------------|-----------------------------------------|------------|
| ■ Strona główna                                                 | 🔶 🗄 🗖 🖬 Zapisz 👹 Zapisz i zamknij                 | + Dodaj kopię 🚺 Anuluj ZPA 📋 Usuń 🖒 Odśw      | eż 🔍 Sprawdź dostęp 🗄 Proces 🗸 🔊 Przepływ   | 🗸 🖷 Szablony programu W 🚿            | × i 🖪 🖻 Udd                             | ostepnij 🗸 |
| <ul> <li>③ Ostatnio używane ∨</li> <li>☆ Przypięto ∨</li> </ul> | — zapisano<br>Zgloszenie projektu akademickiego   |                                               |                                             | Zaapceptowane<br>Status zgłoszenia p | rojektu akademickiego Request corrected | d ~        |
| Organizacje Studenckie                                          | Procedowanie ZPA<br>Czas aktywności: 1 godz.      | vodniczący Samorządu Pror                     | ktor Ds. Dydaktyki I Studentów              | Kanclerz                             | Relizacja (< 1 Min)                     | >          |
| 🛱 Rejestr Organizacji                                           | Podstawowe informacje Opis Zarządzanie            | Kosztorys Kalendarz Zarządzanie danymi osobow | ymi Współpraca zewnętrzna Załączniki Delega | ci Oświac Czas aktywności króts:     | zy niż mia 🖾 🗙                          |            |
| Projekty Akademickie                                            |                                                   |                                               |                                             | Nazwa * 🗸                            | -                                       | -          |
| 🔀 Zgłoszenia                                                    | Nazwa projektu * 🗇                                |                                               |                                             |                                      |                                         |            |
| 🛱 Projekty                                                      | Organizacje * 合<br>studenckie                     |                                               |                                             |                                      | Zakończ<br>Zakończ                      |            |
|                                                                 | Numer zgłoszenia 🗇                                |                                               |                                             |                                      |                                         |            |
|                                                                 | Czy projekt ma 🖞<br>internetową?                  |                                               |                                             |                                      |                                         |            |
|                                                                 | Czy projekt 🛆<br>wymaga<br>finansowania z<br>FRS? |                                               |                                             |                                      |                                         |            |
|                                                                 | Allocated Limit Of 💧<br>Funds                     |                                               |                                             |                                      |                                         |            |
|                                                                 | Typy projektów                                    |                                               |                                             | Add Project Type                     | Ů Odśwież → <sup>a</sup> Przepływ ∨     | 4          |
|                                                                 | Typ projektu ↑ ~                                  | Nazwa (Rodzaj projektu akademickiego) ~       | Nazwa angielska (Rodzaj projektu a          | ikademickiego) ~                     | Stan ~                                  |            |
|                                                                 |                                                   |                                               |                                             |                                      |                                         |            |
|                                                                 |                                                   |                                               |                                             |                                      |                                         |            |

#### Rysunek 68 Zakończenie procesowania zgłoszenia

Jeśli zgłoszenie nie przejdzie pomyślnej weryfikacji, Kanclerz ma możliwość cofnięcia ZPA do etapu informacji podstawowych (korekta wnioskującego) bądź etapu oceny RKiO (korekta przyznanej kwoty finansowania). W przypadku cofnięcia zgłoszenia do korekty, należy wprowadzić komentarz ze szczegółami decyzji w sekcji *Inne*, następnie z paska procesu wybrać etap, który użytkownik z wybraną rolą ustawia jako aktywny. Odrzucone zgłoszenie uzyskuje w górnym prawym rogu interfejsu informację o utworzeniu korekty przesłanej do wnioskującego.

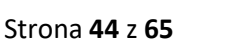

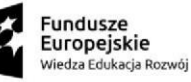

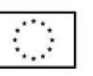

| III Power Apps Zara                                         | dzanie organizacjami studenckimi PIASKOWNICA                                                                                                   | Nowy wygląd 👥 🔎 +                                                | V 🕲 ? TU                   |
|-------------------------------------------------------------|----------------------------------------------------------------------------------------------------|------------------------------------------------------------------|----------------------------|
|                                                             | 🔶 🔃 🖬 Zapisz 🎬 Zapisz i zamknij 🕂 Dodaj kopię 🖸 Anuluj ZPA 🗻 Usuń 🖒 Odświez 🔍 Sprawdź dostęp 🖹 Proces 🗸 💯 Przepływ 🗸 🖏 Szablony                | programu W \vee 🛛 :                                              | TS IÈ Udostępnij ∨         |
| <ul> <li>Ostatnio używane v</li> <li>Przypięto v</li> </ul> | — zapisano<br>Zgloszenie projektu akademickiego                                                                                                | Akceptacja Kanclerza<br>Status zgłoszenia projektu akademickiego | Tak ~<br>Request corrected |
| Organizacje Studenckie                                      | Procedowanie ZPA<br>Czas aktywnotek I godz. Kontektura i Podstawowe Informacje Weryfikacja Zarządu Organizacji Akceptacja Opiekuna Organizacji | Delegaci                                                         | RKIO >                     |
| Rejestr Organizacji                                         | Podstawowe informacje Opis Zarządzanie Kosztorys Kalendarz Zarządzanie danymi osobowymi Współpraca zewnętrzna Załączniki Delegaci Oświadczen   | Zakończono                                                       | E ×                        |
| Projekty Akademickie                                        | Nagrody @ D Nie                                                                                                    | Właściciel • ✓<br>systemowy                                      | ako akbaumu                |
|                                                             | Cancellation Decision Comment                                                                                                    | Ostaw)a                                                          | ko aktywny                 |
|                                                             | Cancellation @<br>Decision Comment                                                                                                    |                                                                  |                            |
|                                                             | Komentarz do decyzji Kanclerza                                                                                                    |                                                                  |                            |
|                                                             | Komentarz do decyzij<br>Kanclerza                                                                                                    |                                                                  |                            |
|                                                             |                                                                                                    |                                                                  |                            |
|                                                             |                                                                                                    |                                                                  |                            |
|                                                             |                                                                                                    |                                                                  |                            |
|                                                             |                                                                                                    |                                                                  |                            |
|                                                             |                                                                                                    |                                                                  |                            |

Rysunek 69 Odrzucenie ZPA przez Kanclerza

## 6.2.9 Utworzenie kopii zgłoszenia

Zgłaszający posiadają możliwość utworzenia kopii ZPA w oparciu o już istniejące zgłoszenie. Funkcjonalność jest dostępna z poziomu szczegółów kopiowanego zgłoszenia.

| III Power Apps Sy                                                                                                    | stem Uczeinianych Organizacji Stud                                                                                                    | PI                                                                | ASKOWNICA                                                                                     |                                                                                          | Nowy wyględ 🧰 🔎 + 🏹 🐵 ? 🔟                                                                                                    |
|----------------------------------------------------------------------------------------------------|----------------------------------------------------------------------------------------------------|-------------------------------------------------------------------|-----------------------------------------------------------------------------------------------|------------------------------------------------------------------------------------------|----------------------------------------------------------------------------------------------------|
| Strona główna                                                                                                    | ← 🔲 🖙 🔛 Zapisz 🎒 Zapisz i zamknij + Nov                                                                                                    | y 🕂 Add copy 🖸 Cancel ZPA 🍵 Usuri 🕐 Ociświez 🔍 S                  | prawdź dostęp 🔋 Proces 🗸 🔊 Przepływ 🗸 🖷 Szabiony program                                      | ru W_ ∨ 🗐 Uruchom raport. ∨                                                              | (2 Udompri)                                                                                                    |
| <ul> <li>Ostatnio używane ~</li> <li>s? Przypięto ~</li> <li>Organizacje Studenckie</li> <li>Rejestr Organizacji</li> </ul> | Zgłoszenie projestu akademickiego Prozestiwa kademickiego Cara abywoki 18 dł Cara abywoki 18 dł Informacje podstawowe Opis Zarządzanie Kosztor | informaçie Postanove<br>ys Kalendarz Zarządzanie danymi osobowymi | Wenfrikaçia Ziraşdu Organizacji<br>zewnętrzna Załączniki Oświadczenia Transmisja i nagrywanie | O<br>Akceptacja Opieliuma Organizacji (19 D)<br>Infrastruktura i wyposażenie Inne Powiąz | Weryffiadja opiekuma organizacji<br>Statu spjestavi a pojeku sa otvinikova         Nie         Verezi ovaci ovaci           Operation         Peerisation         > |
| Projekty Akademickie                                                                                                    |                                                                                                    |                                                                   |                                                                                               |                                                                                          |                                                                                                    |
| 🗘 Zgłoszenia                                                                                                    | Nazwa * @                                                                                                    |                                                                   |                                                                                               |                                                                                          |                                                                                                    |
| C Projekty                                                                                                    | Organizacje * බ<br>studenckie                                                                                                    |                                                                   |                                                                                               |                                                                                          |                                                                                                    |
|                                                                                                    | Numer zgłoszenia 🗅                                                                                                    |                                                                   |                                                                                               |                                                                                          |                                                                                                    |
|                                                                                                    | Projekt ze stroną 🆄 🐠 Nie.<br>Internetową                                                                                                    |                                                                   |                                                                                               |                                                                                          |                                                                                                    |
|                                                                                                    | Czy projekt b bie<br>wymaga<br>finansowania z<br>P837                                                                                          |                                                                   |                                                                                               |                                                                                          |                                                                                                    |
|                                                                                                    | Typy projektów                                                                                                    |                                                                   |                                                                                               | Add Project Type                                                                         | Odświet of Przepływ V 🗷 Uruchom raport V 🔅                                                                                                    |
|                                                                                                    |                                                                                                    |                                                                   |                                                                                               |                                                                                          |                                                                                                    |
|                                                                                                    |                                                                                                    |                                                                   |                                                                                               |                                                                                          |                                                                                                    |
|                                                                                                    |                                                                                                    |                                                                   |                                                                                               |                                                                                          |                                                                                                    |
|                                                                                                    | Wierszer 2                                                                                                    |                                                                   |                                                                                               |                                                                                          |                                                                                                    |
|                                                                                                    |                                                                                                    |                                                                   |                                                                                               |                                                                                          |                                                                                                    |
|                                                                                                    |                                                                                                    |                                                                   |                                                                                               |                                                                                          |                                                                                                    |
|                                                                                                    |                                                                                                    |                                                                   |                                                                                               |                                                                                          |                                                                                                    |
|                                                                                                    |                                                                                                    |                                                                   |                                                                                               |                                                                                          |                                                                                                    |

Rysunek 70 Utworzenie kopii zgłoszenia

## 6.2.10 Anulowanie zgłoszenia

Członek Zarządu, Koordynator oraz Opiekun w każdym momencie procesowania zgłoszenia mogą je anulować o ile nie jest w statusie *Roboczy* lub *Zaakceptowany*. W takim przypadku należy uzupełnić komentarz w sekcji *Inne*, a następnie wybrać przycisk *Anuluj ZPA*. Zgłoszenie zmienia status na *Anulowane*. Anulowane ZPA nie podlega dalszemu procesowi akceptacji oraz nie powoduje utworzenia projektu.

Unia Europejska

Europejski Fundusz Społeczny

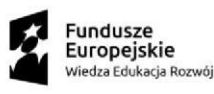

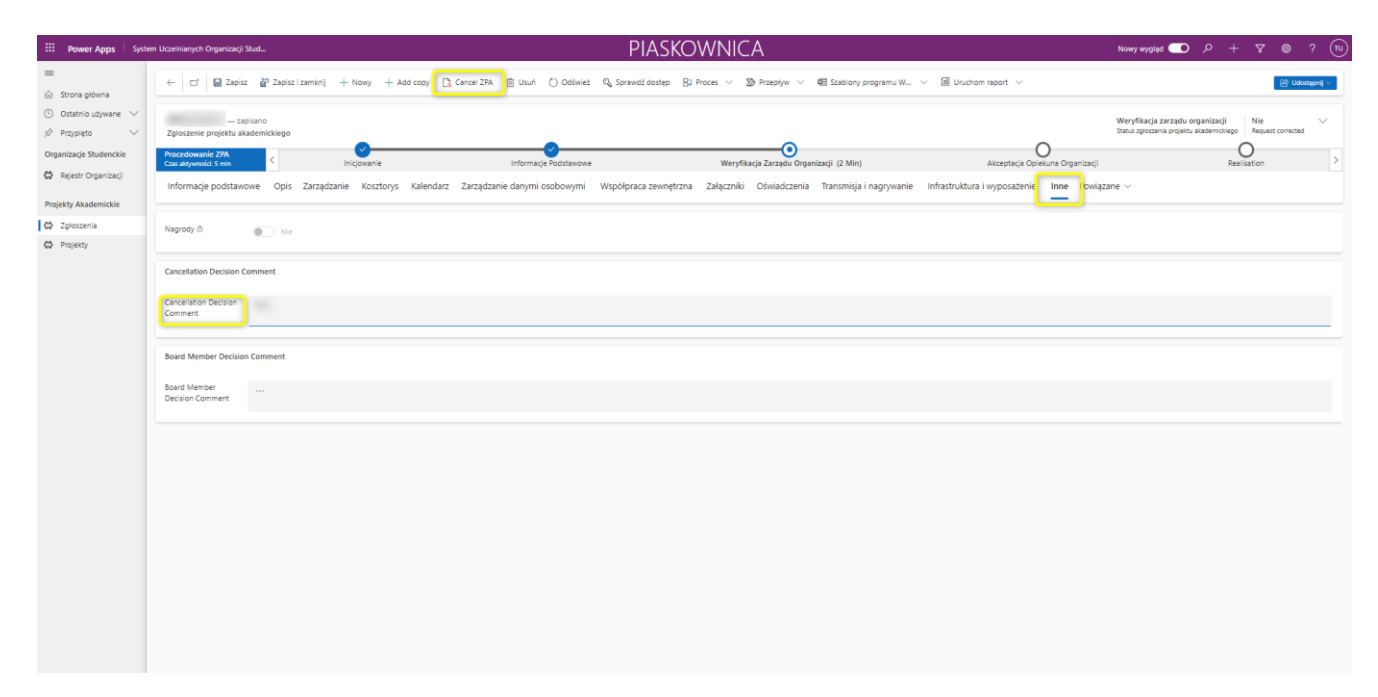

Rysunek 71 Anulowanie ZPA

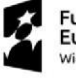

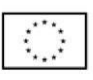

## 6.3 Projekt Akademicki i jego realizacja

Projekt akademicki może zostać przeprocesowany przez następujące etapy realizacji:

- 1. Skierowany do realizacji etap inicjalny.
- 2. W realizacji świadczy o rozpoczęciu projektu; do tego etapu projekt może zostać skierowany przez Członka Zarządu, Opiekuna lub Koordynatora.
- 3. Zakończony do rozliczenia etap pośredni dla projektów z finansowaniem z FRS skierowanych przez Członka Zarządu, Opiekuna lub Koordynatora.
- 4. Zakończony Rozliczony status końcowy dla projektów z finansowaniem z FRS ustawiany przez Kwesturę.
- 5. Zakończony status końcowy ustawiany przez Członka Zarządu, Opiekuna lub Koordynatora dla projektów bez finansowania z FRS.

Projekty z finansowaniem z FRS posiadają dodatkową weryfikację tj. aby skierować projekt do rozliczenia oraz go zakończyć, nie mogą posiadać aktywnych wydarzeń.

Po przejściu zgłoszenia przez wszystkie etapy i akceptacji ZPA do realizacji, przez system automatycznie w *Projekty* tworzony jest nowy projekt o statusie *Zgłoszony do realizacji*. Wszystkie dane wprowadzone przez zgłaszającego są przeniesione do informacji o projekcie. Wyjątek stanowi kosztorys projektowy, do którego zostaje przeniesiona wyłącznie pozycja przychodu *Wpłaty uczestników rozliczane poza SGH (np. konferencji, szkoleń)* dla których można wskazać koszty rozliczone poza SGH.

Każdy projekt zgłoszony do realizacji musi być zaopiniowany przez Zespół Promocji oraz Centrum Współpracy z Biznesem. Wybrane przeniesione z ZPA elementy wymagają akceptacji działów merytorycznych.

| Power Apps System Uczelnianych Organizacji Stud |                                 | PIASKOW                                                                                | /NICA                                                                 | Nowy wygląd 🥌 🔎 + 🎖 🍭 ?                                       |
|-------------------------------------------------|---------------------------------|----------------------------------------------------------------------------------------|-----------------------------------------------------------------------|---------------------------------------------------------------|
| Strees oburs                                    | ← 🛛 Pokaž wykres 📋 Usuń   ∨ 🔘 C | bólwież 🧃 Wizualizuj ten widok 🛛 🖞 Wyślij link pocztę e-mail 🛛 🗸 🔊 Przepływ 🗸 🗐 Urucho | om raport \vee 🛛 🕮 Szabilony programu Ex V 🙀 Eksportuj do program   V | (관 Udostepn)                                                  |
| <ul> <li>Ostatnio używane V</li> </ul>          | Active Academic Projects ~      |                                                                                        |                                                                       | III Edytuj kolumny ♥ Edytuj filtry 🛛 🖓 Filtruj wg siowa kucz. |
| 3√ Przypięto √                                  | Numer zgłoszenia ~              | Nazwa † ~                                                                              | Organizacja studencka ~                                               | Project status ~                                              |
| C Rejestr Organizacii                           |                                 |                                                                                        |                                                                       |                                                               |
| a militar a burradi                             |                                 |                                                                                        |                                                                       |                                                               |
| Projekty Akademickie                            |                                 |                                                                                        |                                                                       |                                                               |
| C Zgłoszenia                                    |                                 |                                                                                        |                                                                       |                                                               |
| W TOULU                                         |                                 |                                                                                        |                                                                       |                                                               |
|                                                 |                                 |                                                                                        |                                                                       |                                                               |
|                                                 |                                 |                                                                                        |                                                                       |                                                               |
|                                                 |                                 |                                                                                        |                                                                       |                                                               |
|                                                 |                                 |                                                                                        |                                                                       |                                                               |
|                                                 |                                 |                                                                                        |                                                                       |                                                               |

Rysunek 72 Utworzenie projektu

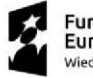

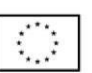

| III Power Apps                                   | Zarządzanie organizacjami stude                                | nckimi                   |                        | PI                    | ASKOWN         | ICA                   |                                                          | Nowy wygląd 👥       | ト ヘ           | 7 ©           | ? 🗇         |
|--------------------------------------------------|----------------------------------------------------------------|--------------------------|------------------------|-----------------------|----------------|-----------------------|----------------------------------------------------------|---------------------|---------------|---------------|-------------|
| =                                                | A Tylko do odczytu: nie                                        | masz uprawnienia umożliv | viającego edytowanie t | ego rekordu.          |                |                       |                                                          |                     |               |               |             |
| Strona główna     Ostatnio używane               | ← □ □ ○ 0dsw                                                   | iez 🔍 Sprawdź dostęp     | 🔊 Przepływ 🗸           | 唱 Szablony programu W | 〜 通 Uruchom ra | port ~                |                                                          |                     |               | ි ස් u        | dostępnij ~ |
| Przypięto                                        | <ul> <li>– zapisano</li> <li>Kosztorys projektu stu</li> </ul> | denckiego                |                        |                       |                |                       |                                                          |                     |               |               |             |
| Rejestr Organizacji                              | Ogólne Powiązan                                                | e ~                      |                        |                       |                |                       |                                                          |                     |               |               |             |
| Projekty Akademickie                             | Koszty                                                         |                          |                        |                       |                |                       |                                                          |                     |               |               |             |
| <ul> <li>Zgłoszenia</li> <li>Projekty</li> </ul> |                                                                |                          |                        |                       |                |                       |                                                          | 🖔 Odśwież           | v∨ ∄ Un       | uchom raport  | × :         |
| and respectly                                    | Rodzaj ko                                                      | osztu ↑ ~                |                        | Kwota ~               | w tym FRS ~    | Of Which Sponsorhip ~ | w tym opłaty rozliczane p ${}^{\scriptscriptstyle \vee}$ | w tym inne źródła ~ | Of Which Payn | ents Settle > |             |
|                                                  |                                                                |                          |                        |                       |                |                       |                                                          |                     |               |               |             |
|                                                  |                                                                |                          |                        |                       |                |                       |                                                          |                     |               |               |             |
|                                                  |                                                                |                          |                        |                       |                |                       |                                                          |                     |               |               |             |
|                                                  |                                                                |                          |                        |                       |                |                       |                                                          |                     |               |               |             |
|                                                  | Wiersze: 7                                                     |                          |                        |                       |                |                       |                                                          |                     |               |               | -           |
|                                                  |                                                                |                          |                        |                       |                |                       |                                                          |                     |               |               |             |
|                                                  | Saldo                                                          |                          |                        |                       |                |                       |                                                          |                     |               |               |             |
|                                                  | Suma przychodów                                                |                          |                        |                       |                |                       |                                                          |                     |               |               |             |
|                                                  | Suma kosztów                                                   |                          |                        |                       |                |                       |                                                          |                     |               |               |             |
|                                                  | Saldo                                                          |                          |                        |                       |                |                       |                                                          |                     |               |               |             |

Rysunek 73 Koszty rozliczone poza SGH

## 6.3.1 Dodanie członków zespołu projektowego

Na etapie projektu pojawia się nowa zakładka Członkowie zespołu projektowego, w której koordynator projektu powinien wprowadzić studentów, którzy poza nim i osobą odpowiedzialną za rozliczenie są zaangażowani w prace w projekcie. Aby to zrobić, należy kliknąć *+Dodaj członka z bazy*, a następnie w okienku, które się pojawi wpisać login studenta i potwierdzić przyciskiem *Dodaj użytkownika*.

|         | Dyna                | mics 365                       | System U                     | czelnianych Organi | zacji Stud     |                |                     |           | PIAS          | KOWN                               | ICA              |                    | Wypróbuj nowy wyglą          | ې ۹ 💽 او       | + 7 🕸                                    | ? (MG)      |
|---------|---------------------|--------------------------------|------------------------------|--------------------|----------------|----------------|---------------------|-----------|---------------|------------------------------------|------------------|--------------------|------------------------------|----------------|------------------------------------------|-------------|
| =       | ←                   |                                | 🖬 Zapisz                     | ➢ Zmień zgło:      | zenie 🔐 Zaj    | pisz i zamknij | Anuluj projekt      | 🗊 Usuń    | 🕐 Odśwież     | ୠ Sprawdź dos                      | tęp              |                    |                              |                | Uc                                       | lostępnij 🗸 |
| 6<br>0  | <b>Tyc</b><br>Proje | <b>dzień fin</b><br>ekt akadem | ansów — :<br><sup>icki</sup> | zapisano           |                |                | _                   |           |               |                                    |                  |                    |                              | -              | Zgłoszony do realizat<br>Status projektu | tji V       |
| 57      | Reali:<br>Czas      | zacja projek<br>aktywności: :  | <b>tu akad</b><br>37 dni     | <                  |                | Zgłoszony D    | • Realizacji (37 D) |           |               |                                    | Re               | alizacja           |                              | Zakończor      | ny                                       | >           |
| 2<br>22 | Pod                 | lstawowe i                     | nformacje                    | Opis Członko       | owie zespołu p | orojektowego.  | Zarządzanie         | Kosztorys | s Kalendarz   | Zarządzanie o                      | lanymi osobowymi | Współpraca zewnęti | rzna Załączniki Transmisja i | nagrywanie ··· |                                          |             |
| \$      | Ze                  | ispół projek<br>Naz            | towy<br>wa ~                 |                    |                | Funkcja w      | projekcie ~         | Dodaj už  | ytkownika z l | bazy                               |                  |                    | + Dodaj członka z b          | azy 🕐 Odśwież  | Tobacz wszystkie reko                    | <b>.</b>    |
|         | -                   | 0-0 z 0                        | wa ~                         |                    |                | Funkcja w      | projekcie >         | Dodaj už  | Wpisz logi    | h studenta, aby go<br>Dodaj uzyrko | dodać.           |                    |                              |                | id 🤄 Strans 1 🔿                          |             |
|         |                     |                                |                              |                    |                |                |                     |           |               |                                    |                  |                    |                              |                |                                          |             |

Rysunek 74 Dodanie członka zespołu projektowego

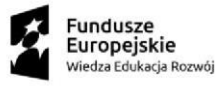

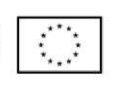

## 6.3.2 Zmiana danych projektu

Na etapach *Zgłoszony do realizacji* oraz *Realizacja* studenci z rolą *Członek Zarządu* i *Koordynator* oraz osoba odpowiedzialna za rozliczenie (tylko dla zmiany w zakładce "Przychody i koszty poza MTS) mogą utworzyć żądanie zmiany.

## Zmiany niedotyczące infrastruktury Uczelni

Utworzenie żądania zmiany powoduje zapisanie go w osobnej zakładce Żądania zmiany oraz przesłanie powiadomienia na skrzynkę Outlook oraz aplikację Teams do osób akceptujących zmianę. Aby zmiana została wprowadzona do danych projektu, wniosek o zmianę musi zostać następnie zaakceptowany w zależności od obszaru zmiany, którego dotyczy.

Wymagana jest akceptacja jednej osoby z danej roli. W momencie przejścia całej ścieżki akceptacji np. Członek zarządu → Opiekun UOS → Prorektor, żądanie zmiany zmienia status na Zaakceptowane. Zmiana zostaje wprowadzona do projektu. Odrzucając żądanie, osoba, która wykonuje tę czynność wprowadza komentarz.

| Approve project change request/Zaak                                                                                     | cceptuj żądanie zmiany w projekcie 🛛 🖉 🗸                                 | €, ,                             |
|----------------------------------------------------------------------------------------------------|--------------------------------------------------------------------------|----------------------------------|
| a Przetłumacz wiadomość na język: Pols                                                                                  | iki   Nigdy nie tłumacz z języka: Angielski                              |                                  |
| Microsoft Power Automate <f< th=""><th>low-noreply@microsoft.com&gt;</th><th>○ ← ≪ → □ … Pt, 22.12.2023 11:56</th></f<> | low-noreply@microsoft.com>                                               | ○ ← ≪ → □ … Pt, 22.12.2023 11:56 |
|                                                                                                    | Approvals   Power Automate                                               |                                  |
|                                                                                                    | Approve project change request/Zaakceptuj żądanie zmiany w projekcie     |                                  |
|                                                                                                    | Requested by UOS Api Dev                                                 |                                  |
|                                                                                                    | Date Created                                                             |                                  |
|                                                                                                    | Area of change/Obszar zmiany: Basic<br>information/Podstawowe informacje |                                  |
|                                                                                                    | Project name/Nazwa projektu:<br>Project URL/Link do projektu:            |                                  |
|                                                                                                    | Does the project has a website/Czy projekt ma stronę internetową:        |                                  |
|                                                                                                    | Website URL/Adres strony:                                                |                                  |
|                                                                                                    | Project type/Typ projektu:                                               |                                  |
|                                                                                                    | - December - Date - Sector - Sectore                                     |                                  |
|                                                                                                    | Approve $\checkmark$ Reject $\land$                                      |                                  |
|                                                                                                    | Comments                                                                 |                                  |
|                                                                                                    | Enter comments                                                           |                                  |
|                                                                                                    |                                                                          |                                  |

Rysunek 75 Powiadomienie żądania zmiany

Żądania mogą być akceptowane i odrzucane wyłącznie w całości tzn., jeśli w ramach żądania wprowadzono zmiany do więcej niż jednego pola w jednej zakładce to akceptacji lub odrzuceniu podlega wyłącznie całe żądanie (nie ma częściowej akceptacji lub częściowego odrzucenia).

W chwili, gdy żądanie zmiany wymaga akceptacji którejkolwiek z ról, wszystkie osoby z danym uprawnieniem otrzymują powiadomienie e-mail zawierające:

- Nazwę projektu, którego dotyczy zmiana
- Nazwa zakładki, której dotyczy zmiana

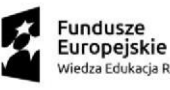

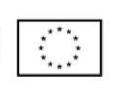

• Link do elementu akceptacji

Możliwe statusy żądania zmiany danych:

- Nowe dla nowych żądań, które nie uzyskały jeszcze żadnej akceptacji
- W trakcie akceptacji dla żądań, które uzyskały co najmniej jedną akceptację
- Zaakceptowane dla żądań w pełni zaakceptowanych (dane takiego żądania stały się danymi projektu)
- Odrzucone dla żądań, które zostały odrzucone na dowolnym etapie akceptacji
- Anulowane dla żądań anulowanych

| Obszar zmiany                                                                   | Nazwa zakładki<br>w UOS (Obszar)   | Członek<br>Zarządu | Opiekun<br>UOS | Centrum<br>Współpracy<br>z Biznesem | Dział<br>promocji | Inspektor<br>Ochrony<br>Danych<br>Osobowych<br>(IOD) | Prorektor | Kwestura |
|---------------------------------------------------------------------------------|------------------------------------|--------------------|----------------|-------------------------------------|-------------------|------------------------------------------------------|-----------|----------|
| Podstawowe parametry<br>projektu (z wyłączeniem<br>finansowania FRS)            | Informacje<br>podstawowe           | x                  | x              |                                     |                   |                                                      |           |          |
| Opis projektu                                                                   | Opis                               | х                  | х              |                                     |                   |                                                      |           |          |
| Zdarzenia w kalendarzu<br>wydarzeń                                              | Kalendarz                          | x                  | x              |                                     |                   |                                                      |           |          |
| Kosztorys                                                                       | Przychody i<br>koszty poza MTS     |                    |                |                                     |                   |                                                      | x         |          |
| Koordynator (przypisanie<br>koordynatora)                                       | Zarządzanie                        | x                  | x              |                                     |                   |                                                      |           |          |
| Osoba odpowiedzialna za<br>rozliczenie (przypisanie<br>os. odp. za rozliczenie) | Zarządzanie                        | x                  | x              |                                     |                   |                                                      |           |          |
| Zarządzanie danymi<br>osobowymi                                                 | Zarządzanie<br>danymi<br>osobowymi | x                  | x              |                                     |                   | x                                                    |           |          |
| Transmisja i nagrywanie<br>wydarzeń                                             | Transmisja i<br>nagrywanie         | x                  | x              |                                     |                   |                                                      |           |          |
| Współpraca i patronat                                                           | Współpraca                         | x                  | х              |                                     | х                 |                                                      |           |          |
| Współpraca z firmami<br>zewnętrznymi                                            | Współpraca                         | x                  | x              | x                                   |                   |                                                      |           |          |
| Nagrody                                                                         | Inne                               | x                  | х              |                                     |                   |                                                      |           | х        |
| Niepełnosprawność i<br>szczególne potrzeby                                      | Infrastruktura i<br>wyposażenie    | x                  | x              |                                     |                   |                                                      |           |          |

Tabela 1 Matryca obszaru zmiany oraz strony akceptującej

Aby utworzyć żądanie zmiany, w szczegółach projekty, należy wybrać przycisk Zgłoszenie zmiany.

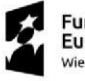

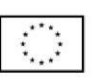

| Bower Apps Syst                   | em Uczeinianych Organizacji Stud                                           | PI                                                      | ASKOWNICA                                                                                                    | Nowy wysłąd 💶 🔎 + 🛛 🕲 ? 🔃                                                                  |
|-----------------------------------|----------------------------------------------------------------------------|---------------------------------------------------------|----------------------------------------------------------------------------------------------------|--------------------------------------------------------------------------------------------|
| Strona główna     Ostatnio udwana | ← 🖾 🖳 Zapisz 🕨 Change Request 💣 Zapisz i zi                                | amknji 🛞 Cancel Project [ Dezaktywuj 📋 Usuń 🖒 Odśwież   | $\mathbb{Q}_{b}$ Sprawd dostęp – Bji Proces $\vee$ – A, Przypisz – Zb Przepływ $\vee$ – del Szabiony programu W., | ✓ I Unuchom raport ✓ (2 Udocagon) .                                                        |
|                                   | - zapisno<br>Projekt akademicki<br>PA Realisation<br>Care Haywoodci 20 dei | Targeted For Realisation (20 D)                         | Are station                                                                                                    | Zojoszony do resitzacji v<br>Project status<br>Completed                                   |
| Projekty Akademickie              | Informacje Podstawowe Opis Lista członkow Zarz                             | ądzanie kosztorys kalendarz zarządzanie danymi osobowył | mi wsporpraca zewnętrzna zarączniki iransmisja i nagrywanie inirastruktura i wyposa.                              | zenie inne Change kequest. ⊧owiązane ∨                                                     |
| C Projekty                        | Organizacja 🖞<br>studencka<br>Project Request * 0                          |                                                         | Akceptacja di<br>Zespolu Promocji<br>Burines di                                                                   |                                                                                            |
|                                   | Nazwa * @                                                                  |                                                         | Cooperation<br>Center Acceptance                                                                                  |                                                                                            |
|                                   | Projekt ze stroną 🖞<br>internetową                                         |                                                         |                                                                                                    |                                                                                            |
|                                   | nisancing Needed<br>Kwota                                                  |                                                         |                                                                                                    |                                                                                            |
|                                   | Numer zgłoszenia 🛆 💷 (2002) 2007 2007                                      |                                                         |                                                                                                    |                                                                                            |
|                                   | Typy projektów                                                             |                                                         |                                                                                                    | idd Project Type $\bigcirc$ Odśwież $\sigma^a$ Przepływ $\lor$ $@$ Unuchom raport $\lor$ : |
|                                   | Typ projektu ↑ ~                                                           | Nazwa (Rodzaj projektu studenckiego) ~                  | English name (Rodzaj projektu studenckiego) ~                                                                     | Stan ~                                                                                     |
|                                   | Wenzen 1                                                                   |                                                         |                                                                                                    |                                                                                            |

#### Rysunek 76 Zmiana danych w projekcie

| III Power Apps                   | System Uczelnianych Organizacji Stud                         | PIASKOWNICA                            | Wypróbuj nowy wygląd 💽 🔎 | + 7                   | ₿ ?        | Ф        | U |
|----------------------------------|--------------------------------------------------------------|----------------------------------------|--------------------------|-----------------------|------------|----------|---|
| =                                | Żądanie zmiany w projekcie                                   |                                        |                          | $\mathbb{E}$ $\times$ | D Udos     | tępnij 🗸 | Ð |
| Strona główna     Strona używane | Formularz żądania zmiany danych projektu: Zgłoszenie projekt | tu 2                                   |                          |                       | realizacji | ~        |   |
| 🖈 Przypięto                      | Proszę o wybranie zakładki, w której chcesz dokonać zmian:   | Informacje podstawowe                  |                          |                       | zony       | >        |   |
| Organizacje Studenckie           |                                                              | Opis                                   |                          |                       |            |          |   |
| Projekty Akademickie             |                                                              | Kalendarz<br>Kosztorys                 |                          |                       | ację ;     |          |   |
| 🛠 Zgłoszenia                     |                                                              | Zarządzanie danymi osobowymi           |                          |                       |            |          |   |
| 🛱 Projekty                       |                                                              | Transmisja i nagrywanie<br>Zarzadzanie |                          |                       |            |          |   |
|                                  |                                                              | Współpraca zewnętrzna                  |                          |                       |            |          |   |
|                                  |                                                              | Infrastruktura i wyposażenie           |                          |                       |            |          |   |
|                                  |                                                              | inne                                   |                          |                       | na 1 🔿     |          |   |
|                                  |                                                              |                                        |                          |                       | vież :     |          |   |
|                                  |                                                              |                                        |                          |                       | 1162 ;     |          |   |
|                                  |                                                              |                                        |                          |                       |            |          |   |
|                                  |                                                              | Brak dostępnych danych                 |                          |                       |            |          |   |

Rysunek 77 Wybór obszaru żądania zmiany

Harmonogram projektu w pierwszej wersji tworzony jest w oparciu o harmonogram wstępny. Po akceptacji ZPA, harmonogram ze zgłoszenia staje się podstawowym harmonogramem projektu. Dodawanie nowych wydarzeń do harmonogramu możliwe jest dla wszystkich projektów, których status nie jest w statusie terminalnym "Rozliczony".

Dla projektu, wpis pojedynczego wydarzenia w sekcji Kalendarz posiada następujące informacje:

- Nazwa
- Termin realizacji
- Data i godzina OD
- Data i godzina DO

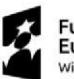

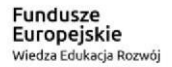

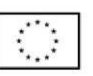

- Opis działania/wydarzenia
- Link do wydarzenia
- Miejsce wydarzenia
- Typ wydarzenia
- Status działania (do wyboru z listy statusów: W trakcie realizacji, Zakończone). Status może być zmieniany w trakcie trwania projektu
- Wydarzenie do publikacji z polem wyboru do zaznaczenia. Jego oznaczenie decyduje o udostępnieniu wydarzenia do systemu Drupal, czyli zgłoszenia do publikacji na polskojęzycznej stronie SGH w części kalendarza wydarzeń studenckich. Wydarzenia nieoznaczone, nie podlegają publikacji.

### Zmiany dotyczące infrastruktury Uczelni

W przypadku zapotrzebowania na infrastrukturę tj. w zakładce *Infrastruktura i wyposażenie* (poza *Niepełnosprawnością i szczególnymi potrzebami*) zgłoszenie zmiany odbywa się poprzez dodanie elementu bezpośrednio w aplikacji. Członek Zarządu lub Koordynator tworzy zmianę, która następnie musi przejść etap weryfikacji.

| < ₫        | 🔚 Zapisz 🏼 Þ C                                 | Change Request 🛛 🚰 Zapisz i za | ımknij 🛞 Cancel P | roject 🔀 Dezaktywi | uj 🗊 Usuń 🖔 Odśwież |                                                | Zaharzany da ra    |
|------------|------------------------------------------------|--------------------------------|-------------------|--------------------|---------------------|------------------------------------------------|--------------------|
| Projekt a  | kademicki                                      | - zapisano                     |                   |                    |                     | S                                              | itatus projektu    |
| PA Realisa | ition <                                        |                                | -" (42.D)         | 0                  | 0                   |                                                | 0                  |
|            |                                                |                                | -                 |                    |                     |                                                |                    |
|            |                                                |                                |                   |                    |                     |                                                |                    |
|            |                                                |                                |                   |                    |                     |                                                |                    |
|            |                                                |                                |                   |                    |                     |                                                |                    |
| Rodzaj pr  | ojektu studenckiego                            |                                |                   |                    |                     | + Nowa encja AP Room                           | n 0 0              |
| Rodzaj pr  | ojektu studenckiego<br>) Pomieszcze… ↑ ~       | Budynek (Pomieszczen ~         | Od ~              | Do ~               | Status akceptów ~   | + Nowa encja AP Roon Potwierdź odrzucenie ~    | n 🕐 O<br>Komentar  |
| Rodzaj pr  | ojektu studenckiego<br>] Pomieszcze ↑ ~        | Budynek (Pomieszczen ~         | Od ~              | Do Y               | Status akceptów ~   | + Nowa encja AP Room<br>Potwierdź odrzucenie ~ | n ひ O<br>Komentar  |
| Rodzaj pr  | ojektu studenckiego<br>] Pomieszcze ↑ ~        | Budynek (Pomieszczen ×         | Od ~              | Do ~               | Status akceptów Y   | + Nowa encja AP Room<br>Potwierdź odrzucenie ~ | n O O<br>Komentar  |
| Rodzaj pr  | ojektu studenckiego<br>] Pomieszcze ↑ ~        | Budynek (Pomieszczen Y         | Od ~              | Do Y               | Status akceptów ~   | + Nowa encja AP Room<br>Potwierdź odrzucenie ~ | n () O<br>Komentar |
| Rodzaj pr  | ojektu studenckiego<br>  Pomieszcze ↑ ~        | Budynek (Pomieszczen Y         | Od ~              | Do Y               | Status akceptów ~   | + Nowa encja AP Roon<br>Potwierdź odrzucenie ~ | n 🕐 O              |
| Rodzaj pr  | ojektu studenckiego<br>  Pomieszcze ↑ ~        | Budynek (Pomieszczen *         | Od ~              | Do Y               | Status akceptów ~   | + Nowa encja AP Roon<br>Potwierdź odrzucenie ~ | n 🕐 O<br>Komentar  |
| Rodzaj pr  | ojektu studenckiego<br>Pomieszcze 1 ~<br>ze: 2 | Budynek (Pomieszczen *         | Od ~              | Do Y               | Status akceptów ~   | + Nowa encja AP Roon<br>Potwierdź odrzucenie ~ | n O Oc<br>Komentar |

Rysunek 78 Zmiana zapotrzebowania na infrastrukturę

Akceptacja bądź odrzucenie elementów przeniesionych ze zgłoszenia odbywa się poprzez wskazanie obiektu i wybranie przycisku Akceptuj/Zatwierdź zmianę/Odrzuć.

Zespoły akceptujące

- Dział Organizacji Dydaktyki (DOD)
- Zespół Infrastruktury Informatycznej i Technicznej (ZIIIT)
- Zespół Instalacji Niskoprądowych (ZIN)
- Kanclerz

Uprawnienia do akceptacji może mieć więcej niż jedna osoba w zespole, natomiast samą akceptację wykonuje wyłącznie jedna z uprawnionych osób z zespołu.

Unia Europeiska

Europejski Fundusz Społeczny

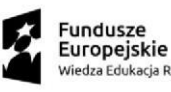

#### Tabela 2 Matryca grupy wymagań oraz strony akceptującej

|    | Grupa wymagań                  | Dział<br>Organizacji<br>Dydaktyki<br>(DOD) | Zespół<br>Infrastruktury<br>Informatycznej i<br>Technicznej (ZIIiT) | ZIN | Kanclerz |
|----|--------------------------------|--------------------------------------------|---------------------------------------------------------------------|-----|----------|
| 1. | Pomieszczenie                  | х                                          |                                                                     |     |          |
| 2. | Sektor Auli<br>Spadochronowej  | Х                                          |                                                                     |     |          |
| 3. | Najem Auli do<br>montażu       |                                            | х                                                                   |     |          |
| 4. | Miejsce plakatowe              |                                            | х                                                                   |     |          |
| 5. | Miejsca parkingowe             |                                            | х                                                                   |     |          |
| 6. | Meble                          |                                            | х                                                                   |     |          |
| 7. | Nagłośnienie                   |                                            |                                                                     | Х   |          |
| 8. | Budynek G po<br>godzinie 22:00 |                                            |                                                                     |     | х        |

UWAGA! Rezerwacje sal mogą być dokonywane zgodnie z dostępnością widoczną pod adresem: <u>https://portiernia.sgh.waw.pl/</u>. System nie ogranicza możliwości wyboru terminów do wolnych godzin.

UWAGA! W przypadku niektórych elementów potrzebne są dodatkowe zgody:

- dla zapotrzebowania składanego na sale CWFiS w zakładce załączniki należy załączyć mailową zgodę kierownika CWFiS;
- dla zapotrzebowania składanego na sektory auli spadochronowej na wtorki i czwartki w zakładce załączniki należy załączyć mailową zgodę kierownictwa CWB;
- aby zarezerwować pomieszczenia lub sektory auli spadochronowej na czas po godz. 22, należy wprowadzić w części Zapotrzebowanie na pozostanie w budynku głównym po 22:00 w ramach projektu zapytanie do Kanclerza i uzyskać odpowiednią zgodę;
- w przypadku rezerwacji pomieszczeń/sektorów auli spadochronowej na kilka dni z rzędu należy uzyskać powyższą zgodę lub rozbić rezerwacje na kilka (oddzielna dla każdego dnia) tak, żeby rezerwacje nie przekraczały godz. 22.

W przypadku kiedy zmiana zostaje zgłoszona przez Koordynatora Projektu wymaga ona zatwierdzenia przez Członka Zarządu. Po zatwierdzeniu zmiany przez Członka Zarządu lub bezpośrednio po zgłoszeniu przez niego zmiany zostaje ona skierowana do zatwierdzenia przez Opiekuna organizacji. Ostateczną decyzję podejmują zespoły akceptujące.

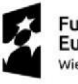

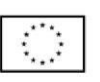

| System                                                        | n Uczelnianych Organizacji Stud                                  | PIASKOWNICA                           | Nowy wygląd 💽                           | o                                           | U |
|---------------------------------------------------------------|------------------------------------------------------------------|---------------------------------------|-----------------------------------------|---------------------------------------------|---|
| ≕<br>ŵ Strona główna                                          | ← 🗄 🖬 🖬 Zapisz 🕨 Zmień zgłoszenie                                | 🛱 Zapisz i zamknij 🛛 🛞 Anuluj projekt | 🚺 Dezaktywuj 🖒 Odśwież 🔍 Sprawdź d      | iostęp 📧 🖄 Udostępnij 🗸                     | Ð |
| <ul> <li>Ostatnio używane ∨</li> <li>☆ Przypięto ∨</li> </ul> | — zapisano<br>Projekt akademicki                                 |                                       | _                                       | Zgłoszony do realizacji 🗸 🗸 Status projektu |   |
| Organizacje Studenckie                                        | Realizacja projektu akad<br>Czas aktywności: 69 dni Zgłoszony Do | Realizacji (69 D) Realizacja          | Zakończony - Do Rozliczenia             | Zakończony - Rozliczony >                   |   |
| Rejestr Organizacji                                           | Podstawowe informacje Opis Członkowie ze                         | społu projektowego Zarządzanie        | Kosztorys Kalendarz Infrastruktura i wy | posażenie ···                               |   |
| 장 Zgłoszenia                                                  | Zapotrzebowania na pomieszczenia uczelni w ramach p              | rojektu                               | ✓ Zatwierdź zmi                         | ianę 🖻 Poproś o akceptację 🛛 🗄              |   |
| 🔀 Projekty                                                    | Pomieszczenie      Budynek (Pomieszcz.                           | . ~ Od ~ Do ~                         | Status akceptów ~ Potwierdź odrzu       | Icenie Zatwierdź zmianę                     |   |
|                                                               |                                                                  | 20.001%. 10.001%.                     | Repairs and a                           |                                             |   |
|                                                               |                                                                  | 2010-001-00. 210-001-00.              | Anaple particular and                   |                                             |   |
|                                                               | Wiersze: 2 Wybrano: 1                                            |                                       |                                         |                                             |   |
|                                                               | Zapotrzebowanie na sektory w Auli Spadochronowej w               | ramach projektu                       | (                                       | ) Odśwież ₀⁄ª Przepływ ∨ :                  |   |

Rysunek 79 Zatwierdzanie zmiany przez Członka Zarządu i Opiekuna

| Syster                                          | m Uczelnianych Organizacji Stud                                                                                                    | PIASKOWNICA                           | Nowy wygląd 👥                                                           | ¢ + ץ ⊗                                                                                                    | ? 4 🛈    |
|-------------------------------------------------|----------------------------------------------------------------------------------------------------|---------------------------------------|-------------------------------------------------------------------------|----------------------------------------------------------------------------------------------------|----------|
| ■                                               | ← 📃 🗅 🖬 Zapisz >> Zmień zgłoszenie                                                                                                  | 🚰 Zapisz i zamknij 🛞 Anuluj projekt 【 | 🖁 Dezaktywuj 🖒 Odśwież 🔍 Sprawdź dostę                                  | p 📧 🕅 Udost                                                                                                    | ępnij v  |
| <ul> <li>Ostatnio używane ∨</li> <li></li></ul> | - zapisano<br>Projekt akademicki<br>Realizacja projektu akad<br>Czas akywności: 69 dni<br>Podstawowe informacje Opis Członkowie zes | połu projektowego Zarządzanie Kos     | Zakończony - Do Rozliczenia<br>ztorys Kalendarz Infrastruktura i wyposi | Zgłoszony do realizacji<br>Status projektu<br>O<br>Zakończony - Rozliczony<br>ażenie ···                                                                                                    | >        |
| 않 Zgłoszenia                                    | Zapotrzebowania na pomieszczenia uczelni w ramach p                                                                                 | ojektu                                | <ul> <li>Zatwierdź zmianę</li> </ul>                                    | ➢ Poproś o akceptację                                                                                                    |          |
| 🔀 Projekty                                      | Pomieszczenie × Budynek (Pomieszcz                                                                                                  | × Od × Do × S                         | itatus akceptów ~ Potwierdź odrz                                        | ⁄ Akceptuj                                                                                                    | Akceptuj |
|                                                 |                                                                                                    |                                       |                                                                         |                                                                                                    |          |
|                                                 | Wiersze: 2 Wybrano: 1                                                                                                    |                                       |                                                                         | Radio Constanti da Constanti da |          |
|                                                 | Zapotrzebowanie na sektory w Auli Spadochronowej w r                                                                                | amach projektu                        | C .                                                                     | Odśwież 🖉 Przepływ 🗸                                                                                                    | ÷        |

Rysunek 80 Przycisk dedykowany zespołom akceptującym zmianę

Aby odrzucić zmianę, należy przejść do wybranej sekcji, edytować element a następnie uzupełnić komentarz dotyczący decyzji.

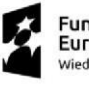

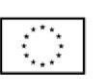

| <b>:::: Power Apps</b> System                                                                                    | n Uczelnianych Organizacji Stud                                                                                                    | PIASKOWNICA                                                    | Nowy wygląd 🦲                                                          | )                                                                                                    |
|----------------------------------------------------------------------------------------------------|----------------------------------------------------------------------------------------------------|----------------------------------------------------------------|------------------------------------------------------------------------|----------------------------------------------------------------------------------------------------|
| ■<br>命 Strona główna                                                                                             | ← 🗄 🖬 🔚 Zapisz 🕨 Zmień zgłoszenie                                                                                                    | 🛱 Zapisz i zamknij 🛛 🛞 Anuluj projekt                          | 🗋 Dezaktywuj 🖒 Odśwież 🔍 Sprawdź o                                     | ostęp 🕼 Udostępnij 🗸                                                                                                    |
| © Ostatnio używane ∨<br>☆ Przypięto ∨<br>Organizacje Studenckie<br>☆ Rejestr Organizacji<br>Projekty Akademickie | zapisano<br>Projekt akademicki<br>Realizacja projektu akad<br>Czas akywności 69 dni Członkowie ze<br>Podstawowe informacje Opis Członkowie ze | Realizacji (69 D) Realizacja<br>społu projektowego Zarządzanie | Zakończony - Do Rozliczenia<br>Kosztorys Kalendarz Infrastruktura i wy | Zgłoszony do realizacji V<br>Status projektu<br>O<br>Zakończony - Rozliczony V<br>posażenie                                                                                                    |
| 份 Zgłoszenia                                                                                                    | Zapotrzebowania na pomieszczenia uczelni w ramach p                                                                                           | rojektu                                                        | ✓ Zatwierdź zm                                                         | ianę Þ Poproś o akceptację :                                                                                                    |
| C Projekty                                                                                                    | Pomieszczenie      Budynek (Pomieszcz.      Wiersze: 2 Wybrano: 1                                                                             | V Od V Do V                                                    | Status akceptów ~ Potwierdź odrz                                       | <ul> <li>✓ Akceptuj</li> <li>E Odrzuć</li> <li>→ Potwierdž odrzucenie</li> <li>iii Usuń</li> <li>✓ Edytuj</li> <li>iiii Usyń</li> <li>✓ Edytuj</li> <li>iiiiiiiiiiiiiiiiiiiiiiiiiiiiiiii</li></ul> |
|                                                                                                    | Zapotrzebowanie na sektory w Auli Spadochronowej w                                                                                            | ramach projektu                                                |                                                                        | <ul> <li>Odśwież →<sup>a</sup> Przepływ ∨ ;</li> </ul>                                                                                                    |

Rysunek 81 Edycja elementu podlegającego odrzuceniu

| <b>EVALUATE:</b> Power Apps Syste            | m Uczelnianych Organizacji Stud                | PIA                                                             | ASKOWNIC            | A                                | Nowy wygląd 👥      | ) | · 7 | ø        | ? D    | TU |
|----------------------------------------------|------------------------------------------------|-----------------------------------------------------------------|---------------------|----------------------------------|--------------------|---|-----|----------|--------|----|
| ≕<br>命 Strona główna                         | ← 🗉 🖬 Zapis                                    | sz 🔮 Zapisz i zamknij 💍 Odśwież                                 | ς Sprawdź dostęp Σ  | > Przepływ ∨ 🖷 Szable            | ony programu W 🗸 🗸 | : |     | 🖄 Udoste | pnij v | Ð  |
| Ostatnio używane      Y     Przypięto      V | Nowy element Zapo<br>Zapotrzebowanie na pomies | otrzebowanie na pomieszcze<br>zczenia uczelni w ramach projektu | nia uczelni w ramac | h projektu — <sub>zapisano</sub> |                    |   |     |          |        |    |
| Rejestr Organizacji                          |                                                |                                                                 |                     |                                  |                    |   |     |          |        |    |
| Projekty Akademickie                         | Pomieszczenie * 🖯                              |                                                                 |                     |                                  |                    |   |     |          |        |    |
| 🖏 Zgłoszenia                                 | Od 👌                                           |                                                                 |                     |                                  |                    |   |     |          |        |    |
| 🖏 Projekty                                   | Do ô                                           |                                                                 |                     |                                  |                    |   |     |          |        |    |
|                                              | Komentarz                                      |                                                                 |                     |                                  |                    |   |     |          |        |    |
|                                              |                                                |                                                                 |                     |                                  |                    |   |     |          |        |    |
|                                              |                                                |                                                                 |                     |                                  |                    |   |     |          |        |    |
|                                              |                                                |                                                                 |                     |                                  |                    |   |     |          |        |    |
|                                              |                                                |                                                                 |                     |                                  |                    |   |     |          |        |    |
|                                              |                                                |                                                                 |                     |                                  |                    |   |     |          |        |    |
|                                              |                                                |                                                                 |                     |                                  |                    |   |     |          |        |    |

Rysunek 82 Uzupełnienie komentarza z decyzją o odrzuceniu

Po zapisaniu opinii, należy wrócić do sekcji z edytowanym elementem, ponownie go oznaczyć, a następnie wybrać przycisk *Odrzuć*.

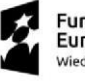

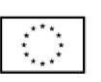

| System                                                      | n Uczelnianych Organizacji Stud                                                                                                    | PIASKOWNICA                                                                            | Nowy wygląd 🧲                                                         | ▶ २ + ४ ७ ? ७ (1)                            |
|-------------------------------------------------------------|----------------------------------------------------------------------------------------------------|----------------------------------------------------------------------------------------|-----------------------------------------------------------------------|----------------------------------------------|
| ■ Gimen Strona główna                                       | ← 🗉 🖬 🖬 Zapisz 🕨 Zmień zgłoszenie                                                                                                    | e 😭 Zapisz i zamknij 🛞 Anuluj projekt                                                  | 🚺 Dezaktywuj 🖒 Odśwież 🔍 Sprawdź                                      | dostęp rc 🕼 Udostępnij 🗸 🦚                   |
| <ul> <li>Ostatnio używane v</li> <li>Przypięto v</li> </ul> | – zapisano<br>Projekt akademicki                                                                                                    | •                                                                                      | 0                                                                     | Zgłoszony do realizacji V<br>Status projektu |
| ↔ Rejestr Organizacji                                       | Realizada projektu akad          Zgłoszony De           Czas aktywności: 69 dni           Zgłoszony De           Podstawowe informacje         Opis         Członkowie z | Realizacji (69 D)         Realizacja           espołu projektowego         Zarządzanie | Zakończony - Do Rozliczenia<br>Kosztorys Kalendarz Infrastruktura i w | Zakończony - Rozliczony >                    |
| Projekty Akademickie<br>公 Zgłoszenia                        | Zapotrzebowania na pomieszczenia uczelni w ramach                                                                                                    | projektu                                                                               | ✓ Zatwierdź z                                                         | mianę ≽ Poproś o akceptację :                |
| 🖒 Projekty                                                  | Pomieszczenie      Budynek (Pomieszcz                                                                                                    | × Od × Do ×                                                                            | Status akceptów ~ Potwierdź odr                                       | z 🗸 Akceptuj                                 |
|                                                             |                                                                                                    | 10.00%. 10.00%.                                                                        | Annual State                                                          | 🗈 Odrzuć                                     |
|                                                             |                                                                                                    | 10.000 B. 10.000 B.                                                                    | Anaphago gallera da                                                   | → Potwierdź odrzuce Odrzuć                   |
|                                                             |                                                                                                    |                                                                                        |                                                                       | Usuń                                         |
|                                                             |                                                                                                    |                                                                                        |                                                                       | 🕼 Wyślij link pocztą e-mail                  |
|                                                             | Wiersze: 2 Wybrano: 1                                                                                                    |                                                                                        |                                                                       | ₀∕° Przepływ >                               |
|                                                             |                                                                                                    |                                                                                        |                                                                       | I Uruchom raport                             |
|                                                             | Zapotrzebowanie na sektory w Auli Spadochronowej                                                                                                    | v ramach projektu                                                                      |                                                                       | 🕐 Odśwież 🖉 Przepływ 🗸 🗄                     |

Rysunek 83 Odrzucenie zmiany przez zatwierdzającego lub akceptującego zmianę

Odrzucona zmiana wymaga potwierdzenia odrzucenia przez zgłaszającego. Bez tej akcji projekt nie może zostać skierowany do realizacji.

| III Power Apps                                                         | System Uczelnianych Organizacji Stud                                                                 |                                     | PIASKC             | OWNICA               |                         | Wypróbuj nowy wygląd 🧿           | ר א ⊂                                       | - 7                                                                     | © ?        | Ø (TU)         |
|------------------------------------------------------------------------|----------------------------------------------------------------------------------------------------|-------------------------------------|--------------------|----------------------|-------------------------|----------------------------------|---------------------------------------------|-------------------------------------------------------------------------|------------|----------------|
| =                                                                      | 🔶 🗄 🗗 🖶 Zapisz 🗦                                                                                     | ➤ Zmień zgłoszenie 2 Zapisz         | i zamknij 🛞 Anuluj | projekt 🚺 Dezaktywuj | 🗊 Usuń 🖒 Odśwież        | 🔍 Sprawdź dostęp                 |                                             | 0                                                                       | Udostęp    | onij 🗸 🧔       |
| <ul> <li>G Strona główna</li> <li>Ostatnio używane</li> <li></li></ul> | <ul> <li>Projekt akademicki</li> <li>Realizacja projektu akad<br/>Czas aktywności: 69 dni</li> </ul> | - zapisano<br>Zgłoszony Do Realizac | ji (69 D)          | Realizacja           | Zakończon               | y - Do Rozliczenia               | Zakońc                                      | Zgłoszony do<br>Status projektu<br>–––––––––––––––––––––––––––––––––––– | realizacji | ×<br>>         |
| Organizacje Studenckie                                                 | Podstawowe informacje Op                                                                             | ois Członkowie zespołu proje        | ktowego Zarząd     | Izanie Kosztorys K   | alendarz Infrastruktura | i wyposażenie                    |                                             |                                                                         | _          |                |
| Projekty Akademickie                                                   | Zapotrzebowania na pomieszcz                                                                         | enia uczelni w ramach projektu      |                    |                      |                         | <ul> <li>Zatwierdź zn</li> </ul> | nianę Þ Poj                                 | oroś o akcepta                                                          | icję :     |                |
| 🛱 Zgłoszenia                                                           | O Pomieszczenie ~                                                                                    | Budynek (Pomieszczenie) ~           | Od ~               | Do ~                 | Status akceptów Y       | Potwierdź odrzucer               | <ul> <li>Akceptuj</li> </ul>                |                                                                         |            |                |
| 🛱 Projekty                                                             |                                                                                                    |                                     |                    |                      | Autors, in America      | -                                | 🖹 Odrzuć                                    |                                                                         |            |                |
|                                                                        | 0                                                                                                    |                                     |                    |                      |                         |                                  | → Potwierd                                  | ź odrzucenie                                                            |            |                |
|                                                                        | 1–2 z 2 (Wybrano: 1)                                                                                 |                                     |                    |                      |                         |                                  |                                             | 비 Usuń<br>Edytuj<br>년 Udostępnij<br>명 Wyślij link pocztą e-ma           | Potwier    | rdž odrzucenie |
|                                                                        | Zapotrzebowanie na sektory w                                                                         | Auli Spadochronowej w ramach p      | ojektu             |                      |                         | + Nowy re                        | ov <sup>e</sup> Przepływ<br>III Uruchom     | raport                                                                  | >          |                |
|                                                                        | Sektor ~                                                                                             | Od Y                                | Do Y               | Status akceptó       | wÝ                      | Potwierdź odrzucenie 🗠           | <ul><li>Szablony</li><li>Eksportu</li></ul> | programu Wo<br>do programu                                              | ord >      |                |
|                                                                        |                                                                                                    |                                     |                    | Brak dostępnych      | danych                  |                                  |                                             |                                                                         |            |                |

Rysunek 84 Potwierdzenie odrzucenia zmiany

## 6.3.3 Realizacja projektu

Członek Zarządu, Koordynator lub Opiekun organizacji kierują projekt do etapu *Realizacja*. Dodatkowo, aby przekazać projekt do etapu realizacji, należy prócz akceptacji poszczególnych elementów uzyskać ogólną akceptację *Zespołu Promocji* oraz *Centrum Współpracy z biznesem*. Pole do akceptacji znajduje się w szczegółach projektu, w sekcji *Informacje podstawowe*. Jeśli nie ma akceptacji jednego lub obu zespołów, należy uzupełnić komentarz. Pole wyświetla się po wybraniu opcji *Nie*. W przypadku wybrania dowolnej opcji każdorazowo należy z górnej belki kliknąć przycisk *Zapisz*.

Unia Europejska

Europejski Fundusz Społeczny

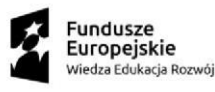

| E Power Apps          | Syst   | tem Uczelnianych Orga                   | anizacji Stud   |                            |                      |                 | PIA       | SKOV         | NICA          | ١                                         |                   |                   | Wypróbuj nowy wy      | gląd 💽        | Q         | + 7         | ' ©        | ? (12        |
|-----------------------|--------|-----------------------------------------|-----------------|----------------------------|----------------------|-----------------|-----------|--------------|---------------|-------------------------------------------|-------------------|-------------------|-----------------------|---------------|-----------|-------------|------------|--------------|
| =                     |        | ← 🛛 🗆                                   | 层 Zapisz        | ➢ Change Request           | 🛱 Zapisz i zamknij   | 🛞 Cancel P      | Project   | 👌 Dezaktywuj | 🕐 Odśwież     | 🖏 Sprawdź dostęp                          | 🛿 Proces 🗸        | Przepływ          | r 🗸 🖷 Szablony pr     | ogramu W      | $\sim$    |             |            | Udostępnij 🗸 |
| 💮 Strona główna       |        | Komentarz Zespołu                       | u Promocji: Wyn | nagane pola muszą być wype | inione.              |                 |           |              |               |                                           |                   |                   |                       |               |           |             |            |              |
| Ostatnio używane      | $\sim$ | 140 x 1900 - n                          | nie zapisano    |                            |                      |                 |           |              |               |                                           |                   |                   |                       |               |           | Zgłoszo     | ny do real | lizacji 🗸    |
| 🖈 Przypięto           | $\sim$ | Projekt akademick                       | ki              |                            | ~                    |                 |           |              | $\sim$        |                                           |                   | $\sim$            |                       |               |           | Project sta | itus       |              |
| Organizacje Studencki | ie     | PA Realisation<br>Czas aktywności: 21 d | dni <           | Targ                       | eted For Realisation | (21 D)          |           |              | Realisation   |                                           | Comple            | ted - For Settlem | ent                   |               | Comp      | leted - Set | tled       | >            |
| 🔀 Rejestr Organizacj  | ji     | Informacje Pods                         | stawowe         | Opis Lista członków        | Zarządzanie          | Kosztorys       | Kalendarz | Zarządzani   | ie danymi oso | bowymi Współpra                           | aca zewnętrzna    | Załączniki        | Transmisja i nagryv   | vanie         |           |             |            |              |
| Projekty Akademickie  |        |                                         |                 |                            |                      |                 |           |              |               |                                           |                   |                   |                       |               |           |             |            |              |
| 🛱 Zgłoszenia          |        | 🔒 Organizacja st                        | studencka       |                            |                      |                 |           |              |               | Akceptacja Zespołu<br>Promocij            | Nie               |                   |                       |               |           |             |            |              |
| 🛱 Projekty            |        | A Project Reque                         | est *           |                            |                      |                 |           |              |               | Komentarz Zesnolu                         | . [               |                   |                       |               |           |             |            | -            |
|                       |        | 🔒 Nazwa                                 | *               |                            |                      |                 |           |              |               | Promocji                                  | ⊗ Komer           | ntarz Zespołu Pro | omocji: Wymagane pola | ı muszą być v | vypełnior | ie.         |            |              |
|                       |        | A Projekt ze stro<br>internetową        | oną             |                            |                      |                 |           |              |               | Business Cooperation<br>Center Acceptance | n Tak             |                   |                       |               |           |             |            |              |
|                       |        | ☐ Financing Nee                         | eded            |                            |                      |                 |           |              |               |                                           |                   |                   |                       |               |           |             |            | _            |
|                       |        | Kwota wniosk<br>środków z FR            | kowanych<br>IS  |                            |                      |                 |           |              |               |                                           |                   |                   |                       |               |           |             |            |              |
|                       |        | 🛱 Numer zgłosz                          | zenia           |                            |                      |                 |           |              |               |                                           |                   |                   |                       |               |           |             |            |              |
|                       |        | Typy projektów                          |                 |                            |                      |                 |           |              |               |                                           |                   |                   | Add Project T         | ype 🔿         | Ddśwież   | ₀⁄ª Prz     | epływ 🗸    |              |
|                       |        | О Тур рго                               | rojektu 1 🗸     |                            | Nazwa (Rodzaj proj   | ektu studenckie | ego) ~    |              |               | English name                              | e (Rodzaj projekt | u studenckiego)   | ×                     |               | Stan      | n ~         |            |              |
|                       |        |                                         |                 |                            |                      |                 |           |              |               |                                           |                   |                   |                       |               |           |             |            |              |
|                       |        |                                         |                 |                            |                      |                 |           |              |               |                                           |                   |                   |                       |               |           |             |            |              |
|                       |        |                                         |                 |                            |                      |                 |           |              |               | 0.0                                       |                   |                   |                       |               |           |             |            |              |

Rysunek 85 Akceptacja bądź odrzucenie przed skierowaniem do realizacji

Po zakończeniu trwania projektu oraz wydarzeń projekt może zostać skierowany przez Członka Zarządu, Koordynatora lub Opiekuna organizacji do statusu końcowego Zakończony lub *Zakończony – do rozliczenia,* jeśli projekt jest finansowany z FRS. W takiej sytuacji wymagana jest dodatkowo akceptacja rozliczenia projektu przez Kwesturę. Kwestor weryfikuje kosztorys projektowy, a następnie kieruje projekt do statusu *Zakończony – Rozliczony* poprzez wybranie przycisku *Następny etap*.

| III Power Apps Syste                                            | em Uczelnianych Organizacji Stu           | d                                  |                            | <b>PIASKO</b>             | WNICA               |                                         |                        | Wypróbuj no         | wy wygląd 💽              | + م                   | 70                       | ? 🕡          |
|-----------------------------------------------------------------|-------------------------------------------|------------------------------------|----------------------------|---------------------------|---------------------|-----------------------------------------|------------------------|---------------------|--------------------------|-----------------------|--------------------------|--------------|
| =                                                               | ← 🗄 🖬 🖬 Zapisz                            | ➢ Change Request<br>☐ <sup>1</sup> | Zapisz i zamknij 🛛 🛞 Cance | el Project 🛛 🔓 Dezaktywuj | 🕐 Odśwież 🔍 Sp      | prawdž dostęp 🛛 🖁                       | 🖓 Proces 🗸 🔊 Pr        | rzepływ \vee 🖷 Szab | ony programu W           | × :                   |                          | Udostępnij 😪 |
| <ul> <li>G Strona główna</li> <li>Ostatnio używane ∨</li> </ul> | – z<br>Projekt akademicki                 | apisano                            |                            |                           |                     |                                         | -                      |                     | ÷                        | Zakończ<br>Project st | tony - do rozlia<br>atus | zenia 💛      |
| 🖈 Przypięto 🗸 🗸                                                 | PA Realisation<br>Czas aktywności: 20 dni | < Targeted                         | For Realisation            | Realis                    | sation              | Co                                      | ompleted - For Settlen | nent (20 D)         |                          | Completed             | )<br>I - Settled         | >            |
| Organizacje Studenckie                                          | Informacje Podstawowe                     | Opis Lista członków                | Zarządzanie Kosztorys      | Kalendarz Zarządza        | nie danymi osobowym | ni Współ <mark>t <sup>Czas</sup></mark> | as aktywności: 20 dni  | E >                 | 🤆 n <mark>wanie …</mark> |                       |                          |              |
| Projekty Akademickie                                            | AP Academic Project<br>Costing            |                                    |                            |                           |                     | <                                       | Project Request        | * ZPA231010nonSS    | r 👘                      |                       |                          |              |
| G Projekty                                                      |                                           | -                                  |                            |                           |                     |                                         |                        | Nantepoy etap       |                          |                       |                          |              |

Rysunek 86 Zakończenie projektu przez Kwesturę

Budżet projektu w formie skróconej oraz rozszerzonej jest dostępny z poziomu szczegółów kosztorysu projektu. Podgląd uproszczony widoczny jest dla Członka Zarządu. Podgląd rozszerzony widoczny jest dla

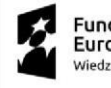

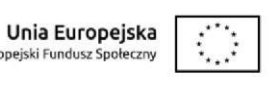

osoby wskazanej jako odpowiedzialna za rozliczenie, koordynatora projektu oraz opiekuna. Przy kosztorysie dostępna jest opcja "Podgląd" będąca odnośnikiem do MTS dla wskazanego budżetu.

| III Power Apps Sys                                           | stem Uczelnianych Organizacji Stu               | 1                   |                        | PIA              | SKOWNICA               | Λ.               |                         | Wypróbuj nowy wygląd 💽          | <del>ب</del> م | 7             | B ?      | U       |
|--------------------------------------------------------------|-------------------------------------------------|---------------------|------------------------|------------------|------------------------|------------------|-------------------------|---------------------------------|----------------|---------------|----------|---------|
|                                                              | ← 🛛 🗗 🖬 Zapisz                                  | Change Request      | 🖥 Zapisz i zamknij 🛛 🛞 | Cancel Project [ | 🖁 Dezaktywuj 🖒 Odśwież | 🔍 Sprawdź dostęp | BJ Proces ∨ ∞ Przep     | Hyw \vee 🖷 Szablony programu W. | Zakoń          | czopy - do ro | Udoste   | epnij 🗸 |
| <ul> <li>Statnio używane ∨</li> <li>☆ Przypięto ∨</li> </ul> | Projekt akademicki PA Realisation               | مەرمەر<br>ب         | Ø                      |                  | <b></b>                |                  | •••••                   |                                 | Project        | status        | LICLEING | >       |
| Organizacje Studenckie                                       | Czas aktywności 20 dni<br>Informacje Podstawowe | Opis Lista członków | Zarządzanie Kosz       | Kalendarz        | Zarządzanie danymi oso | bowymi Współpra  | aca zewnętrzna Załączni | iki Transmisja i nagrywanie ··· | Completi       | ia - Settlea  |          |         |
| Projekty Akademickie                                         | AP Academic Project<br>Costing                  | ۲                   |                        |                  |                        |                  |                         |                                 |                |               |          |         |
| 🛱 Projekty                                                   | Revenue Sum                                     | -                   |                        |                  |                        |                  |                         |                                 |                |               |          |         |
|                                                              | Cost Sum<br>Balance                             |                     |                        |                  |                        |                  |                         |                                 |                |               |          |         |
|                                                              |                                                 |                     |                        |                  |                        |                  |                         |                                 |                |               |          |         |
|                                                              |                                                 |                     |                        |                  |                        |                  |                         |                                 |                |               |          |         |
|                                                              |                                                 |                     |                        |                  |                        |                  |                         |                                 |                |               |          |         |
|                                                              |                                                 |                     |                        |                  |                        |                  |                         |                                 |                |               |          |         |
|                                                              |                                                 |                     |                        |                  |                        |                  |                         |                                 |                |               |          |         |
|                                                              |                                                 |                     |                        |                  |                        |                  |                         |                                 |                |               |          |         |

Rysunek 87 Przejście do szczegółów budżetu

| III Power Apps Syst    | em Uczelnianych Organizacji Stud                                      | PIA                          | SKOWNICA                                |                      | Wypróbuj nowy wygląd 💽               | ዖ + ସ 🎯                                     | ? 🔟          |
|------------------------|-----------------------------------------------------------------------|------------------------------|-----------------------------------------|----------------------|--------------------------------------|---------------------------------------------|--------------|
| =                      | ← 다 용 Show MTS data 용 Show extended MTS d                             | 🕐 Odśwież 🛛 🖓 Sprawdź dostęp | 🔊 Przepływ \vee 🖷 Szablony programu W 🗸 | II Uruchom raport $$ |                                      |                                             | Udostępnij 🗸 |
|                        | A Tylko do odczytu: nie masz uprawnienia umożliwiającego edytowanie t | go rekordu.                  |                                         |                      |                                      |                                             |              |
| 🕓 Ostatnio używane 🗸   | - zapisano                                                            |                              |                                         |                      |                                      |                                             |              |
| 🖈 Przypięto 🗸 🗸        | AP Costing                                                            |                              |                                         |                      |                                      |                                             |              |
| Organizacje Studenckie | Ogólne Powiązane ~                                                    |                              |                                         |                      |                                      |                                             |              |
| 🐼 Rejestr Organizacji  |                                                                       |                              |                                         |                      |                                      |                                             |              |
| Projekty Akademickie   | Nazwa                                                                 |                              |                                         |                      |                                      |                                             |              |
| C Zołoszenia           |                                                                       |                              |                                         |                      |                                      |                                             |              |
| Projekty               | Revenue settled outside SGH                                           |                              |                                         |                      |                                      |                                             |              |
|                        |                                                                       |                              |                                         |                      | Ů Odśwież ∞ <sup>/a</sup> Przepływ ∖ | / I Uruchom raport `                        | ~ :          |
|                        | Revenue Source *                                                      |                              |                                         |                      |                                      | Amoun                                       |              |
|                        | 0                                                                     |                              |                                         |                      |                                      |                                             |              |
|                        |                                                                       |                              |                                         |                      |                                      |                                             |              |
|                        |                                                                       |                              |                                         |                      |                                      |                                             |              |
|                        |                                                                       |                              |                                         |                      |                                      |                                             |              |
|                        |                                                                       |                              |                                         |                      |                                      |                                             | -            |
|                        | 1–1 z 1                                                               |                              |                                         |                      |                                      | 14 🦟 Strona                                 |              |
|                        | Costs settled outside SGH                                             |                              |                                         |                      |                                      |                                             |              |
|                        |                                                                       |                              |                                         |                      |                                      | _                                           |              |
|                        |                                                                       |                              |                                         |                      | ○ Odśwież → <sup>a</sup> Przepływ \  | <ul> <li>Image: Uruchom raport `</li> </ul> | <u> </u>     |
|                        | ○ Cost Type ~                                                         |                              |                                         |                      |                                      | Amoun                                       | t~           |
|                        |                                                                       |                              |                                         |                      |                                      |                                             |              |
|                        |                                                                       |                              |                                         |                      |                                      |                                             |              |

Rysunek 88 Dostęp do widoku podstawowego oraz rozszerzonego budżetu

### 6.3.4 Anulowanie projektu

Projekty znajdujące się w statusie *Skierowany do realizacji, Realizowany* mogą zostać anulowane przez osobę z rolą Koordynator Projektu, Członek Zarządu, Opiekun UOS. Anulowanie odbywa się poprzez wybranie dedykowanej opcji na poziomie projektu.

Unia Europejska

Europejski Fundusz Społeczny

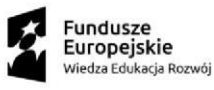

Status Anulowany jest końcowym statusem projektu. Przed anulowaniem należy wpisać komentarz w odpowiednim polu w zakładce *Inne.* 

| III Power Apps Z                                            | arządzanie organizacjami studenckimi                                               | PIASKOWNICA                                                                                               | Nowy w                                                       | ygląd 💶 🔎 + 🛛 🍩 ? (TP)                    |
|-------------------------------------------------------------|------------------------------------------------------------------------------------|----------------------------------------------------------------------------------------------------|--------------------------------------------------------------|-------------------------------------------|
|                                                             | ← 🛛 🗖 🗖 Zapisz 🕨 Change Request                                                    | 👹 Zapisz i zamknij 🛞 Cancel Project 🗋 Dezaktywuj 📋 Usuń 🕐 Odświez 🔍 S                                     | Sprawdź dostęp 🕒 Proces 🗸 🖄 Przypisz 🔊                       | Przepływ \vee : 😢 Udostępnij -            |
| <ul> <li>Ostatnio używane v</li> <li>Przypięto v</li> </ul> | — zapisano<br>Projekt akademicki                                                   | 2                                                                                                    | 0                                                            | Zgloszony do realizacji 🗸 Status projektu |
| Organizacje Studenckie                                      | PA Realisation<br>Cas aktywnolci: 4 dni<br>Podstawowe informacje Opis Członkowie p | Zgłoszony Do Realizacji (4 D) R<br>rojektu Zarządzanie Kosztorys Kalendarz Zarządzanie danymi osobowymi N | Relizacja<br>Współpraca zewnętrzna – Załączniki – Inne – · · | Completed >                               |
| Projekty Akademickie                                        |                                                                                    |                                                                                                    |                                                              |                                           |
| C Zgłoszenia                                                | Rodzaj projektu studenckiego                                                       |                                                                                                    | 🖔 Odśwież                                                    | ov <sup>e</sup> Przepływ ∨                |
| w Projekty                                                  | Nazwa 1 ~                                                                          | 4                                                                                                    | Award Amount ~ Award Reason ~                                | Terms URL ~                               |
|                                                             |                                                                                    | Nie znaleźliśmy żadnych elementów do wyświetlenia w t                                                     | tym miejscu                                                  |                                           |
|                                                             | Wiersze: 0                                                                         |                                                                                                    |                                                              |                                           |
|                                                             | Organization Tutor Cancellation Decision Comment                                   |                                                                                                    |                                                              |                                           |
|                                                             | Organization Tutor ☆<br>Cancellation<br>Decision Comment                           |                                                                                                    |                                                              |                                           |
|                                                             | Organization Tutor Decision Comment                                                |                                                                                                    |                                                              |                                           |
|                                                             | Organization Tutor ≙<br>Decision Comment                                           |                                                                                                    |                                                              |                                           |

Rysunek 89 Anulowanie projektu

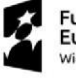

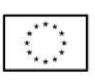

# 7 Dodatkowe uwagi

W sytuacji, kiedy występuje problem z zalogowaniem się do Aplikacji należy dodać główny odnośnik jako wyjątek w wybranej przeglądarce. Poniżej przykład dla przeglądarki Firefox.

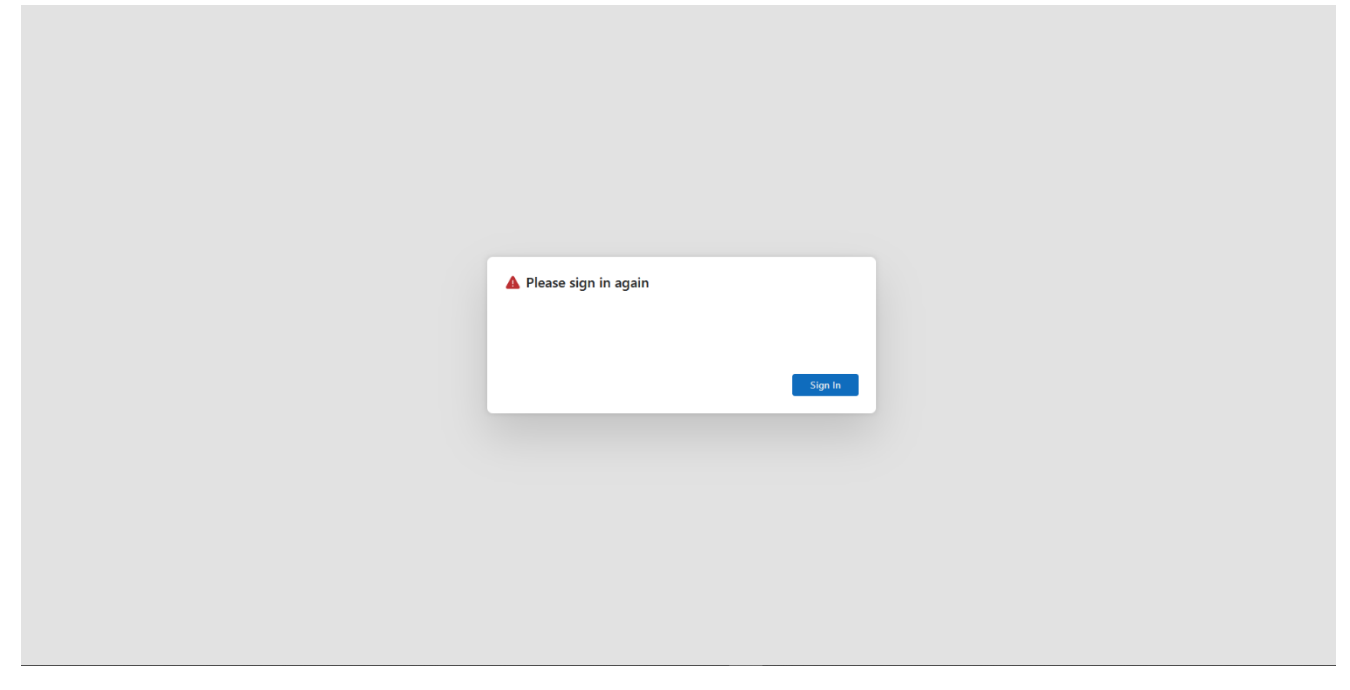

Rysunek 90 Komunikat błędu

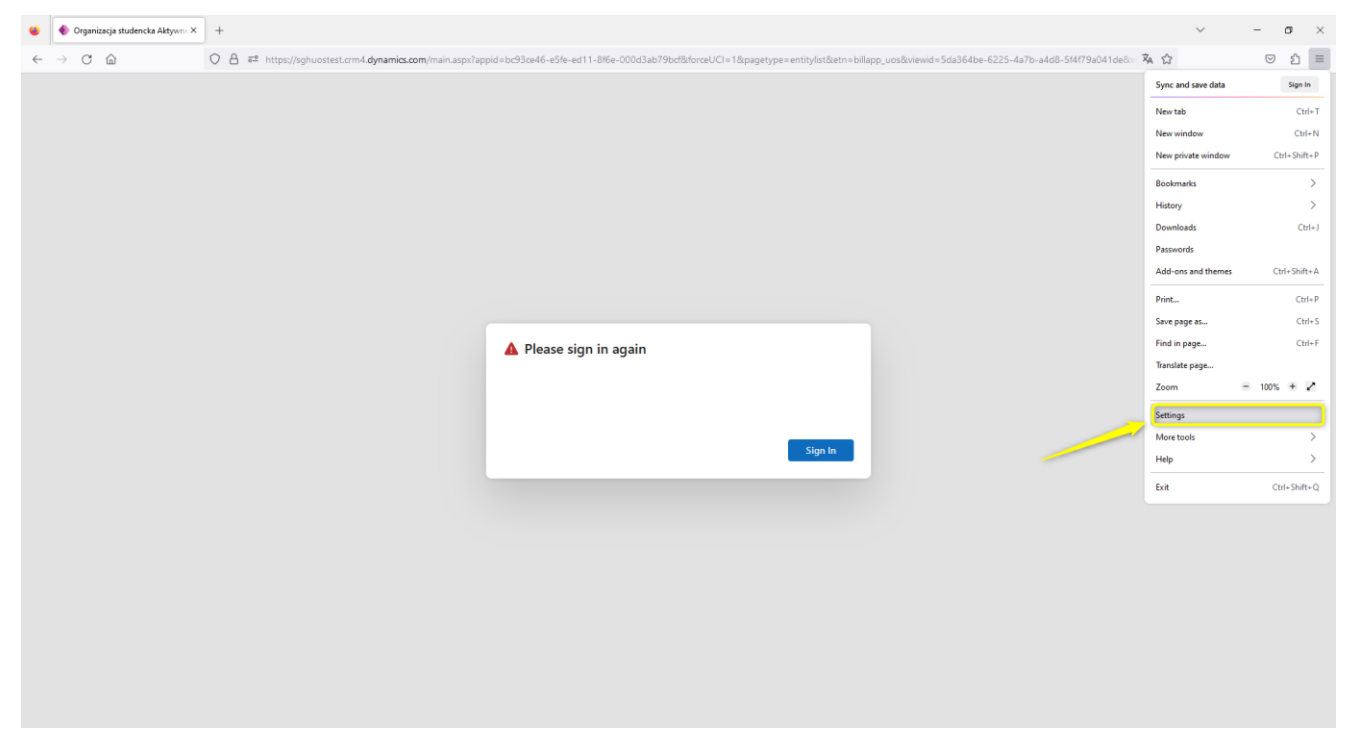

Rysunek 91 Ustawienia przeglądarki

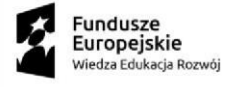

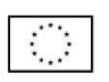

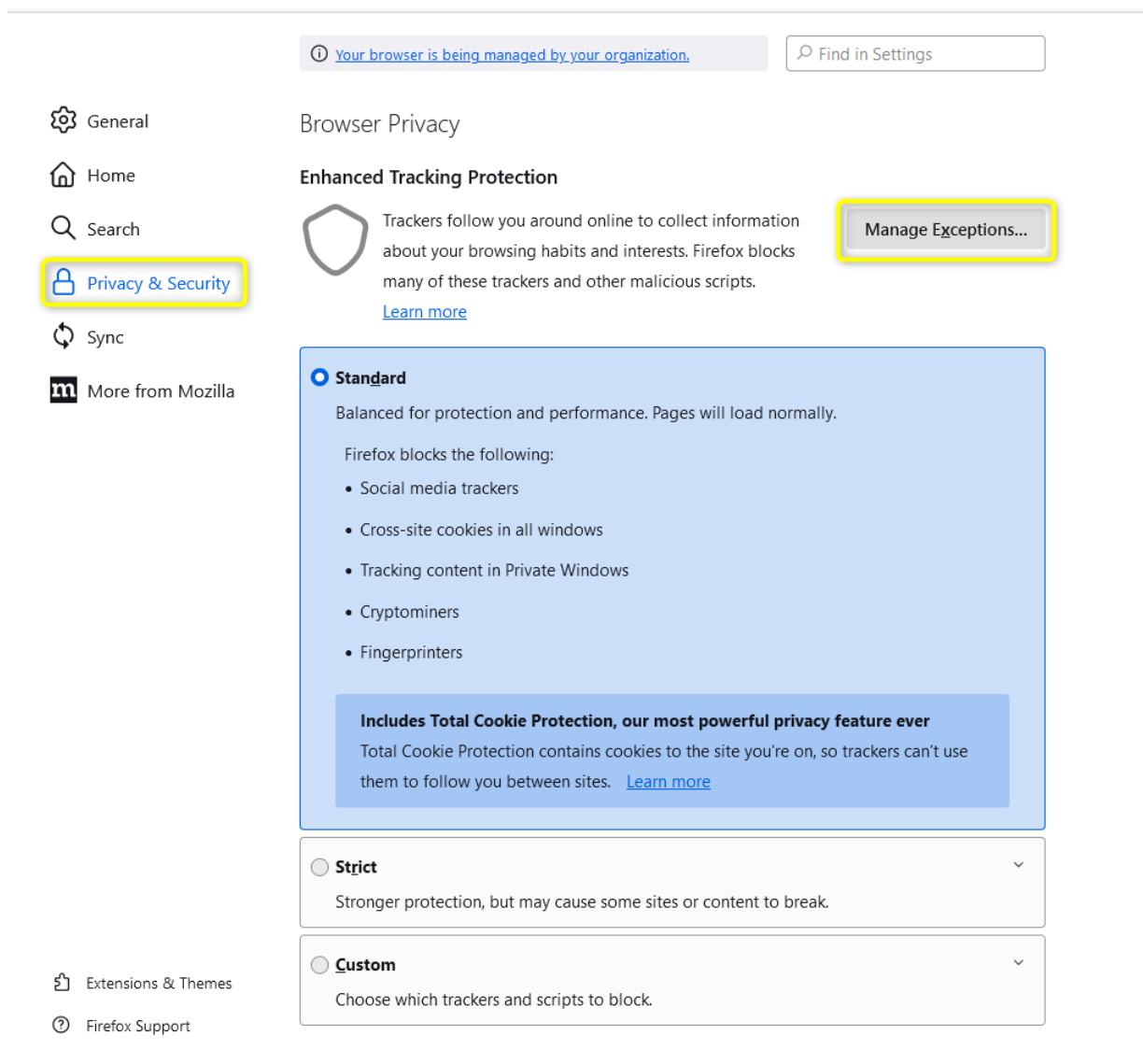

Send websites a "Do Not Track" signal that you don't want to be tracked Learn more

Rysunek 92 Nawigacja do zarządzania wyjątkami

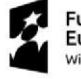

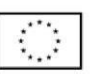

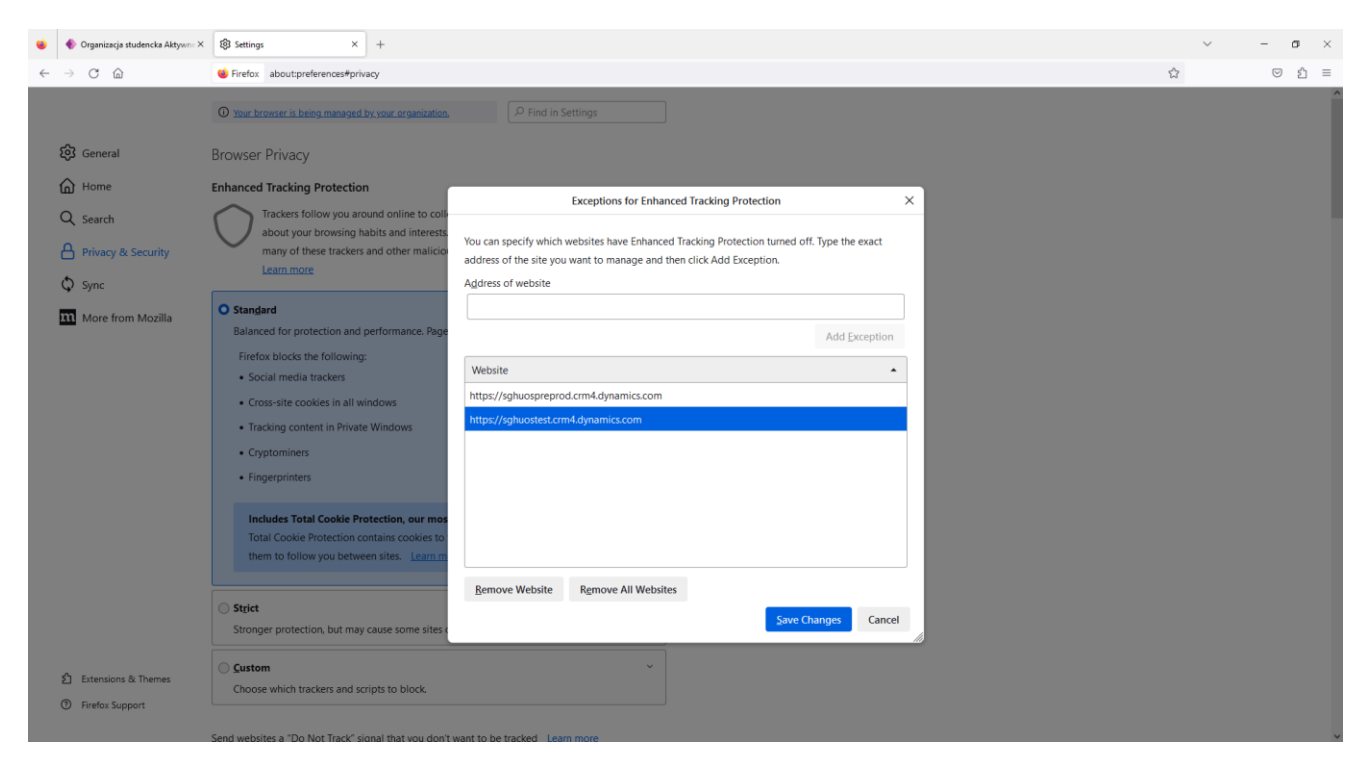

Rysunek 93 Dodanie odnośnika do wyjątku

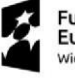

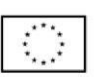

## 8 Spis rysunków i tabel

Rysunek 1 Nawigacia do Systemu UOS Rysunek 2 Nawigacja do ustawień Rysunek 3 Nawigacja do ustawień personalnych Rysunek 4 personalne - Ogólne Rysunek 5 Ustawienia personalne – język angielski Rysunek 6 Rejestr UOS Rysunek 7 Dostep do widoków reiestru UOS Rysunek 8 Edycja kolumn i filtrów Rysunek 9 Zgoda przesłana w Outlook Rysunek 10 Przejście do szczegółów organizacji Rysunek 11 Szczegóły organizacji Rysunek 12 Podstawowe informacje Rvsunek 13 Dodanie członka organizacii Rysunek 14 Dodanie loginu nowego członka organizacji Rysunek 15 Informacje o studencie Rysunek 16 Rola w organizacji Rysunek 17 Nawigacja do informacji o użytkowniku Rysunek 18 Usuwanie członka organizacji Rysunek 19 Członkowie zarządu Rysunek 20 Dodanie dodatkowego pomieszczenia UOS Rysunek 21 Linki organizacji Rysunek 22 Załączniki Rysunek 23 Sprawozdania Rysunek 24 Sekcja Sprawozdania Rysunek 25 Wskazanie okresu sprawozdawczego Rysunek 26 Załączniki oraz raport PDF Rysunek 27 Rejestr na przykładzie projektów akademickich Rysunek 28 Dostęp do widoków rejestru na przykładzie projektów akademickich Rysunek 29 Eksport listy rekordów Rysunek 30 Utworzenie nowego zgłoszenia Rysunek 31 Wskazanie organizacji zgłaszającej projekt Rysunek 32 Przejście do etapu Informacje Podstawowe Rysunek 33 Informacje podstawowe Rysunek 34 Opis zgłoszenia Rysunek 35 Sekcja Zarządzanie Rysunek 36 Finansowanie z FRS Rysunek 37 Utworzenie wstępnego kosztorysu Rysunek 38 Dodanie źródła przychodu oraz kosztów Rysunek 39 Wartości słownikowe źródeł przychodu Rysunek 40 Wartości słownikowe kosztów Rysunek 41 Wybranie wstępnego kosztorysu Rysunek 42 Sekcja Kalendarz Rysunek 43 Sekcja dot. danych osobowych Rysunek 44 Sekcia Współpraca zewnetrzna

Rysunek 45 Sekcja Transmisja i nagrywanie

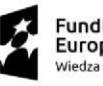

Fundusze Europejskie Wiedza Edukacja Rozwój

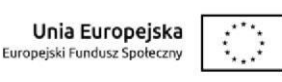

Rysunek 46 Sekcja Infrastruktura i wyposażenie Rysunek 47 Załączniki zgłoszenia Rysunek 48 Oświadczenia Rvsunek 49 Sekcia Inne – komentarze Rysunek 50 Usuwanie ZPA Rysunek 51 Akceptacja ZPA przez Członka Zarządu Rysunek 52 Odrzucenie ZPA przez Członka Zarządu Rysunek 53 Akceptacja ZPA przez Opiekuna Rysunek 54 Odrzucenie ZPA przez Opiekuna Rysunek 55 Sekcia Delegaci Rysunek 56 Wskazanie Delegata z listy Rysunek 57 Aktywni Delegaci Rysunek 58 Ocena Delegata Rysunek 59 Zapisanie oceny Delegata Rysunek 60 Przejście do kolejnego etapu po ocenie przez Delegata Rysunek 61 Uzupełnienie informacji o przyznanych środkach z FRS Rysunek 62 Odrzucenie ZPA przez RKiO Rysunek 63 Akceptacja ZPA przez Przewodniczącego Samorządu Rysunek 64 Odrzucenie ZPA przez Przewodniczącego Samorządu Rysunek 65 Akceptacja ZPA przez Prorektora Rysunek 66 Odrzucenie ZPA przez Prorektora Rysunek 67 Akceptacja przez Kanclerza Rysunek 68 Zakończenie procesowania zgłoszenia Rysunek 69 Odrzucenie ZPA przez Kanclerza Rysunek 70 Utworzenie kopii zgłoszenia Rysunek 71 Anulowanie ZPA Rysunek 72 Utworzenie projektu Rysunek 73 Koszty rozliczone poza SGH Rysunek 74 Dodanie członka zespołu projektowego Rysunek 75 Powiadomienie żądania zmiany Rysunek 76 Zmiana danych w projekcie Rysunek 77 Wybór obszaru żądania zmiany Rysunek 78 Zmiana zapotrzebowania na infrastrukturę Rysunek 79 Zatwierdzanie zmiany przez Członka Zarządu i Opiekuna Rysunek 80 Przycisk dedykowany zespołom akceptującym zmiane Rysunek 81 Edycja elementu podlegającego odrzuceniu Rysunek 82 Uzupełnienie komentarza z decyzją o odrzuceniu Rysunek 83 Odrzucenie zmiany przez zatwierdzającego lub akceptującego zmianę Rysunek 84 Potwierdzenie odrzucenia zmiany Rysunek 85 Akceptacja bądź odrzucenie przed skierowaniem do realizacji Rysunek 86 Zakończenie projektu przez Kwesture Rysunek 87 Przejście do szczegółów budżetu Rysunek 88 Dostęp do widoku podstawowego oraz rozszerzonego budżetu Rysunek 89 Anulowanie projektu Rysunek 90 Komunikat błędu

Rysunek 91 Ustawienia przeglądarki

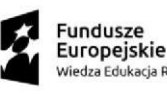

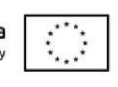

Rysunek 92 Nawigacja do zarządzania wyjątkami Rysunek 93 Dodanie odnośnika do wyjątku

Tabela 1 Matryca obszaru zmiany oraz strony akceptującej Tabela 2 Matryca grupy wymagań oraz strony akceptującej

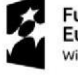

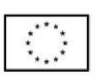